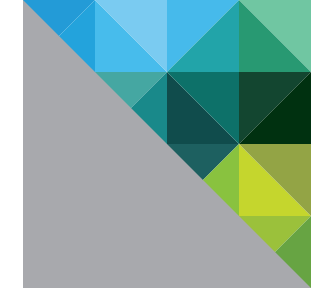

# VMware vCenter Server<sup>™</sup> 6.0 Deployment Guide

TECHNICAL WHITE PAPER

V 1.1/APRIL 2015/MIKE BROWN

**vm**ware<sup>®</sup>

# **Table of Contents**

| Certificate Management                            | 8 |
|---------------------------------------------------|---|
| Make the VMCA a Subordinate Certificate Authority | 8 |
| Appendix                                          | 0 |
| Configure the F5 BIG-IP Load Balancer9            | 0 |
| Scripted vCenter Server Installations9            | 8 |
| References                                        | 9 |
| Additional Resources                              | 9 |
| About the Author                                  | 9 |

# Introduction

The VMware vCenter Server™ 6.0 release introduces new, simplified deployment models. The components that make up a vCenter Server installation have been grouped into two types: *embedded* and *external*. Embedded refers to a deployment in which all components—this can but does not necessarily include the database—are installed on the same virtual machine. External refers to a deployment in which vCenter Server is installed on one virtual machine and the Platform Services Controller (PSC) is installed on another. The Platform Services Controller is new to vCenter Server 6.0 and comprises VMware vCenter™ Single Sign-On™, licensing, and the VMware Certificate Authority (VMCA).

Embedded installations are recommended for standalone environments in which there is only one vCenter Server system and replication to another Platform Services Controller is not required. If there is a need to replicate with other Platform Services Controllers or there is more than one vCenter Single Sign-On enabled solution, deploying the Platform Services Controller(s) on separate virtual machine(s)—via external deployment—from vCenter Server is required.

This paper defines the services installed as part of each deployment model, recommended deployment models (reference architectures), installation and upgrade instructions for each reference architecture, postdeployment steps, and certificate management in VMware vSphere 6.0.

# VMware vCenter Server 6.0 Services

| SERVICE                                   | INSTALLED WITH                                                                                    |
|-------------------------------------------|---------------------------------------------------------------------------------------------------|
| VMware AFD Service                        | vCenter Server and PSC                                                                            |
| VMware Certificate Service                | PSC                                                                                               |
| VMware Component Manager                  | vCenter Server and PSC                                                                            |
| VMware Content Library Service            | vCenter Server                                                                                    |
| VMware Directory Service                  | PSC                                                                                               |
| VMware ESX Agent Manager                  | vCenter Server                                                                                    |
| VMware HTTP Reverse Proxy                 | vCenter Server and PSC                                                                            |
| VMware Identity Management Service        | PSC                                                                                               |
| VMware vCenter Inventory Service          | vCenter Server                                                                                    |
| VMware License Service                    | PSC                                                                                               |
| VMware Message Bus Configuration Service  | vCenter Server                                                                                    |
| VMware Performance Charts                 | vCenter Server                                                                                    |
| VMware Postgres                           | vCenter Server<br>(vCenter Server Appliance, Microsoft Windows if<br>embedded database is chosen) |
| VMware Security Token Service             | PSC                                                                                               |
| VMware Service Control Agent              | vCenter Server and PSC                                                                            |
| VMware Syslog Collector                   | vCenter Server                                                                                    |
| VMware System and Hardware Health Manager | vCenter Server                                                                                    |
| VMware vAPI Endpoint                      | vCenter Server                                                                                    |

| SERVICE                                        | INSTALLED WITH         |
|------------------------------------------------|------------------------|
| VMware vCenter Configuration Service           | vCenter Server and PSC |
| VMware vCenter Workflow Manager                | vCenter Server         |
| VMware VirtualCenter Server                    | vCenter Server         |
| VMware vService Manager                        | vCenter Server         |
| VMware vSphere Auto Deploy Waiter              | vCenter Server         |
| VMware vSphere ESXi™ Dump Collector            | vCenter Server         |
| VMware vSphere ESXi Dump Collector Web Service | vCenter Server         |
| VMware vSphere Profile-Driven Storage          | vCenter Server         |
| VMware vSphere Web Client                      | vCenter Server         |

Table 1. vCenter Server and Platform Services Controller Services

# Requirements

#### General

A few requirements are common to both installing vCenter Server on Microsoft Windows and deploying VMware vCenter Server Appliance<sup>™</sup>. Ensure that all of these prerequisites are in place before proceeding with a new installation or an upgrade.

- DNS Ensure that resolution is working for all system names via fully qualified domain name (FQDN), short name (host name), and IP address (reverse lookup).
- Time Ensure that time is synchronized across the environment.
- Passwords vCenter Single Sign-On passwords must contain only ASCII characters; non-ASCII and extended (or high) ASCII characters are not supported.

#### Windows Installation

Installing vCenter Server 6.0 on a Windows Server requires a Windows 2008 SP2 or higher 64-bit operating system (OS). Two options are presented: Use the local system account or use a Windows domain account. With a Windows domain account, ensure that it is a member of the local computer's administrator group and that it has been delegated the "Log on as a service" right and the "Act as part of the operating system" right. This option is not available when installing an external Platform Services Controller.

Windows installations can use either a supported external database or a local PostgreSQL database that is installed with vCenter Server and is limited to 20 hosts and 200 virtual machines. Supported external databases include Microsoft SQL Server 2008 R2, SQL Server 2012, SQL Server 2014, Oracle Database 11*g*, and Oracle Database 12*c*. When upgrading to vCenter Server 6.0, if SQL Server Express was used in the previous installation, it will be replaced with PostgreSQL. External databases require a 64-bit DSN. DSN aliases are not supported.

When upgrading vCenter Server to vCenter Server 6.0, only versions 5.0 and later are supported. If the vCenter Server system being upgraded is not version 5.0 or later, such an upgrade is required first.

Table 2 outlines minimum hardware requirements per deployment environment type and size when using an external database. If VMware vSphere Update Manager™ is installed on the same server, add 125GB of disk space and 4GB of RAM.

| RESOURCES  | TINY:<br>UP TO<br>10 HOSTS/<br>100 VIRTUAL<br>MACHINES<br>OR<br>EXTERNAL<br>PSC | SMALL:<br>UP TO 100<br>HOSTS/<br>1,000<br>VIRTUAL<br>MACHINES | MEDIUM:<br>UP TO 400<br>HOSTS/<br>4,000<br>VIRTUAL<br>MACHINES | LARGE:<br>UP TO 1,000<br>HOSTS/<br>10,000<br>VIRTUAL<br>MACHINES |
|------------|---------------------------------------------------------------------------------|---------------------------------------------------------------|----------------------------------------------------------------|------------------------------------------------------------------|
| CPU        | 2                                                                               | 4                                                             | 8                                                              | 16                                                               |
| Memory     | 8GB                                                                             | 16GB                                                          | 24GB                                                           | 32GB                                                             |
| Disk Space | 50GB<br>10GB (PSC)                                                              | 100GB                                                         | 100GB                                                          | 100GB                                                            |

Table 2. Minimum Hardware Requirements - Windows Installation

#### **Appliance Deployment**

vCenter Server Appliance can use either a local PostgreSQL database that is built in to the appliance, which is recommended, or an external database. Unlike Windows support for PostgreSQL, vCenter Server Appliance supports up to 1,000 hosts or 10,000 virtual machines at full vCenter Server scale. Supported external databases include Oracle Database 11g and Oracle Database 12c. External database support is being deprecated in this release; this is the last release that supports the use of an external database with vCenter Server Appliance.

When deploying vCenter Server Appliance, the target host must be ESXi 5.0 or later. In addition, prechecks such as connectivity to an external database, NTP server, DNS server, and so on, are performed on the client deploying the appliance rather than against the target host and destination port group. This does not ensure that all required connectivity is available from the ESXi host and the destination port group of vCenter Server Appliance. Users must ensure that the ESXi host and port group have the required connectivity.

Upgrading is possible only from versions 5.1 update 3 and later.

Table 3 outlines minimum hardware requirements per deployment environment type and size.

| RESOURCES                    | TINY:<br>UP TO<br>10 HOSTS/<br>100 VIRTUAL<br>MACHINES<br>OR<br>EXTERNAL<br>PSC | SMALL:<br>UP TO<br>100 HOSTS/<br>1,000<br>VIRTUAL<br>MACHINES | MEDIUM:<br>UP TO 400<br>HOSTS/<br>4,000<br>VIRTUAL<br>MACHINES | LARGE:<br>UP TO 1,000<br>HOSTS/<br>10,000<br>VIRTUAL<br>MACHINES |
|------------------------------|---------------------------------------------------------------------------------|---------------------------------------------------------------|----------------------------------------------------------------|------------------------------------------------------------------|
| CPU                          | 2                                                                               | 4                                                             | 8                                                              | 16                                                               |
| Memory                       | 8GB                                                                             | 16GB                                                          | 24GB                                                           | 32GB                                                             |
| Disk Space<br>(External PSC) | 86GB (vCenter)<br>30GB (PSC)                                                    | 106GB                                                         | 245GB                                                          | 295GB                                                            |
| Disk Space<br>(Embedded PSC) | 116GB                                                                           | 136GB                                                         | 275GB                                                          | 325GB                                                            |

Table 3. Minimum Hardware Requirements - vCenter Server Appliance Deployment

# **Reference Architectures**

We examine the following architectures in this deployment guide:

- Fresh embedded deployment
- Upgrade in which all vCenter Server components are installed on a single machine
- Fresh external deployments
- Upgrade with external vCenter Single Sign-On
- Fresh vCenter Single Sign-On high availability deployment
- Upgrade of vCenter Single Sign-On high availability

#### Fresh Embedded Deployment

A fresh, or new, embedded installation is the simplest of all the deployments. In this scenario, vCenter Server and the Platform Services Controller are deployed together onto a single virtual machine.

The vCenter Server database can be either local or remote. On the Windows platform, the local PostgreSQL database is limited to 20 hosts and 200 virtual machines.

Embedded installations are recommended for standalone environments in which there is only one vCenter Server and replication to another Platform Services Controller is not required. If there is a need to replicate with other Platform Services Controllers or there is more than one vCenter Single Sign-On enabled solution, deploying the Platform Services Controller(s) on separate virtual machine(s)—via external deployment—from vCenter Server is required.

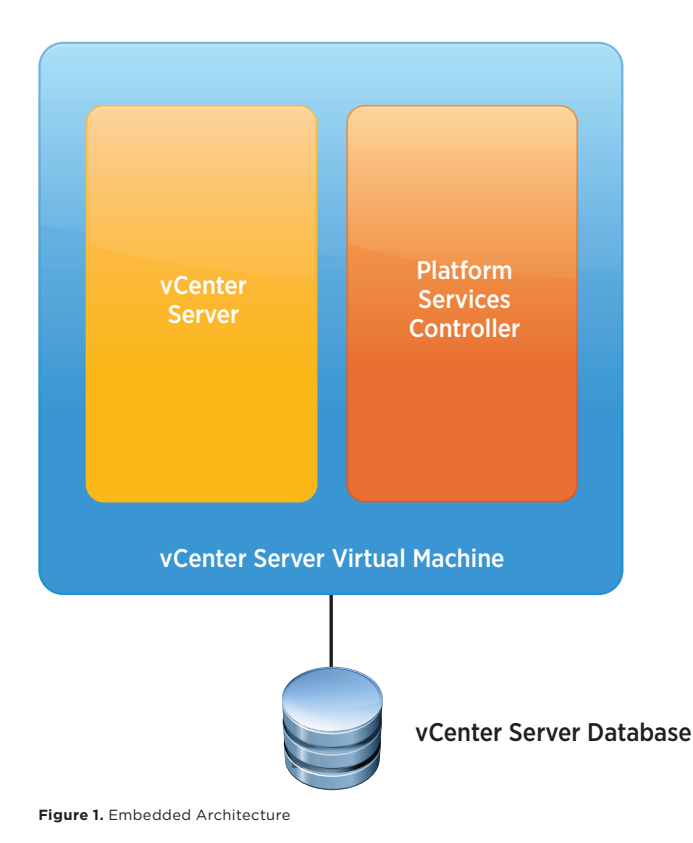

### Upgrade in Which All vCenter Server Components Are Installed on a Single Machine

Upgrading vCenter Server 5.0 or vCenter Server with vCenter Single Sign-On—that is, vCenter Server 5.1 or 5.5—installed on the same virtual machine can be accomplished using the embedded deployment method.

All vCenter Server components are upgraded. If upgrading from vCenter Server 5.0, an external Platform Services Controller can be installed or an embedded one can be used. vCenter Single Sign-On in vCenter Server 5.1 and 5.5 is upgraded to a Platform Services Controller. In all upgrade scenarios, all services listed in Table 1 are installed or upgraded.

The vCenter Server database is upgraded during vCenter Server upgrade. On Windows installations using the embedded SQL Server Express database, SQL Server Express is migrated to the PostgreSQL database during the upgrade.

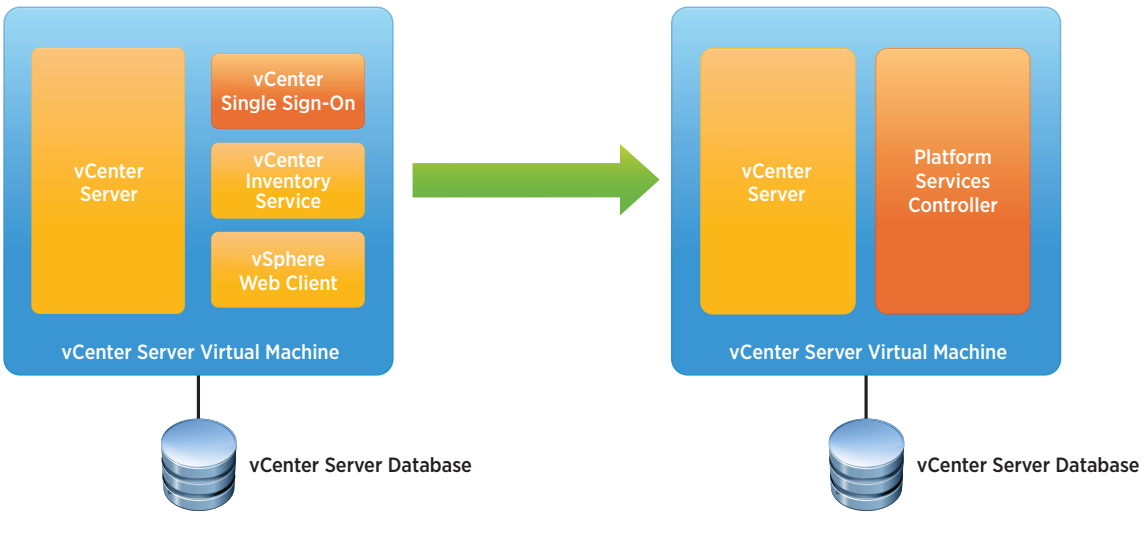

Figure 2. Upgraded Embedded Architecture

#### **Fresh External Deployment**

A fresh, or new, external deployment involves running the deployment wizard twice. The first time is to deploy the Platform Services Controller. After this successful deployment, vCenter Server is deployed.

The vCenter Server database can be either local or remote. On the Windows platform, the local PostgreSQL database is limited to 20 hosts and 200 virtual machines.

Deploying the Platform Services Controller externally is recommended for all but standalone vCenter Server systems.

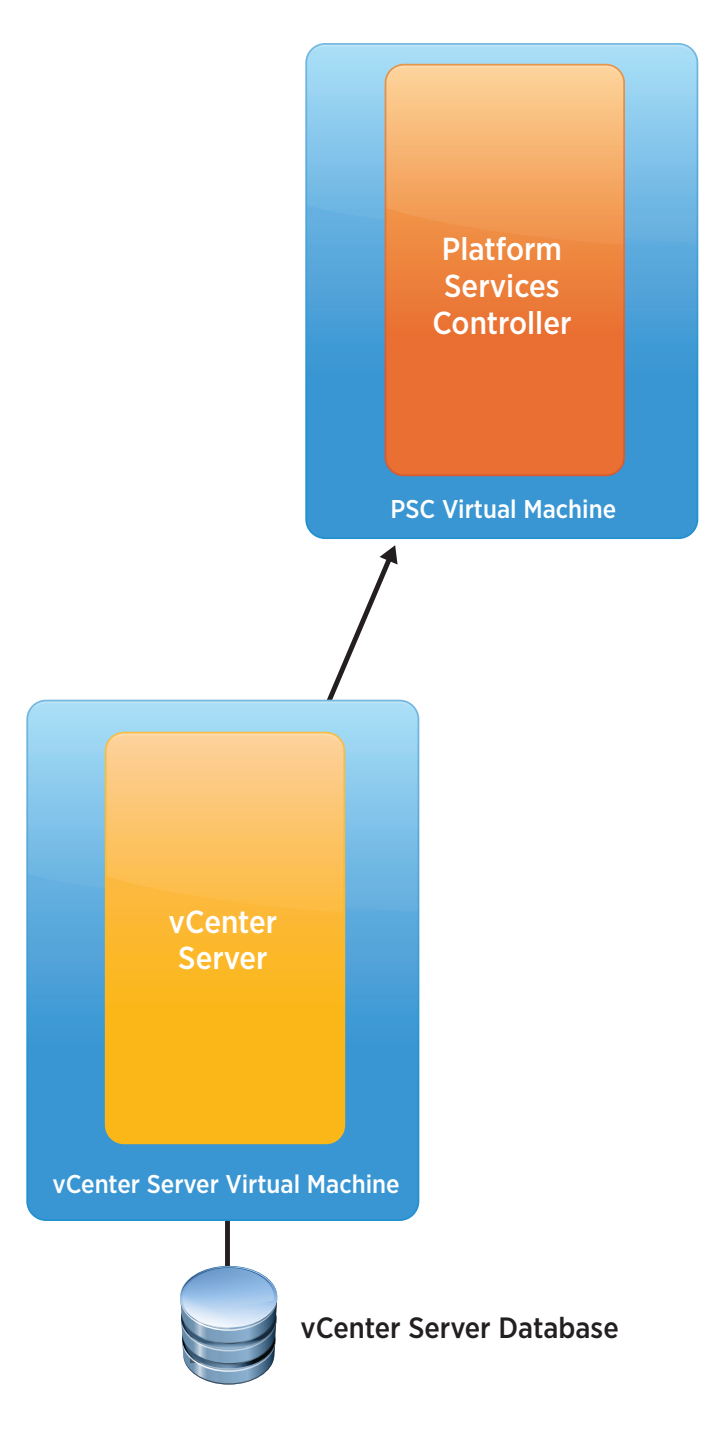

Figure 3. External Platform Services Controller Architecture

# Upgrade External vCenter Single Sign-On

When upgrading from vCenter Server 5.1 or 5.5 and vCenter Single Sign-On is deployed externally from vCenter Server, vCenter Single Sign-On is first upgraded to a Platform Services Controller. After the Platform Services Controller has been deployed, the vCenter Server system can be upgraded.

The vCenter Server database is upgraded during the vCenter Server upgrade. In Windows installations using the embedded SQL Server Express database, SQL Server Express is migrated to the PostgreSQL database during the upgrade.

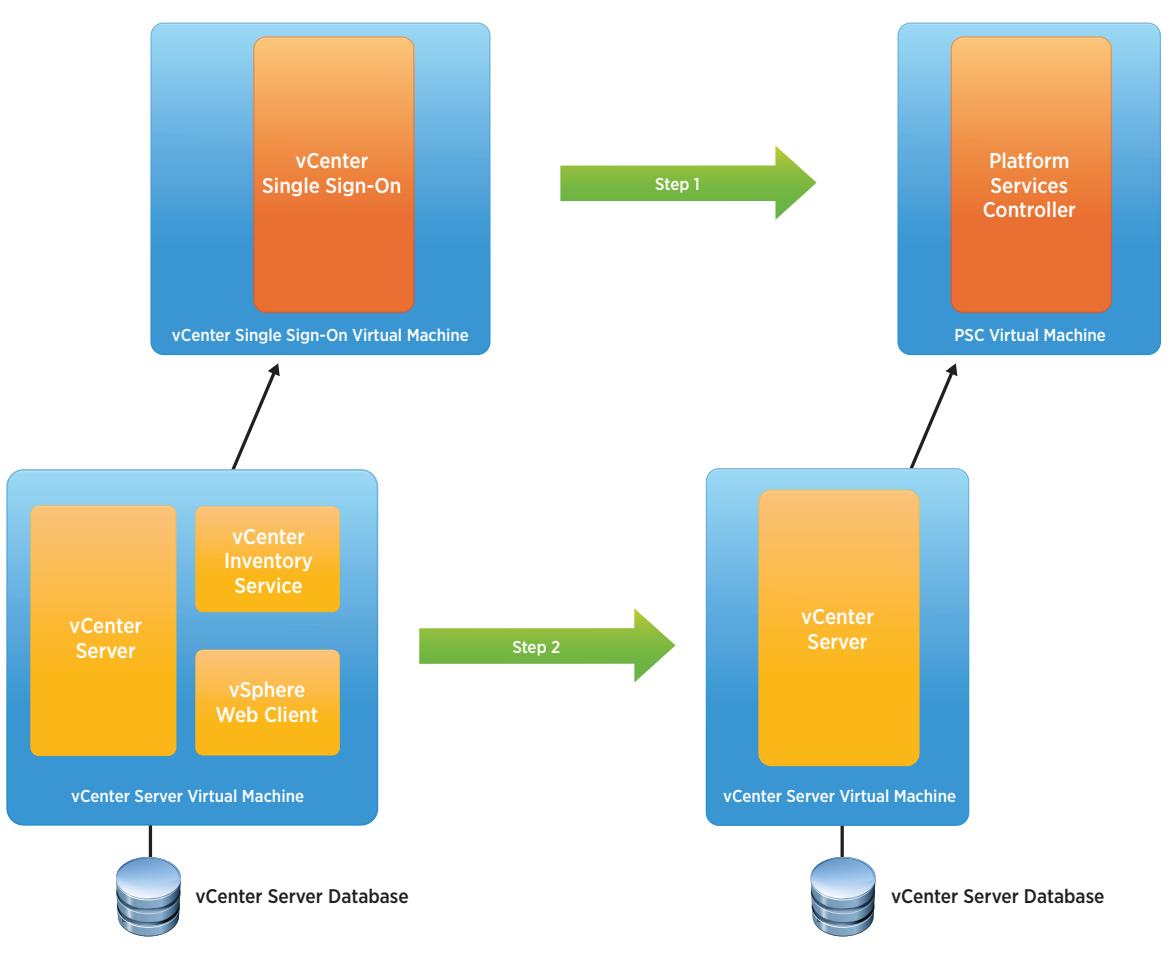

Figure 4. Upgraded External Platform Services Controller Architecture

# Fresh vCenter Single Sign-On High Availability Deployment

A fresh, or new, vCenter Single Sign-On high availability deployment is recommended when there are multiple vCenter Server systems or vCenter Single Sign-On enabled solutions that require a high level of uptime.

When deploying the Platform Services Controller externally for multiple services, availability of the Platform Services Controller must be considered. In some cases, simply having the Platform Services Controller located in a vSphere cluster with VMware vSphere High Availability enabled is sufficient. In other cases, having more than one Platform Services Controller deployed in a highly available architecture is recommended. This requires a network load balancer. In Figure 5, we examine redundant Platform Services Controllers behind a network load balancer.

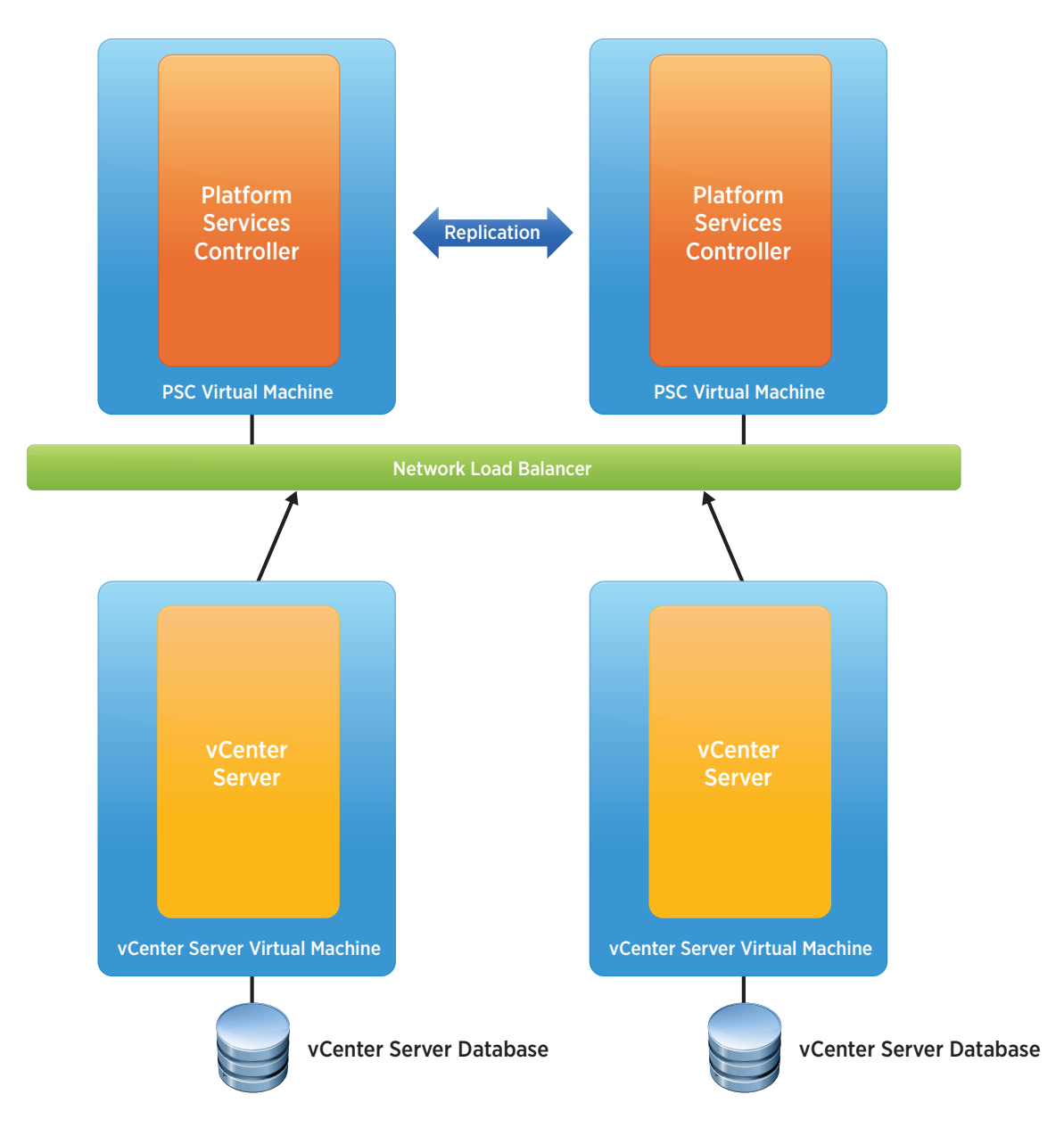

Figure 5. Highly Available Platform Services Controllers

# Upgrade of vCenter Single Sign-On High Availability

Upgrading an existing vCenter Single Sign-On high availability deployment converts vCenter Single Sign-On servers to Platform Services Controllers. vCenter Single Sign-On 5.5 and previous versions do not work with vCenter Server 6.0, so upgrading vCenter Single Sign-On to Platform Services Controller is a prerequisite.

After the Platform Services Controllers are up and running, the load balancer rules must be adjusted to loadbalance the Platform Services Controller ports before attempting to upgrade vCenter Server. Session affinity is required based on source address and must-span ports. If vCenter Server initiates communication to the Platform Services Controller on port 443 and is placed on the first Platform Services Controller, all subsequent requests must also go to the first Platform Services Controller.

Upgrading from vCenter Single Sign-On high availability has been tested and validated only when upgrading from vCenter Server 5.5 and when the vCenter Single Sign-On with network load balancer guide is followed to set up the vCenter Single Sign-On high availability environment.

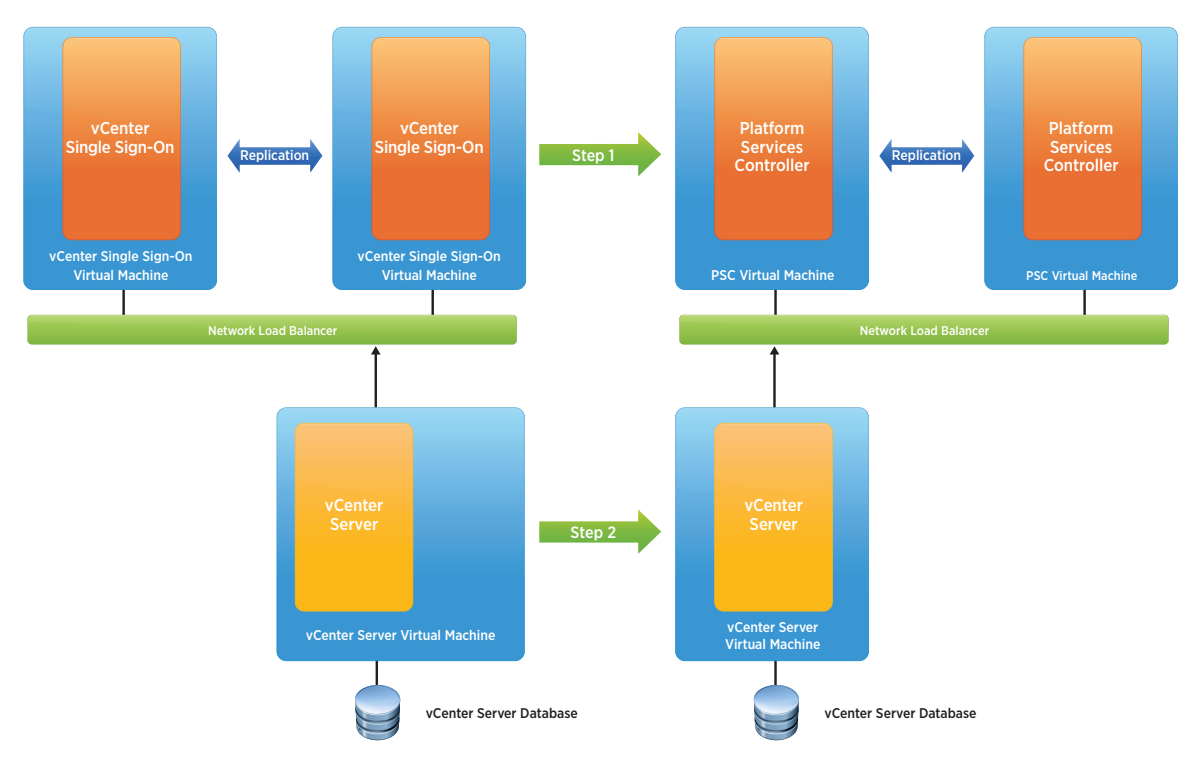

Figure 6. Upgrade of Highly Available Single Sign-On to Highly Available Platform Services Controller

# **Deploying vCenter Server 6.0**

# Fresh Embedded Deployment

#### Windows Deployment

- 1. Verify all prerequisites.
- 2. If using a remote database, ensure that a 64-bit DSN has been created. DSN aliases are not supported. This step is not necessary if using the local PostgreSQL database.
- 3. Mount the vCenter Server 6.0 ISO image.
- 4. If autorun does not start, execute autorun.exe.
- 5. Select vCenter Server for Windows and click Install.

| 0                                                                                                    | VMware® vCenter™ Installer                                                                                                    |
|----------------------------------------------------------------------------------------------------|----------------------------------------------------------------------------------------------------|
| vmware vSphere®                                                                                                    |                                                                                                    |
| Vilware vCenter Server<br>VCenter Server for Windows<br>Vilware vCenter Desktop Client<br>vSphere Update Manager<br>Server<br>Download Service<br>Vilware vCenter Support Tools<br>vSphere Authentication Proxy | Worker Server for Windows         Marar vCenter Server is a windows application that manages datacenter access control, performed monitoring and configuration, and unifies resources from individual servers to be shared among virtual machines in the entire datacenter.         Tor a list of information you need to install this component, see the installation checklist http://www.ymware.com/         Prerequisites:         Nore |
|                                                                                                    | Explore Media Exit                                                                                                    |

- 6. Click Next.
- 7. Accept the license agreements.
- 8. Select **Embedded Deployment** and click **Next**.

| <b>1</b> | VMware vCenter Server 6.0.0                                                                                                    |  |  |  |  |  |  |
|----------|----------------------------------------------------------------------------------------------------|--|--|--|--|--|--|
| S        | Select deployment type<br>Select the component to deploy.                                                                                                    |  |  |  |  |  |  |
|          | vCenter Server 6.0.0 requires a Platform Services Controller, which contains shared services such as vCenter Single Sign-On,<br>Licensing, and Certificate Management. An embedded Platform Services Controller is deployed on the same Windows Host as<br>vCenter Server. An external Platform Services Controllers is deployed in a separate Windows Host. For smaller installations,<br>consider vCenter Server with an embedded Platform Services Controller. For larger installations with multiple vCenter Servers,<br>consider one or more Platform Services Controllers. Refer to product documentation for more information.<br>Note: Once you deploy vCenter Server, you can only change from an embedded to an external Platform Services Controller with a |  |  |  |  |  |  |
|          | fresh install.       Embedded Deployment       Image: Server and Embedded Platform Services Controller       VM or Host       Platform Services       Controller       VCenter Server                                                                                                    |  |  |  |  |  |  |
|          | External Deployment<br>O Platform Services Controller<br>O vCenter Server<br>A previously installed Platform Services Controller is<br>required<br>VM or Host<br>VM or Host<br>VM or Host<br>VM or Host<br>vCenter Server                                                                                                    |  |  |  |  |  |  |
|          | < Back Next > Cancel                                                                                                    |  |  |  |  |  |  |

9. Verify that the FQDN is correct and click **Next**.

10. Enter a **password** and **Site name** for vCenter Single Sign-On and click **Next**.

| vCenter Single Sign-On Configuration         Create or join a vCenter Single Sign-On domain.            Oreate a new vCenter Single Sign-On domain         Domain name:         vCenter Single Sign-On user name:         vCenter Single Sign-On user name:         administrator |  |  |  |  |  |
|----------------------------------------------------------------------------------------------------|--|--|--|--|--|
| Create a new vCenter Single Sign-On domain     Domain name:     vCenter Single Sign-On user name:     administrator                                                                                                    |  |  |  |  |  |
| vCenter Single Sign-On <u>u</u> ser name: administrator                                                                                                    |  |  |  |  |  |
|                                                                                                    |  |  |  |  |  |
| vCenter Single Sign-On password:                                                                                                    |  |  |  |  |  |
| Confirm password:                                                                                                    |  |  |  |  |  |
| Site name: Palo-Alto                                                                                                    |  |  |  |  |  |
| ○ Join a vCenter Single Sign-On domain                                                                                                    |  |  |  |  |  |
| Platform Services Controller EQDN or IP address:                                                                                                    |  |  |  |  |  |
| vCenter Single Sign-On HTTPS port: 443                                                                                                    |  |  |  |  |  |
| vCenter Single Sign-On user name: administrator                                                                                                    |  |  |  |  |  |
| vCenter Single Sign-On password:                                                                                                    |  |  |  |  |  |
| Note: vCenter Single Sign-On configuration cannot be changed after deployment.                                                                                                    |  |  |  |  |  |
| < Back Next > Cancel                                                                                                    |  |  |  |  |  |

11. Select the local system account or enter the service account **user name** and **password**.

| ) VMware vCenter Server 6.0.0 X                                                                                                    |  |  |  |  |  |  |
|----------------------------------------------------------------------------------------------------|--|--|--|--|--|--|
| vCenter Server Service Account                                                                                                    |  |  |  |  |  |  |
| Enter the vCenter Server service account information.                                                                                                    |  |  |  |  |  |  |
| By default, the vCenter Server instance runs in the Windows Local System account. To run in another administrative user account,<br>select the option to specify a user service account and provide the account credentials. The user service account must be granted<br>the 'Log on as a service' privilege. |  |  |  |  |  |  |
| O Use Windows Local System Account                                                                                                    |  |  |  |  |  |  |
| Note: If you select this option, you cannot connect to an external database using Integrated Windows authentication.                                                                                                    |  |  |  |  |  |  |
| Specify a user service account                                                                                                    |  |  |  |  |  |  |
| Account user name: VMWARE\svcvCenter                                                                                                    |  |  |  |  |  |  |
| Account password:                                                                                                    |  |  |  |  |  |  |
| · · · · · · · · · · · · · · · · · · ·                                                                                                    |  |  |  |  |  |  |
|                                                                                                    |  |  |  |  |  |  |
|                                                                                                    |  |  |  |  |  |  |
|                                                                                                    |  |  |  |  |  |  |
|                                                                                                    |  |  |  |  |  |  |
|                                                                                                    |  |  |  |  |  |  |
|                                                                                                    |  |  |  |  |  |  |
|                                                                                                    |  |  |  |  |  |  |
| < Back Next > Cancel                                                                                                    |  |  |  |  |  |  |

12. Select Use an embedded database (vPostgres) or Use an external database server's DSN Name and click Next.

| <b>b</b>                                                  | VMware vCenter Server 6.0.0                                                              | x |
|-----------------------------------------------------------|------------------------------------------------------------------------------------------|---|
| Database Settings<br>Configure the database for this depl | oyment.                                                                                  |   |
| O Use an embedded database (vPo                           | stgres)                                                                                  |   |
| • Use an external database                                |                                                                                          |   |
| DSN Name:                                                 | VCDB v Refresh                                                                           |   |
| DB <u>u</u> ser name:                                     |                                                                                          |   |
| DB gassword:                                              |                                                                                          |   |
| The chosen DSN is configured t                            | o use Integrated Windows Authentication. SQL Server will use the credentials of the user |   |
| to verify dualendary.                                     |                                                                                          |   |
|                                                           |                                                                                          |   |
|                                                           |                                                                                          |   |
|                                                           |                                                                                          |   |
|                                                           |                                                                                          |   |
|                                                           |                                                                                          |   |
|                                                           |                                                                                          |   |
|                                                           | < Back Next > Cancel                                                                     |   |

- 13. Unless required, leave all ports at their defaults and click **Next**.
- 14. Unless required, leave the default paths for installation and click Next.
- 15. Review and then click Install.

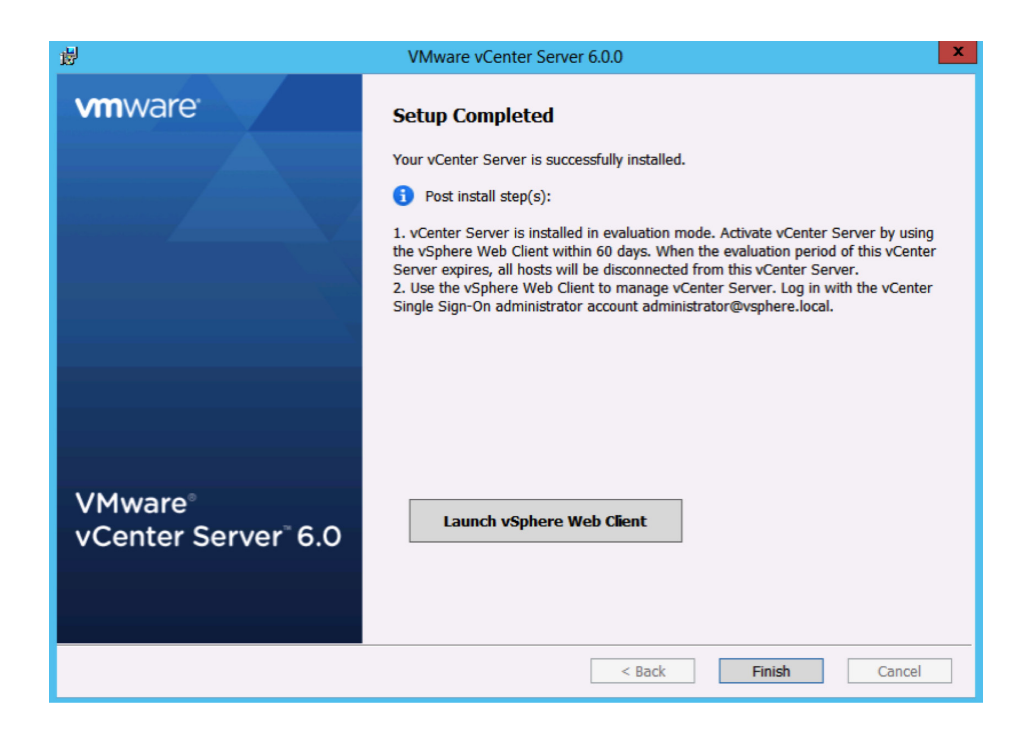

# vCenter Server Appliance Deployment

- 1. Mount the ISO image on PC.
- 2. Open the vcsa folder and install the plug-in.
- 3. In the root of the ISO image, double-click the vcsa-setup.html file.
- 4. Wait until you are prompted to enable the client integration plug-in to run. Click Install.

|                        | 6         |                         |   |
|------------------------|-----------|-------------------------|---|
| vCenter <sup>≞</sup> S | Server Ap | pliance <sup></sup> 6.0 | ) |
|                        |           |                         |   |
|                        |           |                         |   |
| Install                |           | Upgrade                 |   |
| IIIstan                |           | opgrade                 |   |
|                        |           |                         |   |

- 5. Accept the License Agreement and click Next.
- 6. Enter a target host and a User name and Password on the host with root access.

| T VMware vCenter Server Appliance Deployment                                                                                    |                                                                                                    |                              |                    |
|----------------------------------------------------------------------------------------------------|----------------------------------------------------------------------------------------------------|------------------------------|--------------------|
| <ul> <li>1 End User License Agreement</li> <li>2 Connect to target server</li> </ul>                                            | Connect to target server<br>Specify the ESXi host on which to deploy the vCenter Server Appliance.                                                                                                    |                              |                    |
| 3 Set up virtual machine                                                                                                    | FQDN or IP Address:                                                                                                    | w3-tm-hp380-010.vmware.local | ]                  |
| 4 Select deployment type<br>5 Set up Single Sign-on                                                                             | User name:                                                                                                    | root                         | •                  |
| 6 Single Sign-on Site<br>7 Select appliance size                                                                                | Password:                                                                                                    | ••••••                       | ]                  |
| <ol> <li>8 Select datastore</li> <li>9 Configure database</li> <li>10 Network Settings</li> <li>11 Ready to complete</li> </ol> | <ul> <li>Before proceeding:</li> <li>Make sure the ESXi host is not in lock down mode or maintenance mode.</li> <li>When deploying to a vSphere Distributed Switch (VDS), the appliance must be deployed to an ephemeral portgroup. After deployment, it can be moved to a static or dynamic portgroup.</li> </ul> |                              |                    |
|                                                                                                    |                                                                                                    | Back                         | Next Finish Cancel |

- 7. Click **Yes** to accept the host's certificate.
- 8. Enter an Appliance name and the root OS password you want to assign. Click Next.

| T VMware vCenter Server Appliance Deployment                                             |                                                                                                    |            |           |        |
|------------------------------------------------------------------------------------------|----------------------------------------------------------------------------------------------------|------------|-----------|--------|
| <ul> <li>✓ 1 End User License Agreement</li> <li>✓ 2 Connect to target server</li> </ul> | Set up virtual machine<br>Specify virtual machine settings for the vCenter Server Appliance to be deployed. |            |           |        |
| 3 Set up virtual machine                                                                 | Appliance name:                                                                                             |            | •         |        |
| 4 Select deployment type                                                                 | , oppilarioo namo.                                                                                          | Vcenterous | 0         |        |
| 5 Set up Single Sign-on                                                                  | OS user name:                                                                                               | root       |           |        |
| 6 Single Sign-on Site                                                                    |                                                                                                    |            |           |        |
| 7 Select appliance size                                                                  | OS password:                                                                                                | ******     | 0         |        |
| 8 Select datastore                                                                       |                                                                                                    |            |           |        |
| 9 Configure database                                                                     | Confirm OS password:                                                                                        | •••••      | •         |        |
| 10 Network Settings                                                                      |                                                                                                    |            |           |        |
| 11 Ready to complete                                                                     |                                                                                                    |            |           |        |
|                                                                                          |                                                                                                    |            |           |        |
|                                                                                          |                                                                                                    |            |           |        |
|                                                                                          |                                                                                                    |            |           |        |
|                                                                                          |                                                                                                    |            |           |        |
|                                                                                          |                                                                                                    |            |           |        |
|                                                                                          |                                                                                                    |            |           |        |
|                                                                                          |                                                                                                    |            |           |        |
|                                                                                          |                                                                                                    |            |           |        |
|                                                                                          |                                                                                                    |            |           |        |
|                                                                                          |                                                                                                    | Back       | Next      | Cancel |
|                                                                                          |                                                                                                    | Back       | Inexi (h) | Cancel |

9. Select Install vCenter Server with an Embedded Platform Services Controller and click Next.

| Mware vCenter Server Appliance Deployment                                                                                                    |                                                                                                    |  |  |
|----------------------------------------------------------------------------------------------------|----------------------------------------------------------------------------------------------------|--|--|
| <ul> <li>I End User License Agreement</li> <li>2 Connect to target server</li> <li>3 Set up virtual machine</li> <li>4 Select deployment type</li> <li>5 Set up Single Sign-on</li> <li>6 Single Sign-on Site</li> <li>7 Select appliance size</li> <li>8 Select datastore</li> <li>9 Configure database</li> <li>10 Network Settings</li> <li>11 Ready to complete</li> </ul> | Select deployment type<br>Select the services to deploy onto this appliance.         vCenter Server 6 0 requires a Platform Services Controller, which contains shared services such as Single Sign-On,<br>Licensing, and Certificate Management. An embedded Platform Services Controller is deployed on the same<br>Appliance VM as vCenter Server. An external Platform Services Controller is deployed in a separate Appliance VM.<br>For smaller installations, consider VCenter Server with an embedded Platform Services Controller. For larger<br>installations with multiple vCenter Server, consider one or more external Platform Services Controllers. Refer to the<br>vCenter Server documentation for more information.         Note: Once you install vCenter Server, you can only change from an embedded to an external Platform Services<br>Controller with a fresh install.         Embedded Platform Services Controller         (i) Install vCenter Server with an Embedded<br>Platform Services Controller         VM or Hoat         VM or Hoat         VCentor Services |  |  |
|                                                                                                    | External Platform Services Controller<br>O Install Platform Services Controller<br>O Install VCenter Server (Requires External<br>Platform Services Controller)<br>VM or Host<br>VM or Host<br>VM or Host<br>VM or Host<br>VCenter Server                                                                                                    |  |  |
|                                                                                                    | Back Next Finish Cancel                                                                                                    |  |  |

10. Select Create a new SSO Domain and enter an administrator vCenter SSO Password; enter an SSO Domain name such as vsphere.local and an SSO Site name such as a city or physical location name.

| VMware vCenter Server Applianc                                                       | e Deployment                                                                       |                                             |                    |
|--------------------------------------------------------------------------------------|------------------------------------------------------------------------------------|---------------------------------------------|--------------------|
| <ul> <li>1 End User License Agreement</li> <li>2 Connect to target server</li> </ul> | Set up Single Sign-on (SSO)<br>Create or join a SSO domain. An                     | SSO configuration cannot be changed aft     | er deployment.     |
| <ul> <li>3 Set up virtual machine</li> <li>4 Select deployment type</li> </ul>       | <ul> <li>Create a new SSO domain</li> <li>Join an SSO domain in an exit</li> </ul> | isting vCenter 6.0 platform services contro | ller               |
| 6 Select appliance size                                                              | vCenter SSO User name:                                                             | administrator                               |                    |
| 8 Network Settings                                                                   | vCenter SSO Password:                                                              |                                             | 0                  |
| 9 Ready to complete                                                                  | Confirm password:                                                                  |                                             | ]                  |
|                                                                                      | SSO Domain name:                                                                   | vsphere.local                               | 0                  |
|                                                                                      | SSO Sile name.                                                                     | Houston                                     | 0                  |
|                                                                                      |                                                                                    |                                             |                    |
|                                                                                      |                                                                                    |                                             |                    |
|                                                                                      |                                                                                    |                                             |                    |
|                                                                                      |                                                                                    | Back                                        | Next Finish Cancel |

11. Select appliance size from the drop-down list and click Next.

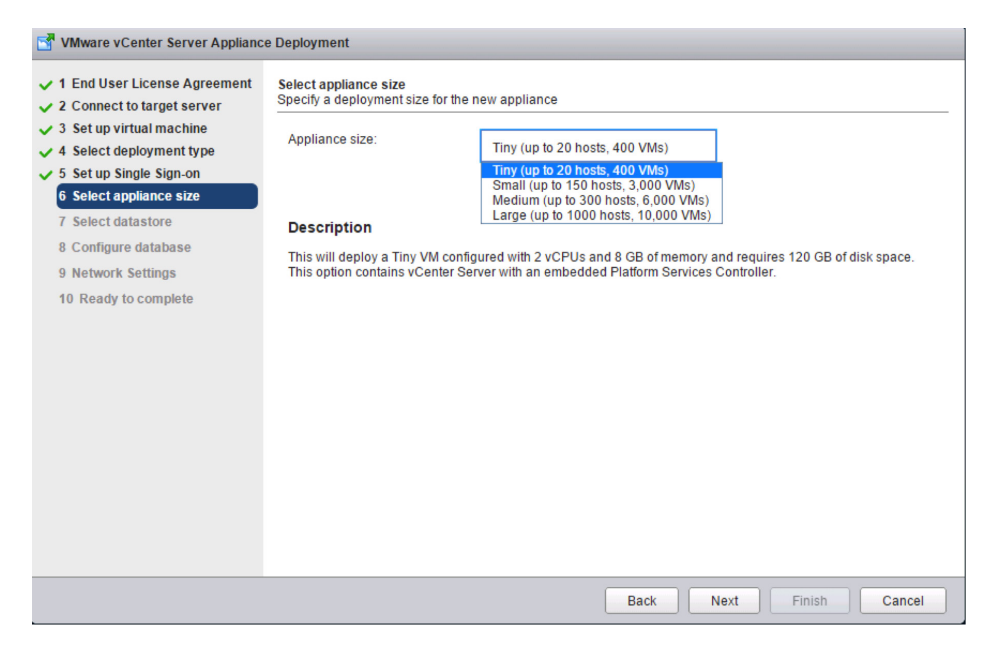

12. Select datastore to deploy the appliance on and click Next.

| Mware vCenter Server Appliance Deployment                                                                                                    |                                                                                                    |           |          |           |             |                   |
|----------------------------------------------------------------------------------------------------|----------------------------------------------------------------------------------------------------|-----------|----------|-----------|-------------|-------------------|
| <ul> <li>1 End User License Agreement</li> <li>2 Connect to target server</li> <li>3 Set up virtual machine</li> <li>4 Select deployment type</li> <li>5 Set up Single Sign-on</li> </ul> | Select datastore<br>Select the storage location for this deployment<br>The following datastores are accessible. Select the destination datastore for the virtual machine configuration files<br>and all of the virtual disks. |           |          |           |             |                   |
| ✓ 6 Select appliance size 7 Select datastore                                                                                                    | Name                                                                                                    | Туре      | Capacity | Free      | Provisioned | Thin Provisioning |
| 8 Configure database                                                                                                    | RDM Mappings                                                                                                    | VMFS      | 4.75 GB  | 2.25 GB   | 2.5 GB      | true              |
| 9 Network Settings                                                                                                    | NFSMGMT01                                                                                                    | NFS       | 500 GB   | 331 GB    | 169 GB      | true              |
| 10 Ready to complete                                                                                                    | NFSMGMT02                                                                                                    | NFS       | 500 GB   | 306.96 GB | 238.13 GB   | true              |
|                                                                                                    | Enable Thin Di                                                                                                    | sk Mode 🚯 |          |           |             |                   |
|                                                                                                    |                                                                                                    |           |          | Back      | Vext Finish | Cancel            |

13. Select Use an embedded database (vPostgres), which is recommended, or Use Oracle database and click Next.

| T VMware vCenter Server Appliance Deployment                                                                                                    |                                                                                                    |  |  |
|----------------------------------------------------------------------------------------------------|----------------------------------------------------------------------------------------------------|--|--|
| <ul> <li>1 End User License Agreement</li> <li>2 Connect to target server</li> <li>3 Set up virtual machine</li> <li>4 Select deployment type</li> <li>5 Set up Single Sign-on</li> <li>6 Select appliance size</li> <li>7 Select datastore</li> <li>8 Configure database</li> <li>9 Network Settings</li> <li>10 Ready to complete</li> </ul> | Configure database<br>Configure the database for this deployment<br>① Use an embedded database (vPostgres)<br>① Use Oracle database |  |  |
|                                                                                                    | Back Next Finish Cancel                                                                                                    |  |  |

#### 14. Enter Network Settings and click Next.

NOTE: The FQDN and IP addresses entered here must be resolvable by the DNS server specified or the deployment will fail.

| Mware vCenter Server Applianc                                                                            | e Deployment                              |                                                                                                    |                    |   |
|----------------------------------------------------------------------------------------------------|-------------------------------------------|----------------------------------------------------------------------------------------------------|--------------------|---|
| <ul> <li>✓ 1 End User License Agreement</li> <li>✓ 2 Connect to target server</li> </ul>                 | Choose a network:                         | VM Network 🗸                                                                                                    | 0                  | • |
| <ul> <li>3 Set up virtual machine</li> <li>4 Select deployment type</li> </ul>                           | IP address family:                        | IPv4 v                                                                                                    | ]                  |   |
| <ul> <li>5 Set up Single Sign-on</li> <li>6 Select appliance size</li> <li>7 Select datastore</li> </ul> | Network type:                             | static •                                                                                                    | ]                  |   |
| <ul> <li>Sconfigure database</li> <li>Network Settings</li> </ul>                                        | Network address:                          | 10.155.168.81                                                                                                    | ]                  |   |
| 10 Ready to complete                                                                                     | System name [FQDN or IP address]:         | vcenter003.vmware.local                                                                                                    | •                  |   |
|                                                                                                    | Subnet mask:                              | 255.255.255.0                                                                                                    | ]                  |   |
|                                                                                                    | Network gateway:                          | 10.155.168.253                                                                                                    | ]                  |   |
|                                                                                                    | Network DNS Servers<br>separated by comas | 10.155.168.60                                                                                                    | ]                  |   |
|                                                                                                    | Configure time sync:                      | <ul> <li>Synchronize appliance time with ESX</li> <li>Use NTP servers (Separated by com<br/>10.17.0.1,10.17.0.2     </li> </ul> | Ki host<br>mas)    | • |
|                                                                                                    |                                           | Back                                                                                                    | Next Finish Cancel | ] |

15. Review and click **Finish**.

| ESXi server info:<br>Name:<br>Installation type:<br>Deployment type:<br>Deployment<br>configuration:<br>Datastore:<br>Disk mode:<br>Network mapping:<br>P allocation: | w3-tm-hp380-010.rmware.local<br>vcenter003<br>Install<br>Embedded Platform Services Controller<br>Tiny (up to 20 hosts, 400 VMs)<br>NFSMGMT01<br>thin<br>Network 1 to VM Network<br>IPv4_static                                                                                                    |                                                                                                    |
|----------------------------------------------------------------------------------------------------|----------------------------------------------------------------------------------------------------|----------------------------------------------------------------------------------------------------|
| Time synchronization:<br>Database:<br>Properties:                                                                                                    | 10.17.0.1,10.17.0.2<br>embedded<br>SSH enabled = true<br>SSO User name = administrator<br>SSO Domain name = vsphere.local<br>SSO Sile name = Houston<br>Network 1 IP address = 10.155.168.81<br>Host Name = vcenter003.ymware.local<br>Network 1 netmask = 255.255.255.0<br>Default gateway = 10.155.168.253<br>DNS = 10.155.168.60 |                                                                                                    |
| F                                                                                                    | Jatabase:<br>Yroperties:                                                                                                    | Database: embedded<br>Properties: SSH enabled = true<br>SSO User name = administrator<br>SSO Domain name = vsphere.local<br>SSO Site name = Houston<br>Network 11 P address = 10.155.168.81<br>Host Name = vcenter003.ymware.local<br>Network 1 netmask = 255.255.255.0<br>Default gateway = 10.155.168.253<br>DNS = 10.155.168.60 |

### Upgrade in Which All vCenter Server Components Are Installed on a Single Machine

#### Windows Upgrade

- 1. Verify all prerequisites.
- 2. Mount the vCenter Server 6.0 ISO image.
- 3. If autorun does not start, execute autorun.exe.
- 4. Select vCenter Server for Windows and click Install.

|                                                                                                    | VMware® vCenter™ Installer                                                                                                    |
|----------------------------------------------------------------------------------------------------|----------------------------------------------------------------------------------------------------|
| <b>vm</b> ware vSphere                                                                                                    |                                                                                                    |
| VMware vCenter Server<br>vCenter Server for Windows<br>VMware vCenter Desktop Client<br>vSphere Client<br>vSphere Update Manager<br>Server<br>Download Service<br>VMware vCenter Support Tools<br>vSphere Authentication Proxy | VCenter Server for Windows Willware vCenter Server is a windows application that manages datacenter access control, performance monitoring and configuration, and unifies resources from individual servers to be shared among virtual machines in the entire datacenter. For a list of information you need to install this component, see the installation checklist http://www.ymware.com/ Prerequisites: None Install |
|                                                                                                    | Explore Media Exit                                                                                                    |

- 5. Click Next.
- 6. Accept the license agreements.
- 7. Enter the vCenter Single Sign-On password and the service account password if applicable. Click Next.

| <b>B</b>                                                                           | VMware vCenter Server 6.0.0                                                               |  |  |  |
|------------------------------------------------------------------------------------|-------------------------------------------------------------------------------------------|--|--|--|
| vCenter Single Sign-On and vCenter Server Credentials                              |                                                                                           |  |  |  |
| Enter your veenter single sign on 3.5 a                                            |                                                                                           |  |  |  |
| vCenter Single Sign-On <u>u</u> ser name:                                          | administrator@vsphere.local                                                               |  |  |  |
| vCenter Single Sign-On password:                                                   | •••••                                                                                     |  |  |  |
| ✓ Use the same credentials for vCenter                                             | Server                                                                                    |  |  |  |
| vCenter Server user n <u>a</u> me:                                                 | administrator@vsphere.local                                                               |  |  |  |
| vCenter Server pass <u>w</u> ord:                                                  |                                                                                           |  |  |  |
| The installer has detected that the vCen<br>credentials for this service account.: | ter Server service is running under the following service account. Enter the              |  |  |  |
| Account us <u>e</u> r name:                                                        | VMWARE\svcvcenter                                                                         |  |  |  |
| Account passwor <u>d</u> :                                                         | ••••••                                                                                    |  |  |  |
|                                                                                    |                                                                                           |  |  |  |
|                                                                                    |                                                                                           |  |  |  |
|                                                                                    |                                                                                           |  |  |  |
|                                                                                    |                                                                                           |  |  |  |
|                                                                                    |                                                                                           |  |  |  |
| The vCenter Single Sign-On credentials                                             | must be of a user with vCenter Single Sign-On administrative privileges to your existing  |  |  |  |
| vCenter Single Sign-On domain. The vC                                              | enter Server credentials must be of a user with administrative privileges to your vCenter |  |  |  |
| requirements.                                                                      | and domain names were used, the administrator wysphere.rocal account Would Meet Doth      |  |  |  |
|                                                                                    | < Back Next > Cancel                                                                      |  |  |  |

8. Wait for the **pre-upgrade checks** to complete.

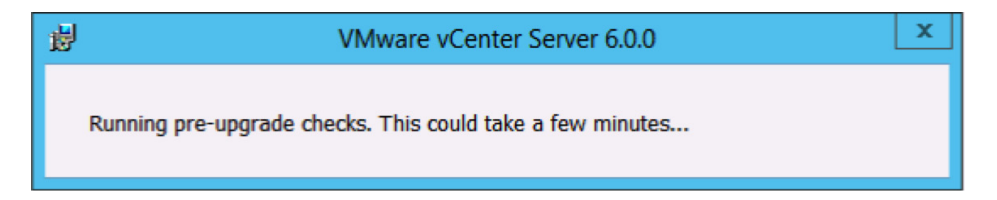

9. Accept the default ports and click **Next**.

| 붱                                                                            | VMware vCenter Server 6.0.0              |  |  |  |
|------------------------------------------------------------------------------|------------------------------------------|--|--|--|
| Configure Ports<br>Configure network settings and ports for this deployment. |                                          |  |  |  |
| Common Banka                                                                 |                                          |  |  |  |
| Common Ports                                                                 |                                          |  |  |  |
| HTTP Port:                                                                   | 80                                       |  |  |  |
| HTTP <u>S</u> Port:                                                          | 443                                      |  |  |  |
| Syslog Service Port:                                                         | 514                                      |  |  |  |
| Syslog Service TLS Port:                                                     | 1514                                     |  |  |  |
| Platform Services Controller Ports                                           |                                          |  |  |  |
| Secure Token Service Port:                                                   | 7444                                     |  |  |  |
| vCenter Server Ports                                                         |                                          |  |  |  |
| Auto Deploy Management Port:                                                 | 6502                                     |  |  |  |
| Auto Deploy Service Port:                                                    | 6501                                     |  |  |  |
| ESXi Dump Collector Port:                                                    | 6500                                     |  |  |  |
| ESXi Heartbeat Port:                                                         | 902                                      |  |  |  |
| vSphere Web Client Port:                                                     | 9443                                     |  |  |  |
|                                                                              |                                          |  |  |  |
|                                                                              |                                          |  |  |  |
| Some ports are not configurable. To proce                                    | eed, make the following ports available: |  |  |  |
| 88, 389, 636, 2012, 2014, 2020, 7080, 11                                     | 711, and 11712                           |  |  |  |
|                                                                              | < Back Next > Cancel                     |  |  |  |

10. Accept or change the installation paths as necessary. Click  $\ensuremath{\textit{Next}}.$ 

| 岁 VMware vCente                                                                                                    | er Server 6.0.0      |  |
|----------------------------------------------------------------------------------------------------|----------------------|--|
| Destination Directory                                                                                                    |                      |  |
| Select the storage location for this deployment.                                                                                                    |                      |  |
|                                                                                                    |                      |  |
| Install vCenter Server with an embedded Platform Services Contro                                                                                                    | ller to:             |  |
| C:\Program Files\VMware\                                                                                                    | Change               |  |
| Store data for vCenter Server with an embedded Platform Service                                                                                                    | s Controller in:     |  |
| C:\ProgramData\VMware\                                                                                                    | Change               |  |
|                                                                                                    |                      |  |
| Export your 5.X data to:                                                                                                    |                      |  |
| C:\ProgramData\VMware\vCenterServer\export\                                                                                                    | Change               |  |
| Note: During the upgrade, 5.x data will be stored in this directory, and then migrated to the 6.0.0 deployment. Data exported to this directory will not be cleaned up by the installer. Remove this directory and its contents after the upgrade completes. |                      |  |
|                                                                                                    |                      |  |
|                                                                                                    |                      |  |
|                                                                                                    |                      |  |
|                                                                                                    |                      |  |
|                                                                                                    |                      |  |
|                                                                                                    |                      |  |
|                                                                                                    |                      |  |
|                                                                                                    |                      |  |
|                                                                                                    |                      |  |
|                                                                                                    |                      |  |
|                                                                                                    |                      |  |
|                                                                                                    | < Back Next > Cancel |  |

11. Check the box to verify that you have backed up this vCenter Server and its database. Click **Upgrade**.

| 岁 VM                                                                                                    | Iware vCenter Server 6.0.0                                                                                                    |
|----------------------------------------------------------------------------------------------------|----------------------------------------------------------------------------------------------------|
| Ready to upgrade<br>Confirm the settings below and click Upgrade.                                                                                                    |                                                                                                    |
| Deployment type:<br>vCenter Single Sign-On user name:<br>vCenter Single Sign-On domain:<br>vCenter Single Sign-On site name:<br>Installation directory:<br>Data directory:<br>Upgrade export directory:     | vCenter Server with an embedded Platform Services Controller<br>administrator<br>vsphere.local<br>PaloAlto<br>C:\Program Files\VMware\<br>C:\ProgramData\VMware\<br>C:\ProgramData\VMware\vCenterServer\export\                                                                                                    |
| VMware vCenter Server will be in evaluation mo<br>Activate vCenter Server through the vSphere We<br>vCenter Server expires, all hosts will be disconn<br>I verify that I have backed up this vCenter Server | de after the upgrade.<br>2b Client within 60 days after the upgrade. When the evaluation period of the<br>ected from this vCenter Server.<br>machine and the database server pointed by the 'vcenter002' DSN.<br><br><hr/> <hr/> <hr< th=""></hr<> |

12. When completed, click **Finish**.

| <b>₽</b>                      | VMware vCenter Server 6.0.0                                                                                                    | x |
|-------------------------------|----------------------------------------------------------------------------------------------------|---|
| <b>vm</b> ware <sup>.</sup>   | Setup Completed                                                                                                    |   |
|                               | <ul> <li>Your vCenter Server 5.5 is upgraded to version 6.0.0.</li> <li>Post upgrade step(s):</li> <li>1. vCenter Server is upgraded and is now in evaluation mode. Activate vCenter Server by using the vSphere Web Client within 60 days. When the evaluation period of this vCenter Server expires, all hosts will be disconnected from this vCenter Server.</li> <li>2. Data exported to C:\ProgramData\VMware\vCenterServer\export\ directory is not cleaned up by the installer. Verify that the upgraded vCenter Server works correctly and remove the directory and its contents.</li> <li>3. Use the vSphere Web Client to manage vCenter Server. Log in with the vCenter Single Sign-On administrator account administrator@vsphere.local.</li> </ul> |   |
| VMware®<br>vCenter Server®6.0 | Launch vSphere Web Client                                                                                                    |   |

### vCenter Server Appliance Upgrade

- 1. Mount the ISO image on PC.
- 2. Open the vcsa folder and install the plug-in.
- 3. In the root of the ISO image, double-click the vcsa-setup.html file.
- 4. Wait until you are prompted to enable the client integration plug-in to run. Click Upgrade.

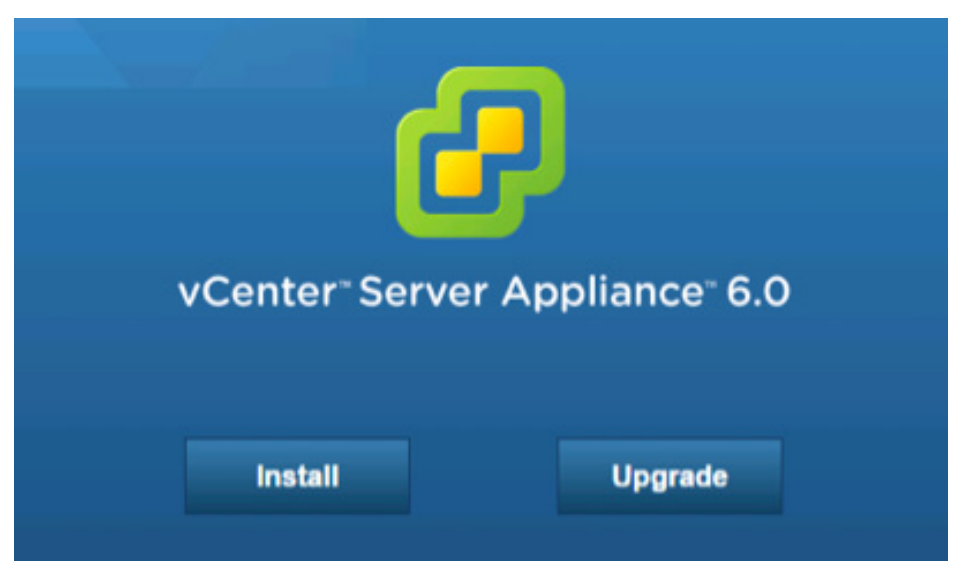

5. Click **OK** to the supported upgrades pop-up.

### Supported Upgrades

You can upgrade to vCenter Server Appliance 6.0 from the following versions:

- vCenter Server Appliance 5.1 U3
- vCenter Server Appliance 5.5

If you have an earlier version of the appliance, you must first upgrade it to one of the above versions, then you can upgrade it to 6.0.

Continue upgrading to vCenter Server Appliance 6.0?

| С  | Cancel |
|----|--------|
| -4 |        |

- 6. Accept the license agreement and click **Next**.
- 7. Enter a target host and a **User name** and **Password** on the host with root access.

|   | T VMware vCenter Server Appliance Deployment               |                                                                                                    |                                         |                    |
|---|------------------------------------------------------------|----------------------------------------------------------------------------------------------------|-----------------------------------------|--------------------|
| ~ | 1 End User License Agreement<br>2 Connect to target server | Connect to target server<br>Specify the ESXI host on which to deploy the vCenter Server Appliance.                       |                                         |                    |
|   | 3 Set up virtual machine                                   | FQDN or IP Address:                                                                                                    | w3-tm-hp380-009.vmware.local            | ]                  |
|   | 4 Connect to source appliance                              | Lloor name:                                                                                                    |                                         | 1 -                |
|   | 5 Set up Single Sign-on                                    | User name.                                                                                                    | root                                    | 0                  |
|   | 6 Select appliance size                                    | Password:                                                                                                    |                                         | 1                  |
|   | 7 Select datastore                                         |                                                                                                    |                                         | 1                  |
|   | 8 Network Settings                                         | Before proceeding:                                                                                                    |                                         |                    |
|   | 9 Ready to complete                                        | <ul> <li>Make sure the ESXi host i</li> </ul>                                                                            | is not in lock down mode or maintenance | mode               |
|   |                                                            | <ul> <li>When deploying to a vSphere Distributed Switch (VDS), the appliance must be deployed to an ephemeral</li> </ul> |                                         |                    |
|   |                                                            | portgroup. After deployment, it can be moved to a static or dynamic portgroup.                                           |                                         |                    |
|   |                                                            |                                                                                                    |                                         |                    |
|   |                                                            |                                                                                                    |                                         |                    |
|   |                                                            |                                                                                                    |                                         |                    |
|   |                                                            |                                                                                                    |                                         |                    |
|   |                                                            |                                                                                                    |                                         |                    |
|   |                                                            |                                                                                                    |                                         |                    |
|   |                                                            |                                                                                                    |                                         |                    |
|   |                                                            |                                                                                                    |                                         |                    |
|   |                                                            |                                                                                                    | Back                                    | Next Finish Cancel |

- 8. Click **Yes** to accept the host's certificate.
- 9. Enter an Appliance name and Enable SSH if required. Click Next.

| VMware vCenter Server Appliance Deployment                                                                                                    |                                                                                                   |                                         |                    |
|----------------------------------------------------------------------------------------------------|---------------------------------------------------------------------------------------------------|-----------------------------------------|--------------------|
| VMware vCenter Server Appliance  1 End User License Agreement  2 Connect to target server  3 Set up virtual machine  4 Connect to source appliance  5 Set up Single Sign-on  6 Select appliance size  7 Select datastore  8 Network Settings  9 Ready to complete | 2 Deployment<br>Set up virtual machine<br>Specify virtual machine settings for<br>Appliance name: | the vCenter Server Appliance to be depi | ioyed              |
|                                                                                                    |                                                                                                   |                                         |                    |
|                                                                                                    |                                                                                                   | Back                                    | Next Finish Cancel |

10. Enter the vCenter Server version, FQDN, Password, vCenter SSO Port (443), ESXi host FQDN, user name, and password. Click Next.

| VMware vCenter Server Applianc                                                                                                    | ce Deployment                                                                                                    |                                                    |
|----------------------------------------------------------------------------------------------------|----------------------------------------------------------------------------------------------------|----------------------------------------------------|
| <ul> <li>1 End User License Agreement</li> <li>2 Connect to target server</li> <li>3 Set up virtual machine</li> <li>4 Connect to source appliance</li> </ul> | Existing Appliance Type                                                                                                    | VCSA 5.5                                           |
| 5 Select appliance size<br>6 Select datastore<br>7 Network Settings<br>8 Ready to complete                                                                    | vCenter Server IP address/FUDN:<br>vCenter Administrator User name:<br>vCenter Administrator Password:                                | vcsa01.vmware.local<br>administrator@vsphere.local |
|                                                                                                    | vCenter SSO Port:<br>Appliance (OS) Root password:<br>Temporary Upgrade Files Path:<br>Migrate Performance & other<br>historical data | 443 /mp/vmware/cis-export-folder Enabled           |
|                                                                                                    | ESXi host IP address/FQDN:<br>ESXi host user name:<br>ESXi host password:                                                             | w3-tm-hp380-010 vmware.local root                  |
|                                                                                                    |                                                                                                    | Back Next Finish Cancel                            |

#### 11. Select Appliance size from the drop-down list and click Next.

| <ul> <li>Ind User License Agreement</li> <li>Connect to target server</li> <li>Set up virtual machine</li> <li>Select deployment type</li> <li>Set up single sign-on</li> <li>Select daptiance size</li> <li>Select daptiance size</li> <li>Select daptiance size</li> <li>Select daptiance size</li> <li>Select daptiance size</li> <li>Select daptiance size</li> <li>Select daptiance size</li> <li>Select appliance size</li> <li>Select appli</li></ul> |
|----------------------------------------------------------------------------------------------------|
| Back Next Finish Cancel                                                                                                    |

12. Select datastore to deploy the appliance on and click Next.

| Mware vCenter Server Appliance Deployment                                                                                                    |                                                                                                    |           |          |           |             |                   |
|----------------------------------------------------------------------------------------------------|----------------------------------------------------------------------------------------------------|-----------|----------|-----------|-------------|-------------------|
| <ul> <li>1 End User License Agreement</li> <li>2 Connect to target server</li> <li>3 Set up virtual machine</li> <li>4 Select deployment type</li> <li>5 Set up Single Sign-on</li> </ul> | Select datastore<br>Select the storage location for this deployment<br>The following datastores are accessible. Select the destination datastore for the virtual machine configuration files<br>and all of the virtual disks. |           |          |           |             |                   |
| <ul> <li>✓ 6 Select appliance size</li> <li>Z Select datastore</li> </ul>                                                                                                    | Name                                                                                                    | Туре      | Capacity | Free      | Provisioned | Thin Provisioning |
| 8 Configure database                                                                                                    | RDM Mappings                                                                                                    | VMFS      | 4.75 GB  | 2.25 GB   | 2.5 GB      | true              |
| 9 Network Settings                                                                                                    | NFSMGMT01                                                                                                    | NFS       | 500 GB   | 331 GB    | 169 GB      | true              |
| 10 Ready to complete                                                                                                    | NFSMGMT02                                                                                                    | NFS       | 500 GB   | 306.96 GB | 238.13 GB   | true              |
|                                                                                                    | Enable Thin Di                                                                                                    | sk Mode 🕦 |          |           |             |                   |
|                                                                                                    |                                                                                                    |           |          | Back      | Vext Finish | Cancel            |

#### 13. Review and click **Finish**.

| T VMware vCenter Server Appliance Deployment                                                                                                    |                                                                                                    |                                                                                                    |      |               |  |
|----------------------------------------------------------------------------------------------------|----------------------------------------------------------------------------------------------------|----------------------------------------------------------------------------------------------------|------|---------------|--|
| <ul> <li>1 End User License Agreement</li> <li>2 Connect to target server</li> </ul>                                                                                                    | Ready to complete<br>Please review your settings before starting the installation.                                                                                                    |                                                                                                    |      |               |  |
| <ul> <li>2 Connect to target server</li> <li>3 Set up virtual machine</li> <li>4 Connect to source appliance</li> <li>5 Select appliance size</li> <li>6 Select datastore</li> <li>7 Network Settings</li> <li>8 Ready to complete</li> </ul> | ESXI server info:<br>Name:<br>Installation type:<br>Deployment type:<br>Deployment<br>configuration:<br>Datastore:<br>Disk mode:<br>Network mapping:<br>IP allocation:<br>Time synchronization:<br>Properties: | w3-tm-hp380-009, vmware.local<br>vcsa01<br>Install and Migrate<br>Embedded Platform Services Controller<br>Tiny (up to 20 hosts, 400 VMs)<br>NFSMGMT01<br>thick<br>Network 1 to VM Network<br>IPv4 , dhcp<br>SSH enabled = true<br>SSO User name = administrator |      |               |  |
|                                                                                                    |                                                                                                    | Back                                                                                                    | Next | Finish Cancel |  |

# Fresh External Platform Services Controller Deployment

#### Windows Deployment

- 1. Verify all prerequisites.
- 2. Mount the vCenter Server 6.0 ISO image.
- 3. If autorun does not start, execute autorun.exe.
- 4. Select vCenter Server for Windows and click Install.

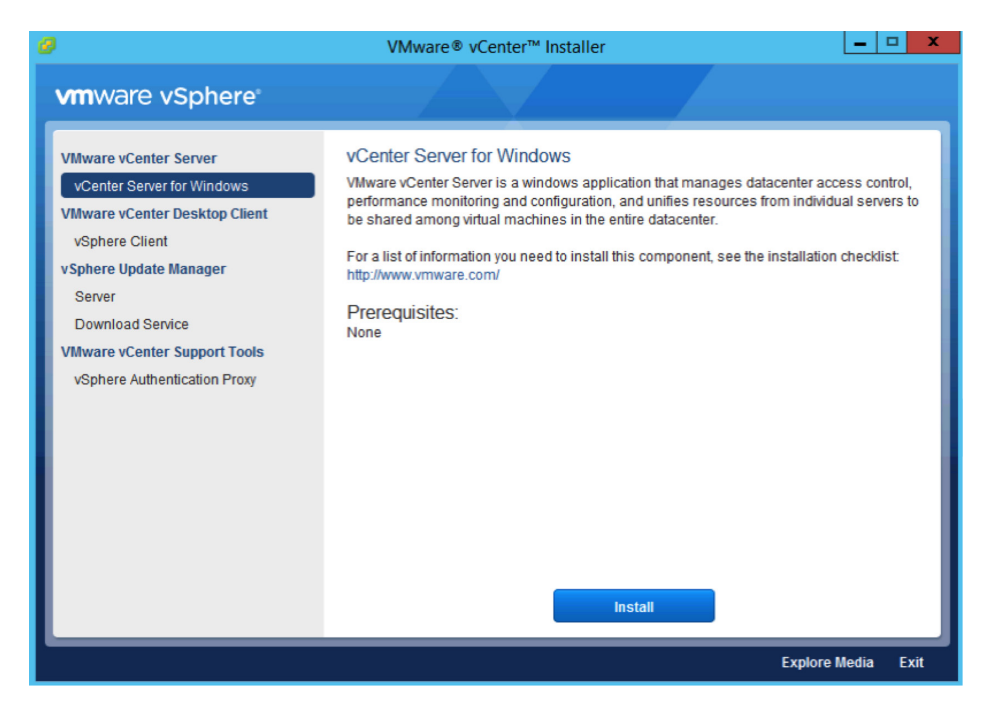

#### 5. Click Next.

- 6. Accept the license agreements.
- 7. Select External Deployment Platform Services Controller and click Next.

| <del>в</del>                                                                                                    | VMware vCenter Server 6.0.0                                                                                                    | x      |
|----------------------------------------------------------------------------------------------------|----------------------------------------------------------------------------------------------------|--------|
| Select deple<br>Select the con                                                                                         | pyment type<br>nponent to deploy.                                                                                                    |        |
| vCenter Serve<br>Licensing, and<br>vCenter Serve<br>consider vCen<br>consider one o<br>Note: Once yo<br>fresh install. | r 6.0.0 requires a Platform Services Controller, which contains shared services such as vCenter Single Sign-On,<br>Certificate Management. An embedded Platform Services Controller is deployed on the same Windows Host as<br>r. An external Platform Services Controllers is deployed in a separate Windows Host. For smaller installations,<br>ter Server with an embedded Platform Services Controller. For larger installations with multiple vCenter Servers,<br>or more Platform Services Controllers. Refer to product documentation for more information.<br>u deploy vCenter Server, you can only change from an embedded to an external Platform Services Controller with a | ,<br>, |
| Embedded D                                                                                                    | eployment ver and Embedded Platform Services Controller vCenter Server                                                                                                    |        |
| External Dep     Platform Se     VCenter Se     A previousl     required                                               | koyment<br>ervices Controller<br>rver<br>y installed Platform Services Controller is                                                                                                    |        |
|                                                                                                    | < Back Next > Cancel                                                                                                    |        |

8. Verify the system name and click **Next**.

| ₿.                                                                                       | VMware vCenter Server 6.0.0                                                                                                    |
|------------------------------------------------------------------------------------------|----------------------------------------------------------------------------------------------------|
| System Network Nam<br>Configure the name of this s                                       | e<br>ystem.                                                                                                    |
| Enter the system name to us<br>system so that the componen<br>domain name (FQDN). If DNS | se for managing the local system. The system name will be encoded in the SSL certificate of the<br>nts can communicate with each other by using this name. Enter the system name as a fully-qualified<br>S is not available, you can provide a static IPv4 address. IPv6 is supported only by using a name. |
| <u>S</u> ystem Name:                                                                     | psc001.vmware.local                                                                                                    |
| 1 Note: The System Netwo                                                                 | ork Name cannot be changed after deployment.                                                                                                    |
|                                                                                          | < Back Next > Cancel                                                                                                    |

- 9. If this is the first Platform Services Controller, select **Create a new vCenter Single Sign-On domain**. If this is an additional Platform Services Controller, select **Join a vCenter Single Sign-On domain**.
  - a. For a new vCenter Single Sign-On domain, enter a **password** for the vCenter Single Sign-On administrator, a **Domain name** such as vsphere.local, and a **Site name** such as a city or physical building name.

| 岁 VMware vCenter Ser                                                                    | ver 6.0.0            |
|-----------------------------------------------------------------------------------------|----------------------|
| vCenter Single Sign-On Configuration<br>Create or join a vCenter Single Sign-On domain. |                      |
| Create a new vCenter Single Sign-On domain                                              |                      |
| Domain name:                                                                            | vsphere.local        |
| vCenter Single Sign-On <u>u</u> ser name:                                               | administrator        |
| vCenter Single Sign-On password:                                                        | •••••                |
| Confirm p <u>a</u> ssword:                                                              | •••••                |
| <u>S</u> ite name:                                                                      | Houston              |
| ○ Join a vCenter Single Sign-On domain                                                  |                      |
| Platform Services Controller EQDN or IP address:                                        |                      |
| vCenter Single Sign-On HTTPS port:                                                      | 443                  |
| vCenter Single Sign-On <u>u</u> ser name:                                               | administrator        |
| vCenter Single Sign-On password:                                                        |                      |
|                                                                                         |                      |
| 1 Note: vCenter Single Sign-On configuration cannot be changed after                    | r deployment.        |
|                                                                                         | < Back Next > Cancel |

b. To join an existing vCenter Single Sign-On domain, enter the FQDN of an existing Platform Services Controller and the vCenter Single Sign-On administrator's password. Click **Next**. Choose a site to join from the drop-down list. Click **Next**.

| VMware vCenter Server 6.0.0                                                             |                      |  |  |  |  |
|-----------------------------------------------------------------------------------------|----------------------|--|--|--|--|
| vCenter Single Sign-On Configuration<br>Create or join a vCenter Single Sign-On domain. |                      |  |  |  |  |
| O Create a new vCenter Single Sign-On domain                                            |                      |  |  |  |  |
| Domain name:                                                                            | vsphere.local        |  |  |  |  |
| vCenter Single Sign-On <u>u</u> ser name:                                               | administrator        |  |  |  |  |
| vCenter Single Sign-On <u>p</u> assword:                                                | •••••                |  |  |  |  |
| Confirm p <u>a</u> ssword:                                                              | •••••                |  |  |  |  |
| Site name:                                                                              | Houston              |  |  |  |  |
| Ioin a vCenter Single Sign-On domain                                                    |                      |  |  |  |  |
| Platform Services Controller <u>EQDN</u> or IP address:                                 | psc01.vmware.local   |  |  |  |  |
| vCenter Single Sign-On HTTPS port:                                                      | 443                  |  |  |  |  |
| vCenter Single Sign-On <u>u</u> ser name:                                               | administrator        |  |  |  |  |
| vCenter Single Sign-On password:                                                        | ••••••               |  |  |  |  |
| Note: vCenter Single Sign-On configuration cannot be changed after deployment.          |                      |  |  |  |  |
|                                                                                         | < Back Next > Cancel |  |  |  |  |

10. Accept the default ports and click **Next**.

| · 過                                                                   | /Mware vCenter Server 6.0.0           | x |
|-----------------------------------------------------------------------|---------------------------------------|---|
| Configure Ports<br>Configure network settings and ports for this depl | oyment.                               |   |
| Common Ports                                                          |                                       |   |
| HTTP Port:                                                            | 80                                    |   |
| HTTP <u>S</u> Port:                                                   | 443                                   |   |
| Syslog Service Port:                                                  | 514                                   |   |
| Syslog Service TLS Port:                                              | 1514                                  |   |
| Platform Services Controller Ports                                    |                                       |   |
| Secure <u>T</u> oken Service Port:                                    | 7444                                  |   |
|                                                                       |                                       |   |
|                                                                       |                                       |   |
|                                                                       |                                       |   |
|                                                                       |                                       |   |
|                                                                       |                                       |   |
|                                                                       |                                       |   |
|                                                                       |                                       |   |
|                                                                       |                                       |   |
| <ol> <li>Some ports are not configurable. To proceed,</li> </ol>      | , make the following ports available: |   |
| 88, 389, 636, 2012, 2014, 2020, 7080, 11711                           | , and 11712                           |   |
|                                                                       |                                       |   |
|                                                                       | < Back Next > Cancel                  |   |

11. Accept or change the installation paths as necessary. Click Next.

| 병 VMware vCenter Server 6.0.0 💌                  |                      |  |  |  |  |  |
|--------------------------------------------------|----------------------|--|--|--|--|--|
| Destination Directory                            |                      |  |  |  |  |  |
| Select the storage location for this deployment. |                      |  |  |  |  |  |
| Install Platform Services Controller to:         |                      |  |  |  |  |  |
| C:\Program Files\VMware\                         | Change               |  |  |  |  |  |
|                                                  | Changen              |  |  |  |  |  |
| Store data for Platform Services Controller in:  |                      |  |  |  |  |  |
| C:\ProgramData\VMware\                           | Change               |  |  |  |  |  |
|                                                  |                      |  |  |  |  |  |
|                                                  |                      |  |  |  |  |  |
|                                                  |                      |  |  |  |  |  |
|                                                  |                      |  |  |  |  |  |
|                                                  |                      |  |  |  |  |  |
|                                                  |                      |  |  |  |  |  |
|                                                  |                      |  |  |  |  |  |
|                                                  |                      |  |  |  |  |  |
|                                                  |                      |  |  |  |  |  |
|                                                  |                      |  |  |  |  |  |
|                                                  |                      |  |  |  |  |  |
|                                                  |                      |  |  |  |  |  |
|                                                  |                      |  |  |  |  |  |
|                                                  | < Back Next > Cancel |  |  |  |  |  |

12. Review and click Install.

| 岁 VM                                                                                                    | ware vCenter Server 6.0.0                                                                                          |  |  |  |
|----------------------------------------------------------------------------------------------------|----------------------------------------------------------------------------------------------------|--|--|--|
| Ready to install<br>Review your settings before starting the installation.                                        |                                                                                                    |  |  |  |
| System Name:<br>Deployment type:<br>vCenter Single Sign-On configuration:<br>vCenter Single Sign-On user name:    | psc001.vmware.local<br>Platform Services Controller<br>Create a new vCenter Single Sign-On domain<br>administrator |  |  |  |
| vCenter Single Sign-On domain:<br>vCenter Single Sign-On site name:<br>Installation directory:<br>Data directory: | vsphere.local<br>Houston<br>C:\Program Files\VMware\<br>C:\ProgramData\VMware\                                     |  |  |  |
|                                                                                                    |                                                                                                    |  |  |  |
|                                                                                                    |                                                                                                    |  |  |  |
|                                                                                                    |                                                                                                    |  |  |  |
|                                                                                                    | < Back Install Cancel                                                                                              |  |  |  |

### vCenter Server Appliance Deployment

- 1. Mount the ISO image on a PC.
- 2. Open the vcsa folder and install the plug-in.
- 3. In the root of the ISO image, double-click the vcsa-setup.html file.
- 4. Wait until you are prompted to enable the client integration plug-in to run. Click Install.

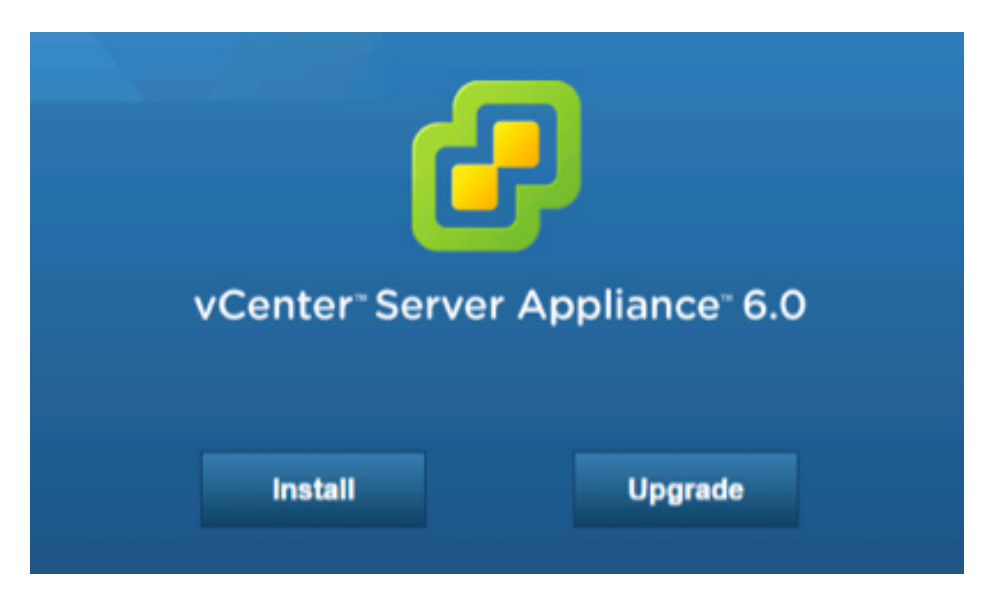

- 5. Accept the license agreement and click Next.
- 6. Enter a target host and a User name and Password on the host with root access.

| VMware vCenter Server Appliance                                                                                                    | e Deployment                                                                                                    |      |                    |  |
|----------------------------------------------------------------------------------------------------|----------------------------------------------------------------------------------------------------|------|--------------------|--|
| <ul> <li>1 End User License Agreement</li> <li>2 Connect to target server</li> </ul>                                                                                                    | Connect to target server<br>Specify the ESXI host on which to deploy the vCenter Server Appliance.                                                                                                    |      |                    |  |
| <ul> <li>2 Connect to target server</li> <li>3 Set up virtual machine</li> <li>4 Select deployment type</li> <li>5 Set up Single Sign-on</li> <li>6 Single Sign-on Site</li> <li>7 Select appliance size</li> <li>8 Select datastore</li> <li>9 Configure database</li> <li>10 Network Settings</li> <li>11 Ready to complete</li> </ul> | FQDN or IP Address:       w3-tm-hp380-010.vmware.local         User name:       root         Password:       ●         ●       ●         Make sure the ESXi host is not in lock down mode or maintenance mode.       ●         ●       When deploying to a vSphere Distributed Switch (VDS), the appliance must be deployed to an ephemerr portgroup. After deployment, it can be moved to a static or dynamic portgroup. |      |                    |  |
|                                                                                                    |                                                                                                    | Back | Next Finish Cancel |  |

- 7. Click Yes to accept the host's certificate.
- 8. Enter an Appliance name and the root password you want to assign. Click Next.

| 🚰 VMware vCenter Server Appliance Deployment |                                                            |                                                                                                    |                    |                    |  |
|----------------------------------------------|------------------------------------------------------------|----------------------------------------------------------------------------------------------------|--------------------|--------------------|--|
| ~                                            | 1 End User License Agreement<br>2 Connect to target server | Set up virtual machine<br>Specify virtual machine settings for the vCenter Server Appliance to be deployed. |                    |                    |  |
|                                              | 3 Set up virtual machine<br>4 Select deployment type       | Appliance name:                                                                                             | psc01.vmware.local | 0                  |  |
|                                              | 5 Set up Single Sign-on                                    | OS user name:                                                                                               | root               |                    |  |
|                                              | 7 Select appliance size                                    | OS password:                                                                                                |                    | ] 0                |  |
|                                              | 8 Select datastore<br>9 Configure database                 | Confirm OS password:                                                                                        |                    | ]                  |  |
|                                              | 10 Network Settings                                        |                                                                                                    |                    |                    |  |
|                                              |                                                            |                                                                                                    |                    |                    |  |
|                                              |                                                            |                                                                                                    |                    |                    |  |
|                                              |                                                            |                                                                                                    |                    |                    |  |
|                                              |                                                            |                                                                                                    |                    |                    |  |
|                                              |                                                            |                                                                                                    |                    |                    |  |
|                                              |                                                            |                                                                                                    | Back               | Next Finish Cancel |  |

9. Under External Platform Services Controller, select Install Platform Services Controller. Click Next.

| Mware vCenter Server Appliance                                                                                                    | Deployment                                                                                                    |  |  |
|----------------------------------------------------------------------------------------------------|----------------------------------------------------------------------------------------------------|--|--|
| <ul> <li>1 End User License Agreement</li> <li>2 Connect to target server</li> <li>3 Set up virtual machine</li> <li>4 Select deployment type</li> <li>5 Set up Single Sign-on</li> <li>6 Single Sign-on Site</li> <li>7 Select appliance size</li> <li>8 Select datastore</li> <li>9 Network Settings</li> <li>10 Ready to complete</li> </ul> | Select deployment type         Select the services to deploy onto this appliance.         vCenter Server 6.0 requires a Platform Services Controller, which contains shared services such as Single Sign-On, Icicensing, and Certificate Management Lan embedded Platform Services Controller is deployed on the same Appliance VM as vCenter Server, An external Platform Services Controller is deployed in a separate Appliance VM. For smaller installations, consider vCenter Server with an embedded Platform Services Controller. For larger installations with multiple vCenter Servers, consider one or more external Platform Services Controllers. Refer to the vCenter Server documentation for more information.         Note: Once you install vCenter Server, you can only change from an embedded to an external Platform Services Controller with a fresh install.         Embedded Platform Services Controller         O Install vCenter Server with an Embedded Platform Services Controller with a fresh install.         VM or Host         Platform Services Controller         VM or Host         Platform Services Controller |  |  |
|                                                                                                    | External Platform Services Controller<br>Install Platform Services Controller<br>Install vCenter Server (Requires External<br>Platform Services Controller)<br>VM or Host<br>VM or Host<br>VCenter Server                                                                                                    |  |  |
|                                                                                                    | Back Next Finish Cancel                                                                                                    |  |  |

- 10. If this is the first Platform Services Controller, select **Create a new SSO domain**. If this is an additional Platform Services Controller, select **Join an SSO Domain**.
  - a. For a new vCenter Single Sign-On domain, enter an administrator vCenter SSO Password, an SSO Domain name such as vsphere.local, and an SSO Site name.

| 🚰 VMware vCenter Server Appliance Deployment                                                                    |                                                                                                    |               |                    |  |  |
|----------------------------------------------------------------------------------------------------|----------------------------------------------------------------------------------------------------|---------------|--------------------|--|--|
| <ul> <li>1 End User License Agreement</li> <li>2 Connect to target server</li> </ul>                            | Set up Single Sign-on (SSO)<br>Create or join a SSO domain. An SSO configuration cannot be changed after deployment.            |               |                    |  |  |
| <ul> <li>3 Set up virtual machine</li> <li>4 Select deployment type</li> <li>5 Set up Single Sign-on</li> </ul> | <ul> <li>Create a new SSO domain</li> <li>Join an SSO domain in an existing vCenter 6.0 platform services controller</li> </ul> |               |                    |  |  |
| 6 Select appliance size                                                                                         | vCenter SSO User name:                                                                                                    | administrator |                    |  |  |
| 7 Select datastore<br>8 Network Settings                                                                        | vCenter SSO Password:                                                                                                    | •••••         | 0                  |  |  |
| 9 Ready to complete                                                                                             | Confirm password:                                                                                                    |               | ]                  |  |  |
|                                                                                                    | SSO Domain name:                                                                                                    | vsphere.local | •                  |  |  |
|                                                                                                    | SSO Site name:                                                                                                    | Houston       | 0                  |  |  |
|                                                                                                    |                                                                                                    |               |                    |  |  |
|                                                                                                    |                                                                                                    |               |                    |  |  |
|                                                                                                    |                                                                                                    |               |                    |  |  |
|                                                                                                    |                                                                                                    |               |                    |  |  |
|                                                                                                    |                                                                                                    | Back          | Next Finish Cancel |  |  |
|                                                                                                    |                                                                                                    | Back          | Next Finish Cancel |  |  |

b. To join an existing vCenter Single Sign-On domain, enter the FQDN of an existing Platform Services Controller and the vCenter Single Sign-On administrator's password. Then click **Next**. Choose a site to join from the drop-down list. Click **Next**.

| VMware vCenter Server Appliance Deployment                                                                                                    |                                                                                                    |                                                                                                    |                                                           |  |
|----------------------------------------------------------------------------------------------------|----------------------------------------------------------------------------------------------------|----------------------------------------------------------------------------------------------------|-----------------------------------------------------------|--|
| <ul> <li>VMware vCenter Server Applianc</li> <li>1 End User License Agreement</li> <li>2 Connect to target server</li> <li>3 Set up virtual machine</li> <li>4 Select deployment type</li> <li>5 Set up Single Sign-on</li> <li>6 Single Sign-on Site</li> <li>7 Select appliance size</li> <li>8 Select datastore</li> <li>9 Configure database</li> <li>10 Network Settings</li> <li>11 Ready to complete</li> </ul> | a Deployment<br>Set up Single Sign-on (SSO)<br>Create or join a SSO domain. An S<br>○ Create a new SSO domain<br>③ Join an SSO domain in an exis<br>Platform Services Controller<br>FQDN or IP address:<br>vCenter SSO User name:<br>vCenter SSO Password:<br>Port:<br>M Before proceeding make sui<br>name will create a new site. | SO configuration cannot be changed after<br>ting vCenter 6.0 platform services controlle<br>psc01.vmware.local<br>administrator<br>443<br>re to type the correct site name that you wa | deployment.<br>r<br>int to join. Typing in the wrong site |  |
|                                                                                                    |                                                                                                    | Back                                                                                                    | Next Finish Cancel                                        |  |
|                                                                                                    |                                                                                                    | Back                                                                                                    | Next Finish Cancel                                        |  |

11. Click **Next**. There is only one appliance size for the Platform Services Controller.

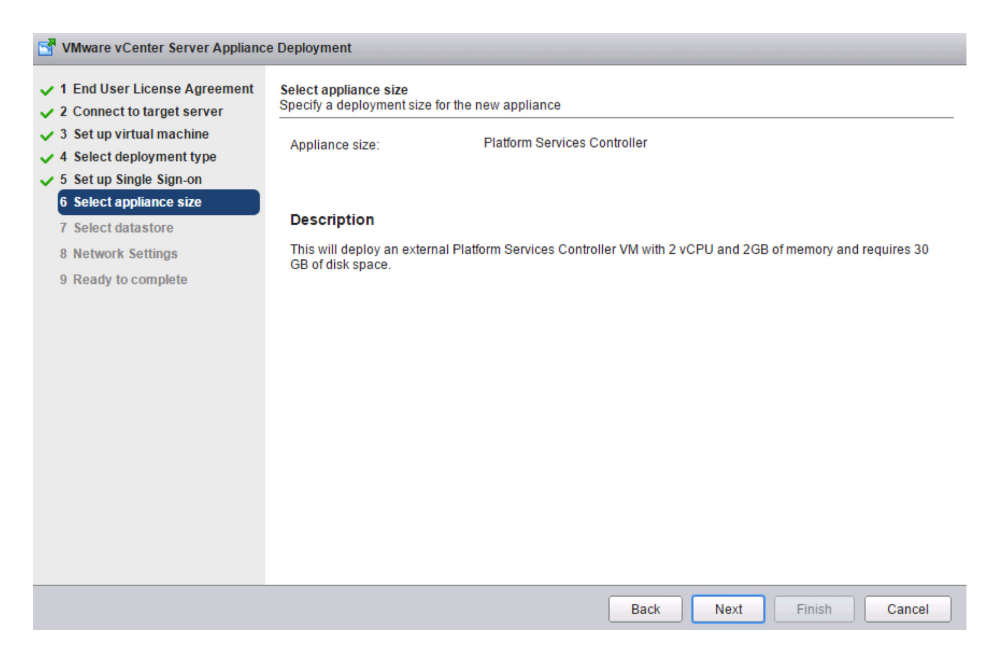

12. Select a datastore to deploy the appliance on and click  $\ensuremath{\textit{Next}}.$ 

| Mware vCenter Server Appliance Deployment                                                                                                    |                                                                                                    |           |          |           |             |                   |
|----------------------------------------------------------------------------------------------------|----------------------------------------------------------------------------------------------------|-----------|----------|-----------|-------------|-------------------|
| <ul> <li>1 End User License Agreement</li> <li>2 Connect to target server</li> <li>3 Set up virtual machine</li> <li>4 Select deployment type</li> <li>5 Set up Single Sign-on</li> </ul> | Select datastore<br>Select the storage location for this deployment<br>The following datastores are accessible. Select the destination datastore for the virtual machine configuration files<br>and all of the virtual disks. |           |          |           |             |                   |
| 6 Select appliance size     7 Select datastore                                                                                                    | Name                                                                                                    | Туре      | Capacity | Free      | Provisioned | Thin Provisioning |
| 8 Configure database                                                                                                    | RDM Mappings                                                                                                    | VMFS      | 4.75 GB  | 2.25 GB   | 2.5 GB      | true              |
| 9 Network Settings                                                                                                    | NFSMGMT01                                                                                                    | NFS       | 500 GB   | 331 GB    | 169 GB      | true              |
| 10 Ready to complete                                                                                                    | NFSMGMT02                                                                                                    | NFS       | 500 GB   | 306.96 GB | 238.13 GB   | true              |
|                                                                                                    | 🗌 Enable Thin Di                                                                                                    | sk Mode 🚯 |          |           |             |                   |
|                                                                                                    |                                                                                                    |           |          | Back      | Vext Einish | Cancel            |

13. Enter Network Settings and click Next.

NOTE: The FQDN and IP addresses entered here must be resolvable by the DNS server specified or the deployment will fail.
| T VMware vCenter Server Appliance Deployment                                         |                                           |                                                                                                    |                    |  |
|--------------------------------------------------------------------------------------|-------------------------------------------|----------------------------------------------------------------------------------------------------|--------------------|--|
| <ul> <li>1 End User License Agreement</li> <li>2 Connect to target server</li> </ul> | Choose a network:                         | VM Network 🔻                                                                                                    | 0                  |  |
| <ul> <li>3 Set up virtual machine</li> <li>4 Select deployment type</li> </ul>       | IP address family:                        | IPv4 •                                                                                                    |                    |  |
| <ul> <li>✓ 5 Set up Single Sign-on</li> <li>✓ 6 Select appliance size</li> </ul>     | Network type:                             | static 🔻                                                                                                    |                    |  |
| 7 Select datastore     8 Network Settings                                            | Network address:                          | 10.155.168.73                                                                                                    | ]                  |  |
| 9 Ready to complete                                                                  | System name [FQDN or IP address]:         | psc01.vmware.local                                                                                                    | 0                  |  |
|                                                                                      | Subnet mask:                              | 255.255.255.0                                                                                                    | ]                  |  |
|                                                                                      | Network gateway:                          | 10.155.168.253                                                                                                    | ]                  |  |
|                                                                                      | Network DNS Servers<br>separated by comas | 10.155.168.60                                                                                                    | ]                  |  |
|                                                                                      | Configure time sync:                      | <ul> <li>Synchronize appliance time with ES3</li> <li>Use NTP servers (Separated by com<br/>10.17.0.1,10.17.0.2</li> </ul> | Ki host<br>mas)    |  |
|                                                                                      |                                           | Back                                                                                                    | Next Finish Cancel |  |

## 14. Review and click Finish.

| S VMware vCenter Server Appliance Deployment                                                                                                    |                                                                                                    |                                                                                                    |  |  |
|----------------------------------------------------------------------------------------------------|----------------------------------------------------------------------------------------------------|----------------------------------------------------------------------------------------------------|--|--|
| VMware vCenter Server Applianc<br>1 End User License Agreement<br>2 Connect to target server<br>3 Set up virtual machine<br>4 Select deployment type<br>5 Set up Single Sign-on<br>6 Select appliance size<br>7 Select datastore<br>8 Network Settings<br>9 Ready to complete | e Deployment<br>Ready to complete<br>Please review your se<br>ESXi server info:<br>Name:<br>Installation type:<br>Deployment type:<br>Datastore:<br>Disk mode:<br>Network mapping:<br>IP allocation: | ettings before starting the installation.<br>w3-tm-hp380-010.vmware.local<br>psc01.vmware.local<br>Install<br>Platform Services Controller<br>NFSMGMT01<br>thin<br>Network 1 to VM Network<br>IPV4 , static                                                                                                    |  |  |
|                                                                                                    | Time synchronization<br>Properties:                                                                                                    | 1: 10.17.0.1,10.17.0.2<br>SSH enabled = true<br>SSO User name = administrator<br>SSO Domain name = vsphere.local<br>SSO Site name = Houston<br>Network 11 Paddress = 10.155.168.73<br>Host Name = psc01.vmware.local<br>Network 1 netmask = 255.255.0<br>Default gateway = 10.155.168.253<br>DNS = 10.155.168.60 |  |  |
|                                                                                                    |                                                                                                    | Back Next Finish Cancel                                                                                                    |  |  |

# Fresh External vCenter Server Deployment

### Windows Deployment

- 1. Verify all prerequisites.
- 2. If using a remote database, ensure that a 64-bit DSN has been created. This step is not necessary if using the local PostgreSQL database.
- 3. Mount the vCenter Server 6.0 ISO image.
- 4. If autorun does not start, execute autorun.exe.

5. Select vCenter Server for Windows and click Install.

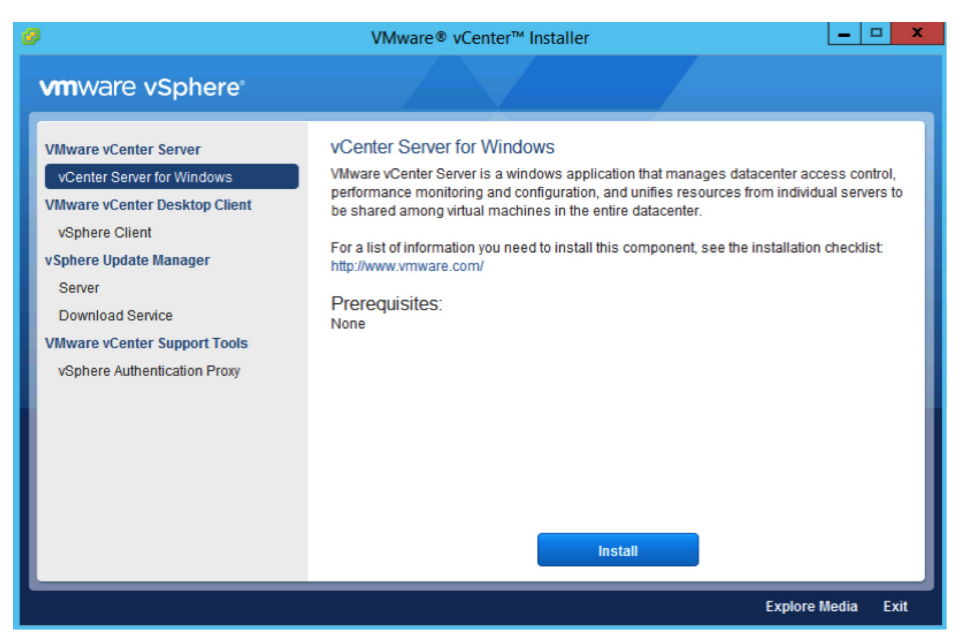

### 6. Click Next.

- 7. Accept the license agreements.
- 8. Under External Deployment, select vCenter Server. Click Next.

| il and a second second | VMware vCenter Server 6.0.0                                                                                                    |  |  |  |
|----------------------------------------------------------------------------------------------------|----------------------------------------------------------------------------------------------------|--|--|--|
| Select deploys                                                                                                    | ment type<br>nent to deploy.                                                                                                    |  |  |  |
| vCenter Server 6.<br>Licensing, and Ce<br>vCenter Server. A<br>consider vCenter<br>consider one or n<br>Note: Once you d<br>fresh install.                                                                                                    | 0.0.0 requires a Platform Services Controller, which contains shared services such as vCenter Single Sign-On,<br>rtificate Management. An embedded Platform Services Controller is deployed on the same Windows Host as<br>An external Platform Services Controllers is deployed in a separate Windows Host. For smaller installations,<br>Server with an embedded Platform Services Controller. For larger installations with multiple vCenter Servers,<br>nore Platform Services Controllers. Refer to product documentation for more information.<br>leploy vCenter Server, you can only change from an embedded to an external Platform Services Controller with a |  |  |  |
| Embedded Depl                                                                                                    | r and Embedded Platform Services Controller                                                                                                    |  |  |  |
| External Deploy Platform Servi Conter Serve A previously in required                                                                                                    | rment<br>ces Controller<br>r<br>nstalled Platform Services Controller is<br>VM or Host<br>VM or Host<br>VM or Host<br>VM or Host<br>VM or Host<br>VM or Host<br>VM or Host<br>VM or Host<br>VM or Host<br>VM or Host                                                                                                    |  |  |  |
|                                                                                                    | < Back Next > Cancel                                                                                                    |  |  |  |

9. Verify that the FQDN is correct and click **Next**.

10. Enter the external Platform Services Controller FQDN and vCenter Single Sign-On password. Click Enter.

| WWware vCenter Server 6.0.0                                                                            |                                                   |     |  |  |  |
|----------------------------------------------------------------------------------------------------|---------------------------------------------------|-----|--|--|--|
| vCenter Single Sign-On registration                                                                    |                                                   |     |  |  |  |
| Connect vCenter Server to a vCenter Single Sign-On domain in an existing Platform Services Controller. |                                                   |     |  |  |  |
| Platform Services Controller FODN or IP address:                                                       |                                                   |     |  |  |  |
| Note: This is the external Platform Services Controller with the                                       | vCenter Single Sign-On you want to register with. |     |  |  |  |
| vCenter Single Sign-On HTTPS port:                                                                     | 443                                               |     |  |  |  |
| vCenter Single Sign-On user name:                                                                      | administrator                                     |     |  |  |  |
| vCenter Single Sign-On password                                                                        |                                                   |     |  |  |  |
| veener single sign on gassword.                                                                        |                                                   |     |  |  |  |
|                                                                                                    |                                                   |     |  |  |  |
|                                                                                                    |                                                   |     |  |  |  |
|                                                                                                    |                                                   |     |  |  |  |
|                                                                                                    |                                                   |     |  |  |  |
|                                                                                                    |                                                   |     |  |  |  |
|                                                                                                    |                                                   |     |  |  |  |
|                                                                                                    |                                                   |     |  |  |  |
|                                                                                                    |                                                   |     |  |  |  |
|                                                                                                    |                                                   |     |  |  |  |
|                                                                                                    |                                                   |     |  |  |  |
|                                                                                                    |                                                   |     |  |  |  |
|                                                                                                    | < Back Next > Canc                                | .el |  |  |  |

11. Click  $\mathbf{OK}$  to accept the certificate.

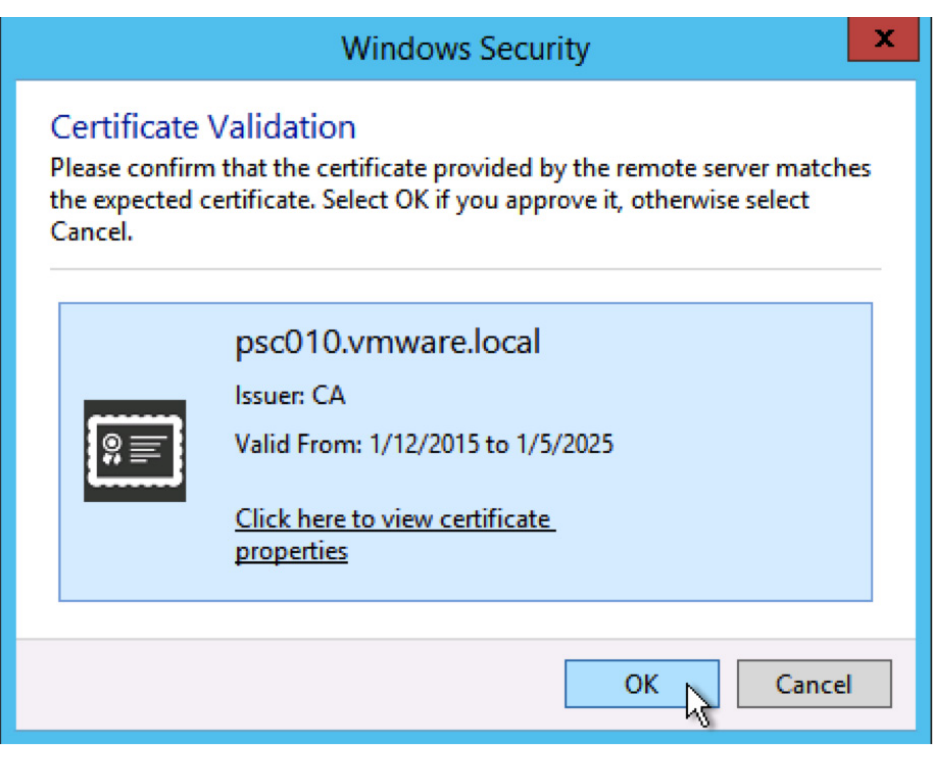

12. Select Use Windows Local System Account or enter the service account user name and password.

| 岁 VMware vCenter Server 6.0.0 ×                                                                                                    |  |  |  |  |
|----------------------------------------------------------------------------------------------------|--|--|--|--|
| vCenter Server Service Account                                                                                                    |  |  |  |  |
| Enter the vCenter Server service account information.                                                                                                    |  |  |  |  |
| By default, the vCenter Server instance runs in the Windows Local System account. To run in another administrative user account, select the option to specify a user service account and provide the account credentials. The user service account must be granted the 'Log on as a service' privilege. |  |  |  |  |
| O Use Windows Local System Account                                                                                                    |  |  |  |  |
| Note: If you select this option, you cannot connect to an external database using Integrated Windows authentication.                                                                                                    |  |  |  |  |
| Specify a user service account                                                                                                    |  |  |  |  |
| Account user name:                                                                                                    |  |  |  |  |
| Account password:                                                                                                    |  |  |  |  |
|                                                                                                    |  |  |  |  |
|                                                                                                    |  |  |  |  |
|                                                                                                    |  |  |  |  |
|                                                                                                    |  |  |  |  |
|                                                                                                    |  |  |  |  |
|                                                                                                    |  |  |  |  |
|                                                                                                    |  |  |  |  |
|                                                                                                    |  |  |  |  |
|                                                                                                    |  |  |  |  |
| < Back Next > Cancel                                                                                                    |  |  |  |  |

13. Select Use an embedded database (vPostgres) or Use an external database and enter the server's DSN Name. Click Next.

| 30                                                                  | Viviware veenter Server 0.0.0                                                   | ^ |
|---------------------------------------------------------------------|---------------------------------------------------------------------------------|---|
| Database Settings<br>Configure the database for this deployment.    |                                                                                 |   |
| $\bigcirc$ Use an embedded database (vPostgres)                     |                                                                                 |   |
| • Use an external database                                          |                                                                                 |   |
| DSN Name: VCDB                                                      | ✓ Refresh                                                                       |   |
| DB <u>u</u> ser name:                                               |                                                                                 |   |
| DB gassword:                                                        |                                                                                 |   |
| The chosen DSN is configured to use Inte<br>to verify authenticity. | egrated Windows Authentication. SQL Server will use the credentials of the user |   |
| , , ,                                                               |                                                                                 |   |
|                                                                     |                                                                                 |   |
|                                                                     |                                                                                 |   |
|                                                                     |                                                                                 |   |
|                                                                     |                                                                                 |   |
|                                                                     |                                                                                 |   |
|                                                                     |                                                                                 |   |
|                                                                     | < Back Next > Cancel                                                            |   |

- 14. Unless required, leave all ports at their defaults and click Next.
- 15. Unless required, leave the default paths for installation and click Next.
- 16. Review and then click **Install**.

| 岁 VMware vCenter Server 6.0.0 X                                            |                                                              |  |  |  |
|----------------------------------------------------------------------------|--------------------------------------------------------------|--|--|--|
| Ready to install<br>Review your settings before starting the installation. |                                                              |  |  |  |
| System Name:                                                               | vcenter010.vmware.local                                      |  |  |  |
| Deployment type:                                                           | vCenter Server with an external Platform Services Controller |  |  |  |
| vCenter Single Sign-On registration host:                                  | psc010.vmware.local                                          |  |  |  |
| vCenter Single Sign-On user name:                                          | administrator                                                |  |  |  |
| vCenter Single Sign-On domain:                                             | vsphere.local                                                |  |  |  |
| vCenter Server service account:                                            | VMWARE\svcvcenter                                            |  |  |  |
| Database type:                                                             | embedded (vPostgres)                                         |  |  |  |
| Installation directory:                                                    | C:\Program Files\VMware\                                     |  |  |  |
| Data directory:                                                            | C:\ProgramData\VMware\                                       |  |  |  |
|                                                                            |                                                              |  |  |  |
|                                                                            |                                                              |  |  |  |
|                                                                            |                                                              |  |  |  |
|                                                                            |                                                              |  |  |  |
|                                                                            |                                                              |  |  |  |
|                                                                            |                                                              |  |  |  |
|                                                                            |                                                              |  |  |  |
|                                                                            |                                                              |  |  |  |
|                                                                            |                                                              |  |  |  |
|                                                                            | < Back Install Cancel                                        |  |  |  |

# vCenter Server Appliance Deployment

- 1. Mount the ISO image on a PC.
- 2. Open the vcsa folder and install the plug-in.
- 3. In the root of the ISO image, double-click the vcsa-setup.html file.
- 4. Wait until you are prompted to enable the client integration plug-in to run. Click Install.

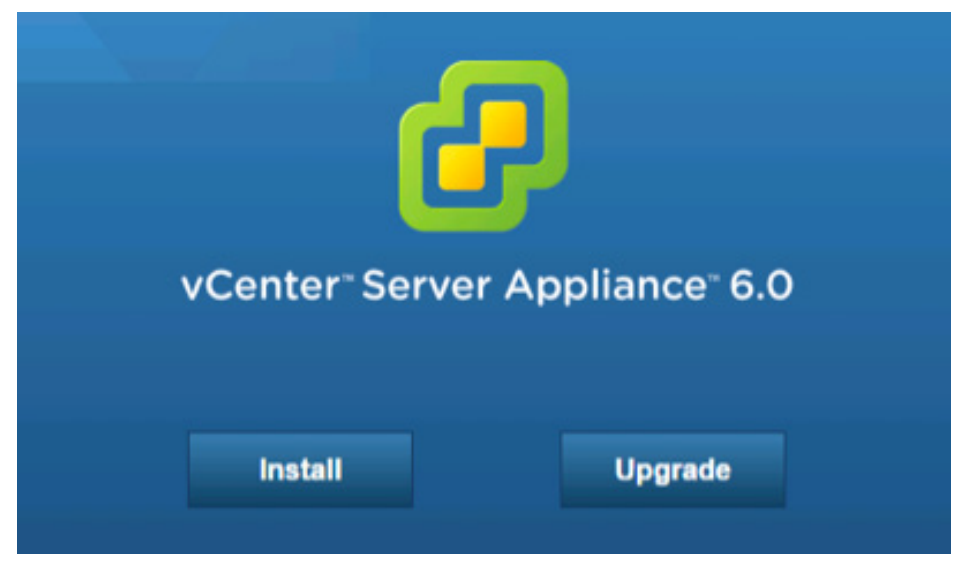

- 5. Accept the license agreement and click **Next**.
- 6. Enter a target host, a user name, and a password on the host with root access.

| 5 | VMware vCenter Server Appliance                            | e Deployment                                                                                       |                                                                                                    |                    |  |  |  |
|---|------------------------------------------------------------|----------------------------------------------------------------------------------------------------|----------------------------------------------------------------------------------------------------|--------------------|--|--|--|
| ~ | 1 End User License Agreement<br>2 Connect to target server | Connect to target server<br>Specify the ESXi host on which to deploy the vCenter Server Appliance. |                                                                                                    |                    |  |  |  |
|   | 3 Set up virtual machine                                   | FQDN or IP Address:                                                                                | w3-tm-hp380-010.vmware.local                                                                                                    |                    |  |  |  |
|   | 4 Select deployment type                                   |                                                                                                    |                                                                                                    | -                  |  |  |  |
|   | 5 Set up Single Sign-on                                    | User name:                                                                                         | root                                                                                                    | 0                  |  |  |  |
|   | 6 Single Sign-on Site                                      | Pageword                                                                                           |                                                                                                    | 1                  |  |  |  |
|   | 7 Select appliance size                                    | Fassword.                                                                                          | ••••••                                                                                                    | ]                  |  |  |  |
|   | 8 Select datastore                                         | A Before proceeding:                                                                               |                                                                                                    |                    |  |  |  |
|   | 9 Configure database                                       | Make sure the FOVi heat i                                                                          |                                                                                                    |                    |  |  |  |
|   | 10 Network Settings                                        | When deploying to a vSph                                                                           | <ul> <li>Make sure the ESX host is not in lock down mode or maintenance mode.</li> <li>When deploying to a vSphere Distributed Switch (VDS), the appliance must be deployed to an ephemeral portgroup. After deployment, it can be moved to a static or dynamic portgroup.</li> </ul> |                    |  |  |  |
|   | 11 Ready to complete                                       | portgroup. After deployme                                                                          |                                                                                                    |                    |  |  |  |
|   |                                                            |                                                                                                    |                                                                                                    |                    |  |  |  |
|   |                                                            |                                                                                                    |                                                                                                    |                    |  |  |  |
|   |                                                            |                                                                                                    |                                                                                                    |                    |  |  |  |
|   |                                                            |                                                                                                    |                                                                                                    |                    |  |  |  |
|   |                                                            |                                                                                                    |                                                                                                    |                    |  |  |  |
|   |                                                            |                                                                                                    |                                                                                                    |                    |  |  |  |
|   |                                                            |                                                                                                    |                                                                                                    |                    |  |  |  |
|   |                                                            |                                                                                                    |                                                                                                    |                    |  |  |  |
|   |                                                            |                                                                                                    | Back                                                                                                    | Next Finish Cancel |  |  |  |
|   |                                                            |                                                                                                    |                                                                                                    | 4m)                |  |  |  |

- 7. Click **Yes** to accept the host's certificate.
- 8. Enter Appliance name and the root password you want to assign. Click Next.

| Mware vCenter Server Applianc                                                        | e Deployment                                                                                                |            |           |               |
|--------------------------------------------------------------------------------------|----------------------------------------------------------------------------------------------------|------------|-----------|---------------|
| <ul> <li>1 End User License Agreement</li> <li>2 Connect to target server</li> </ul> | Set up virtual machine<br>Specify virtual machine settings for the vCenter Server Appliance to be deployed. |            |           |               |
| 3 Set up virtual machine                                                             | Appliance name:                                                                                             |            | 0         |               |
| 4 Select deployment type                                                             | rippilarios nario.                                                                                          | VcenteroTT | 0         |               |
| 5 Set up Single Sign-on                                                              | OS user name:                                                                                               | root       |           |               |
| 6 Single Sign-on Site                                                                |                                                                                                    |            |           |               |
| 7 Select appliance size                                                              | OS password:                                                                                                | •••••      | 0         |               |
| 8 Select datastore                                                                   |                                                                                                    |            |           |               |
| 9 Configure database                                                                 | Confirm OS password:                                                                                        |            |           |               |
| 10 Network Settings                                                                  |                                                                                                    |            |           |               |
| 11 Ready to complete                                                                 |                                                                                                    |            |           |               |
|                                                                                      |                                                                                                    |            |           |               |
|                                                                                      |                                                                                                    |            |           |               |
|                                                                                      |                                                                                                    |            |           |               |
|                                                                                      |                                                                                                    |            |           |               |
|                                                                                      |                                                                                                    |            |           |               |
|                                                                                      |                                                                                                    |            |           |               |
|                                                                                      |                                                                                                    |            |           |               |
|                                                                                      |                                                                                                    |            |           |               |
|                                                                                      |                                                                                                    |            |           |               |
|                                                                                      |                                                                                                    |            | Back Next | Finish Cancel |

9. Under External Platform Services Controller, select Install vCenter Server. Click Next.

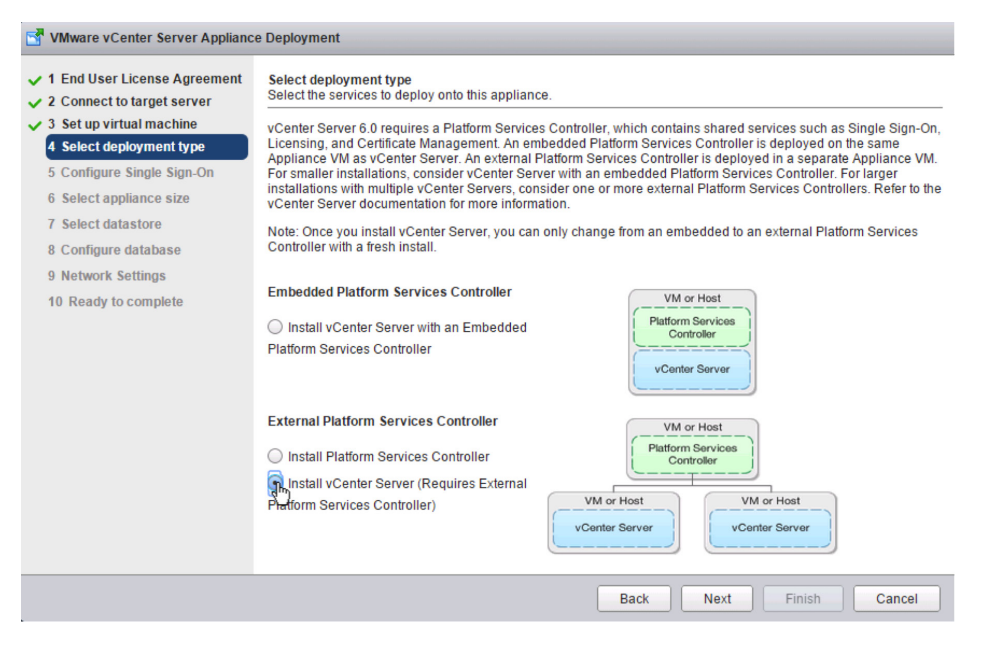

### 10. Enter the external Platform Services Controller FQDN and vCenter SSO password. Click Next.

| T VMware vCenter Server Appliance Deployment                                                                           |                                                                                                    |                             |   |  |  |
|----------------------------------------------------------------------------------------------------|----------------------------------------------------------------------------------------------------|-----------------------------|---|--|--|
| <ul> <li>1 End User License Agreement</li> <li>2 Connect to target server</li> <li>3 Set up virtual machine</li> </ul> | 1 End User License Agreement         Configure Single Sign-On (SSO)           2 Connect to target server         Connect vCenter Server to a SSO domain in an existing platform services controller. An SSO configuration canno be changed after deployment.           3 Set up virtual machine         Set up virtual machine |                             |   |  |  |
| <ul> <li>4 Select deployment type</li> <li>5 Configure Single Sign-On</li> </ul>                                       | Platform Services Controller<br>FQDN or IP address:                                                                                                    | psc011.vmware.local         |   |  |  |
| 6 Select appliance size<br>7 Select datastore                                                                          | vCenter SSO User name:                                                                                                    | administrator               |   |  |  |
| 8 Configure database                                                                                                   | vCenter SSO password:                                                                                                    | •••••                       |   |  |  |
| 9 Network Settings<br>10 Ready to complete                                                                             | vCenter Single Sign-On<br>HTTPS Port:                                                                                                    | 443                         |   |  |  |
|                                                                                                    |                                                                                                    |                             |   |  |  |
|                                                                                                    |                                                                                                    |                             |   |  |  |
|                                                                                                    |                                                                                                    |                             |   |  |  |
|                                                                                                    |                                                                                                    |                             |   |  |  |
|                                                                                                    |                                                                                                    |                             |   |  |  |
|                                                                                                    |                                                                                                    | Back Next fry Finish Cancel | ) |  |  |

11. Select **Appliance size** from the drop-down list. Click **Next**.

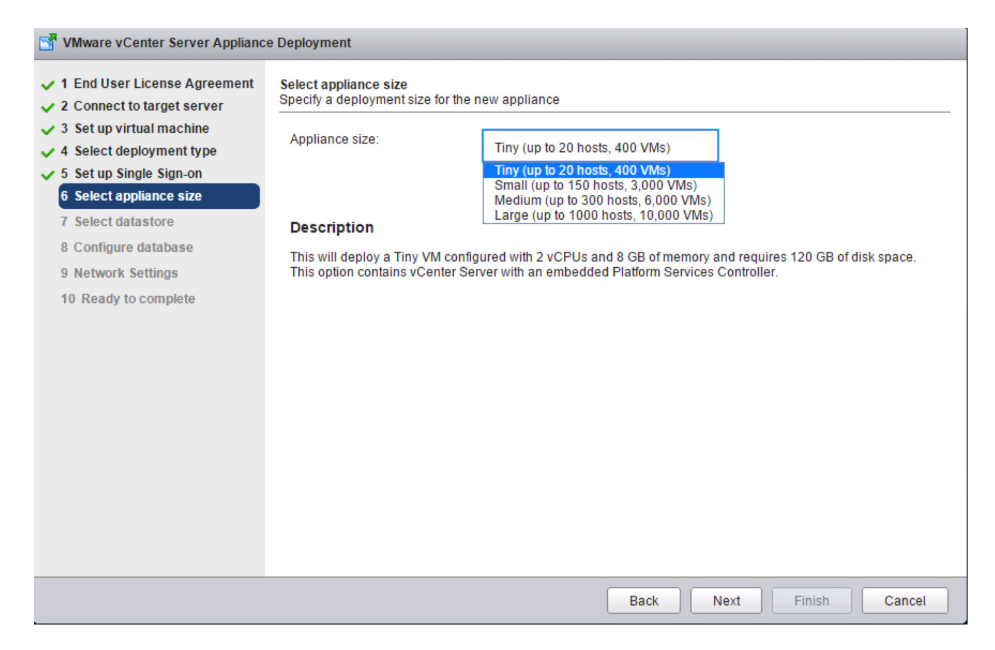

12. Select datastore to deploy the appliance on. Click Next.

| S VMware vCenter Server Appliance Deployment                                                                                                    |                                                                                                    |           |          |           |               |                   |
|----------------------------------------------------------------------------------------------------|----------------------------------------------------------------------------------------------------|-----------|----------|-----------|---------------|-------------------|
| <ul> <li>1 End User License Agreement</li> <li>2 Connect to target server</li> <li>3 Set up virtual machine</li> <li>4 Select deployment type</li> <li>5 Set up Single Sign-on</li> </ul> | Select datastore<br>Select the storage location for this deployment<br>The following datastores are accessible. Select the destination datastore for the virtual machine configuration files<br>and all of the virtual disks. |           |          |           |               |                   |
| ✓ 6 Select appliance size 7 Select datastore                                                                                                    | Name                                                                                                    | Туре      | Capacity | Free      | Provisioned   | Thin Provisioning |
| 8 Configure database                                                                                                    | RDM Mappings                                                                                                    | VMFS      | 4.75 GB  | 2.25 GB   | 2.5 GB        | true              |
| 9 Network Settings                                                                                                    | NFSMGMT01                                                                                                    | NFS       | 500 GB   | 331 GB    | 169 GB        | true              |
| 10 Ready to complete                                                                                                    | NFSMGMT02                                                                                                    | NFS       | 500 GB   | 306.96 GB | 238.13 GB     | true              |
|                                                                                                    | Enable Thin Di                                                                                                    | sk Mode 🚯 |          |           |               |                   |
|                                                                                                    |                                                                                                    |           |          | Back      | Vext I Finish | Cancel            |

13. Select **Use an embedded database (vPostgres)**, which is recommended, or **Use Oracle database**. Click **Next**.

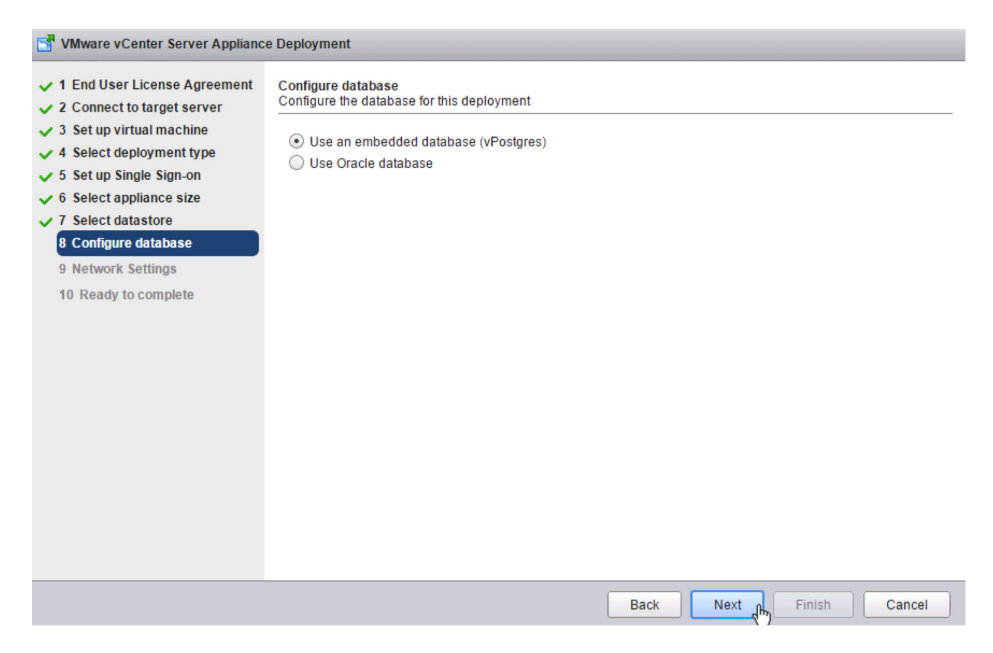

## 14. Enter Network settings and click Next.

NOTE: The FQDN or IP address entered here must be resolvable by the DNS server specified or the deployment will fail.

| 🚰 VMware vCenter Server Appliance Deployment                                                                           |                                                      |                                                                                                    |                                        |  |  |
|----------------------------------------------------------------------------------------------------|------------------------------------------------------|----------------------------------------------------------------------------------------------------|----------------------------------------|--|--|
| <ul> <li>1 End User License Agreement</li> <li>2 Connect to target server</li> <li>3 Set up virtual machine</li> </ul> | Network type:                                        | static •                                                                                                    | _                                      |  |  |
| <ul> <li>✓ 4 Select deployment type</li> <li>✓ 5 Configure Single Sign-On</li> </ul>                                   | Network address:                                     | 10.155.168.89                                                                                                    | ]                                      |  |  |
| 6 Select appliance size     7 Select datastore     8 Configure database                                                | System name [FQDN or IP address]:                    | vcenter011.vmware.local                                                                                                   | •                                      |  |  |
| 9 Network Settings                                                                                                    | Subnet mask:                                         | 255.255.255.0                                                                                                    | ]                                      |  |  |
|                                                                                                    | Network gateway:                                     | 10.155.168.253                                                                                                    |                                        |  |  |
|                                                                                                    | Network DNS Servers<br>separated by comas            | 10.155.168.60                                                                                                    | ]                                      |  |  |
|                                                                                                    | Configure time sync:                                 | <ul> <li>Synchronize appliance time with ESX</li> <li>Use NTP servers (Separated by common 10.17.0.1,10.17.0.2</li> </ul> | (i host<br>mas)                        |  |  |
|                                                                                                    | Enable ssh                                           |                                                                                                    |                                        |  |  |
|                                                                                                    | A Before proceeding make su<br>deployment will fail. | ire there is time synchronization between                                                                                 | ESXi host and the NTP servers. If not, |  |  |
|                                                                                                    |                                                      | Back                                                                                                    | Next Finish Cancel                     |  |  |

15. Review and click **Finish**.

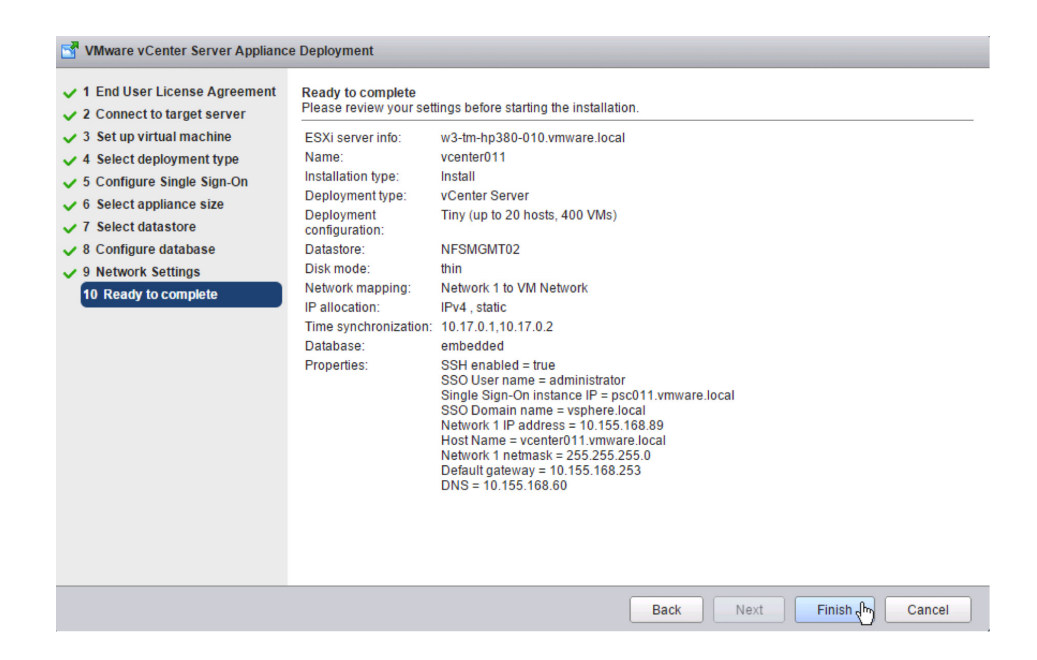

# Upgrade External vCenter Single Sign-On

- 1. Back up the vCenter Single Sign-On and vCenter Server machines.
- 2. Log in to the vCenter Single Sign-On machine.
- 3. Mount the vCenter Server 6.0 ISO image.
- 4. If autorun does not start, execute autorun.exe.
- 5. Select vCenter Server for Windows and click Install.

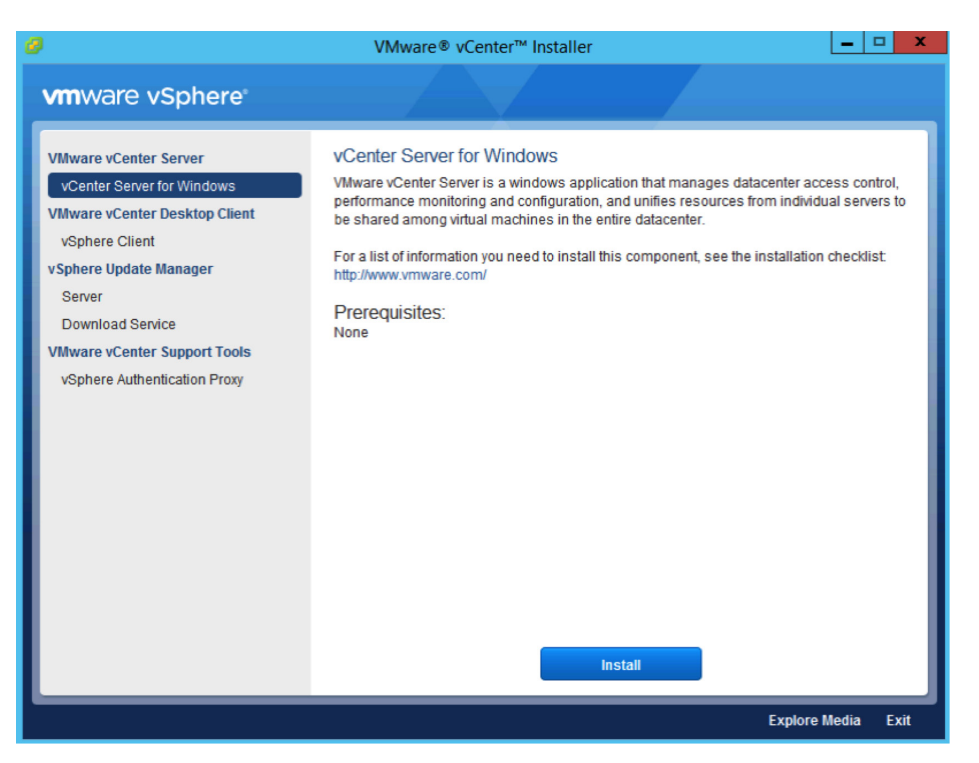

- 6. Click Next.
- 7. Accept the license agreements.
- 8. Enter the vCenter Single Sign-On password for the administrator@vsphere.local account. Click Next.

| 谩                                          | VMware vCenter Server 6.0.0 | ×             |  |  |  |  |
|--------------------------------------------|-----------------------------|---------------|--|--|--|--|
| vCenter Single Sign-On Credentials         |                             |               |  |  |  |  |
| Enter your vCenter Single Sign-On 5.5 admi | inistrator credentials.     |               |  |  |  |  |
| vCenter Single Sign-On <u>u</u> ser name:  | administrator@vsphere.local | ]             |  |  |  |  |
| vCenter Single Sign-On password:           | ••••••                      | ]             |  |  |  |  |
|                                            |                             |               |  |  |  |  |
|                                            |                             |               |  |  |  |  |
|                                            |                             |               |  |  |  |  |
|                                            |                             |               |  |  |  |  |
|                                            |                             |               |  |  |  |  |
|                                            |                             |               |  |  |  |  |
|                                            |                             |               |  |  |  |  |
|                                            |                             |               |  |  |  |  |
|                                            |                             |               |  |  |  |  |
|                                            |                             |               |  |  |  |  |
|                                            |                             |               |  |  |  |  |
|                                            | < Back                      | Next > Cancel |  |  |  |  |

9. Wait for the **pre-upgrade checks** to complete.

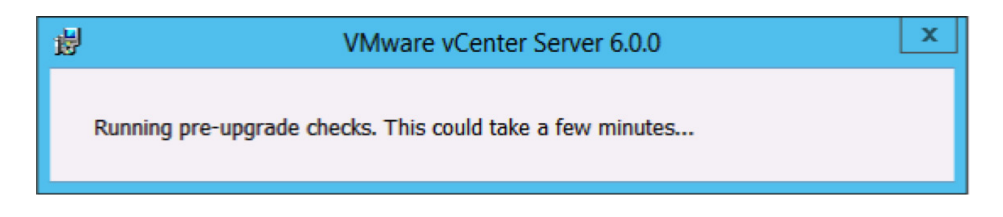

10. Accept the default ports and click **Next**.

| 岁 VV                                                                     | ware vCenter Server 6.0.0          | x |
|--------------------------------------------------------------------------|------------------------------------|---|
| Configure Ports<br>Configure network settings and ports for this deployr | nent.                              |   |
|                                                                          |                                    |   |
| Common Ports                                                             |                                    |   |
| HTTP Port:                                                               | 80                                 |   |
| HTTP <u>S</u> Port:                                                      | 443                                |   |
| Syslog Service Port:                                                     | 514                                |   |
| Syslog Service TLS Port:                                                 | 1514                               |   |
| Platform Services Controller Ports                                       |                                    |   |
| Secure Token Service Port:                                               | 7444                               |   |
|                                                                          |                                    |   |
|                                                                          |                                    |   |
|                                                                          |                                    |   |
|                                                                          |                                    |   |
|                                                                          |                                    |   |
|                                                                          |                                    |   |
|                                                                          |                                    |   |
|                                                                          |                                    |   |
| 🚯 Some ports are not configurable. To proceed, m                         | ake the following ports available: |   |
| 88, 389, 636, 2012, 2014, 2020, 7080, 11711, a                           | nd 11712                           |   |
|                                                                          | < Back Next > Cancel               |   |

11. Select your installation path or take the defaults. Click  $\ensuremath{\textit{Next}}.$ 

| 岁 VMware vCente                                                                                                    | er Server 6.0.0                                                                                                    |
|----------------------------------------------------------------------------------------------------|----------------------------------------------------------------------------------------------------|
| Destination Directory                                                                                                    |                                                                                                    |
| Select the storage location for this deployment.                                                                                             |                                                                                                    |
| Install Platform Services Controller to:                                                                                                    |                                                                                                    |
| C:\Program Files\VMware\                                                                                                    | Change                                                                                                    |
| Store data for Platform Services Controller in:                                                                                              |                                                                                                    |
| C:\ProgramData\VMware\                                                                                                    | Change                                                                                                    |
| Export your 5.X data to:                                                                                                    |                                                                                                    |
| C:\ProgramData\VMware\vCenterServer\export\                                                                                                  | Change                                                                                                    |
| Note: During the upgrade, $5.x$ data will be stored in this directory, this directory will not be cleaned up by the installer. Remove this d | and then migrated to the 6.0.0 deployment. Data exported to<br>lirectory and its contents after the upgrade completes. |
|                                                                                                    |                                                                                                    |
|                                                                                                    |                                                                                                    |
|                                                                                                    |                                                                                                    |
|                                                                                                    |                                                                                                    |
|                                                                                                    |                                                                                                    |
|                                                                                                    |                                                                                                    |
|                                                                                                    |                                                                                                    |
|                                                                                                    |                                                                                                    |
|                                                                                                    | < Back Next > Cancel                                                                                                   |

12. Check I verify that I have backed up this vCenter Single Sign-On machine. Click Upgrade.

| 討                                                                 | VMware vCenter Server 6.0.0                 | x |
|-------------------------------------------------------------------|---------------------------------------------|---|
| Ready to upgrade<br>Confirm the settings below and click Upgrade. |                                             |   |
| Deployment type:                                                  | Platform Services Controller                |   |
| vCenter Single Sign-On replication host:                          | sso02.vmware.local                          |   |
| vCenter Single Sign-On user name:                                 | administrator                               |   |
| vCenter Single Sign-On domain:                                    | vsphere.local                               |   |
| vCenter Single Sign-On site name:                                 | Palo Alto                                   |   |
| Installation directory:                                           | C:\Program Files\VMware\                    |   |
| Data directory:                                                   | C:\ProgramData\VMware\                      |   |
| Upgrade export directory:                                         | C:\ProgramData\VMware\vCenterServer\export\ |   |
|                                                                   |                                             |   |
|                                                                   |                                             |   |
|                                                                   |                                             |   |
|                                                                   |                                             |   |
|                                                                   |                                             |   |
| I verify that I have backed up this vCenter Si                    | ngle Sign-On machine.                       |   |
|                                                                   | < Back Upgrade Cancel                       |   |

- 13. Click Finish.
- 14. Log in to the vCenter Server you want to upgrade.
- 15. Mount the vCenter Server 6.0 ISO image.
- 16. If autorun does not start, execute autorun.exe.
- 17. Select vCenter Server for Windows and click Install.

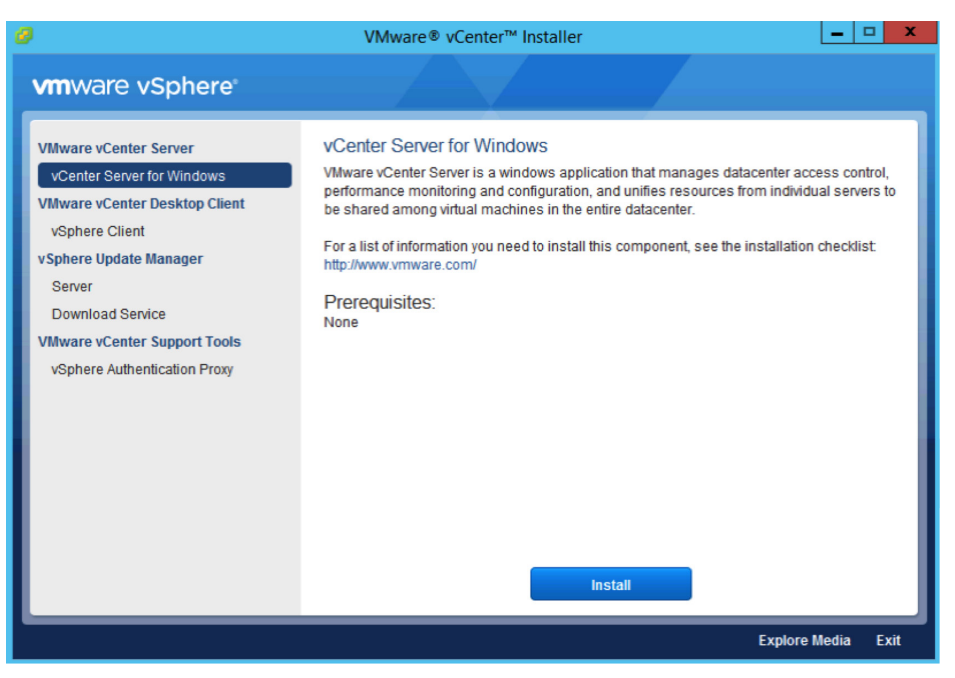

#### 18. Click Next.

19. Accept the license agreements.

20. Enter the vCenter Server password for the administrator@vsphere.local account and the Account password for the service account (if applicable). Click Next.

| 붱                                                                                     | VMware vCenter Server 6.0.0                                              | x |
|---------------------------------------------------------------------------------------|--------------------------------------------------------------------------|---|
| vCenter Server Credentials<br>Enter your vCenter Server 5.5 administrato              | or credentials.                                                          |   |
| vCenter Server <u>u</u> ser name:<br>vCenter Server <u>p</u> assword:                 | administrator@vsphere.local                                              |   |
| The installer has detected that the vCenter<br>credentials for this service account.: | Server service is running under the following service account. Enter the |   |
| Account user name:                                                                    | VMWARE\svcvcenter                                                        |   |
| Account password:                                                                     | ••••••                                                                   |   |
|                                                                                       |                                                                          |   |
|                                                                                       |                                                                          |   |
|                                                                                       |                                                                          |   |
|                                                                                       |                                                                          |   |
|                                                                                       | < Back Next > Cancel                                                     |   |

21. Wait for the **pre-upgrade checks** to complete.

| 륗       | VMware vCenter Server 6.0.0                       | x |
|---------|---------------------------------------------------|---|
| Running | pre-upgrade checks. This could take a few minutes |   |

22. Enter the vCenter Single Sign-On password for the administrator@vsphere.local account. Click Next.

| 岁 VMware vCen                                                                                                    | ter Server 6.0.0                                                     | X      |
|----------------------------------------------------------------------------------------------------|----------------------------------------------------------------------|--------|
| vCenter Single Sign-On registration<br>Connect vCenter Server to a vCenter Single Sign-On domain in a                         | n existing Platform Services Controller.                             |        |
| Platform Services Controller <u>FQDN</u> or IP address:<br>Note: This is the external Platform Services Controller with the v | sso.vmware.local<br>Center Single Sign-On you want to register with. |        |
| vCenter Single Sign-On HTTPS port:                                                                                            | 443                                                                  |        |
| vCenter Single Sign-On <u>u</u> ser name:                                                                                     | administrator                                                        |        |
| vCenter Single Sign-On <u>p</u> assword:                                                                                      | •••••                                                                |        |
|                                                                                                    |                                                                      |        |
|                                                                                                    |                                                                      |        |
|                                                                                                    |                                                                      |        |
|                                                                                                    | < Back Next >                                                        | Cancel |

23. Click **OK** to accept the certificate.

|                                                                                                    | Windows Security X                                                                                                    |  |  |  |
|----------------------------------------------------------------------------------------------------|----------------------------------------------------------------------------------------------------|--|--|--|
| Certificate Validation<br>Please confirm that the certificate provided by the remote server matches<br>the expected certificate. Select OK if you approve it, otherwise select<br>Cancel. |                                                                                                    |  |  |  |
|                                                                                                    | VMWareDirectoryService,d<br>Issuer: CA, CN=sso02,<br>dc=vsphere,dc=local<br>Valid From: 12/18/2014 to 12/15/2024<br><u>Click here to view certificate</u><br><u>properties</u> |  |  |  |
|                                                                                                    | OK Cancel                                                                                                    |  |  |  |

24. Accept the default ports and click **Next**.

| ġ                                                                    | VMware vCenter Server 6.0.0            |
|----------------------------------------------------------------------|----------------------------------------|
| Configure Ports<br>Configure network settings and ports for this dep | ployment.                              |
| Common Ports                                                         |                                        |
| HTTP Port:                                                           | 80                                     |
| HTTP <u>S</u> Port:                                                  | 443                                    |
| Syslog Service Port:                                                 | 514                                    |
| Syslog Service TLS Port:                                             | 1514                                   |
| vCenter Server Ports                                                 |                                        |
| Auto Deploy Management Port:                                         | 6502                                   |
| Auto Deploy Service Port:                                            | 6501                                   |
| ESXi Dump Collector Port:                                            | 6500                                   |
| ESXi Heart <u>b</u> eat Port:                                        | 902                                    |
| vSphere Web Client Port:                                             | 9443                                   |
|                                                                      |                                        |
|                                                                      |                                        |
|                                                                      |                                        |
|                                                                      |                                        |
| Some ports are not configurable. To proceed                          | d, make the following ports available: |
| 2020                                                                 |                                        |
|                                                                      | < Back Next > Cancel                   |

| 25. | Accept | or | change | the | installation | paths | as | necessary. | Click | Next |
|-----|--------|----|--------|-----|--------------|-------|----|------------|-------|------|
|-----|--------|----|--------|-----|--------------|-------|----|------------|-------|------|

| 붱 | VMware vCenter Server 6.0.0                                                                                                    |
|---|----------------------------------------------------------------------------------------------------|
| г | Destination Directory                                                                                                    |
| 1 | Select the storage location for this deployment.                                                                                                    |
|   |                                                                                                    |
|   | Install vCenter Server with an external Platform Services Controller to:                                                                                                    |
|   | C:\Program Files\VMware\ Change                                                                                                    |
|   |                                                                                                    |
|   | Store data for vCenter Server with an external Platform Services Controller in:                                                                                                    |
|   | C:\ProgramData\VMware\ Change                                                                                                    |
|   | Export your 5 X data to:                                                                                                    |
|   | C:\ProgramData\VMware\vCenterServer\export\ Change                                                                                                    |
|   | Note: During the upgrade, 5.x data will be stored in this directory, and then migrated to the 6.0.0 deployment. Data exported to this directory will not be cleaned up by the installer. Remove this directory and its contents after the upgrade completes. |
|   | < Back Next > Cancel                                                                                                    |

26. Check the box to verify that you have backed up the vCenter Server and its database. Click Upgrade.

| 븅 VM                                                                                                    | ware vCenter Server 6.0.0                                                                                                    |
|----------------------------------------------------------------------------------------------------|----------------------------------------------------------------------------------------------------|
| Ready to upgrade<br>Confirm the settings below and click Upgrade.                                                                                                    |                                                                                                    |
| Deployment type:<br>vCenter Single Sign-On user name:<br>vCenter Single Sign-On domain:<br>Installation directory:<br>Data directory:<br>Upgrade export directory:                                                                          | vCenter Server with an external Platform Services Controller<br>administrator<br>vsphere.local<br>C:\Program Files\VMware\<br>C:\ProgramData\VMware\vCenterServer\export\                                     |
| <ul> <li>VMware vCenter Server will be in evaluation mod<br/>Activate vCenter Server through the vSphere We<br/>vCenter Server expires, all hosts will be disconne</li> <li>I verify that I have backed up this vCenter Server r</li> </ul> | de after the upgrade.<br>Ib Client within 60 days after the upgrade. When the evaluation period of the<br>ected from this vCenter Server.<br>machine and the database server pointed by the 'vcenter001' DSN. |
|                                                                                                    | < Back Upgrade Cancel                                                                                                    |

27. When completed, click Finish.

| 붱                              | VMware vCenter Server 6.0.0                                                                                                    |  |
|--------------------------------|----------------------------------------------------------------------------------------------------|--|
| <b>vm</b> ware <sup>*</sup>    | Setup Completed                                                                                                    |  |
|                                | Your vCenter Server 5.5 is upgraded to version 6.0.0.                                                                                                    |  |
|                                | Post upgrade step(s):                                                                                                    |  |
|                                | <ol> <li>vCenter Server is upgraded and is now in evaluation mode. Activate vCenter<br/>Server by using the vSphere Web Client within 60 days. When the evaluation<br/>period of this vCenter Server expires, all hosts will be disconnected from this<br/>vCenter Server.</li> <li>Data exported to C:\ProgramData\VMware\vCenterServer\export\ directory is<br/>not cleaned up by the installer. Verify that the upgraded vCenter Server works<br/>correctly and remove the directory and its contents.</li> <li>Use the vSphere Web Client to manage vCenter Server. Log in with the vCenter<br/>Single Sign-On administrator account administrator@vsphere.local.</li> </ol> |  |
| VMware®<br>vCenter Server® 6.0 | Launch vSphere Web Client                                                                                                    |  |
|                                | < Back Finish Cancel                                                                                                    |  |

# Fresh vCenter Single Sign-On High Availability Deployment

### Windows Deployment

- 1. Complete steps 1-12 in the "Fresh External Platform Services Controller Deployment" section.
- 2. Log in to the second Windows Server to become a Platform Services Controller.
- 3. Mount the vCenter Server 6.0 ISO image.
- 4. If autorun does not start, execute autorun.exe.
- 5. Select vCenter Server for Windows and click Install.

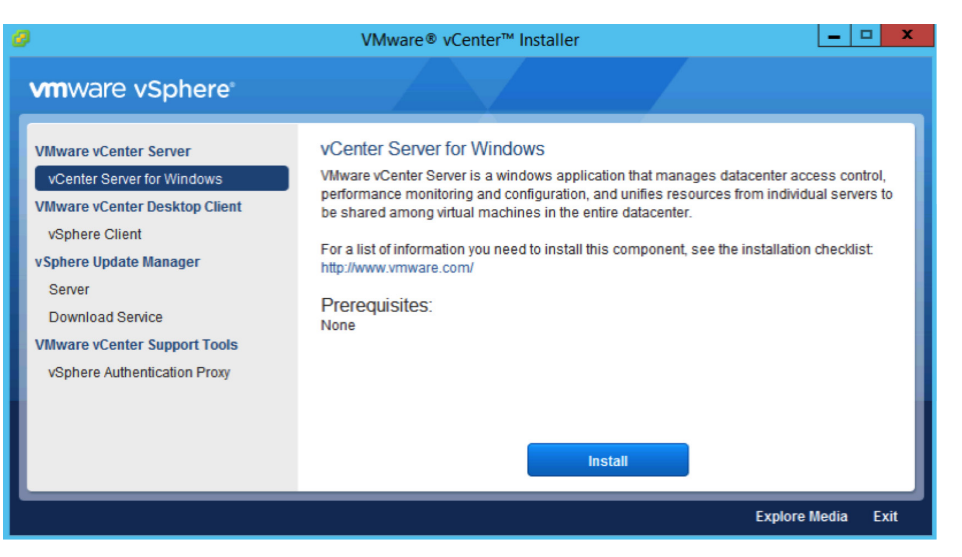

- 6. Click Next.
- 7. Accept the license agreements.
- 8. Under External Deployment, select Platform Services Controller. Click Next.

| VMware vCenter Server 6.0.0                                                                                                    |                                                          |  |
|----------------------------------------------------------------------------------------------------|----------------------------------------------------------|--|
| Select deployment type<br>Select the component to deploy.                                                                                                    |                                                          |  |
| Vecnter Server 6.0.0 requires a Platform Services Controller, which contains shared services such as vCenter Single Sign-On,<br>Licensing, and Certificate Management. An embedded Platform Services Controller is deployed on the same Windows Host as<br>vCenter Server. An external Platform Services Controllers is deployed in a separate Windows Host. For smaller installations,<br>consider vCenter Server with an embedded Platform Services Controller. For larger installations with multiple vCenter Servers,<br>consider one or more Platform Services Controllers. Refer to product documentation for more information.<br>Note: Once you deploy vCenter Server, you can only change from an embedded to an external Platform Services Controller with a |                                                          |  |
| fresh install.                                                                                                    | VM or Hest                                               |  |
| OvCenter Server and Embedded Platform Services Controller                                                                                                    | Platform Services<br>Controller<br>vCenter Server        |  |
| External Deployment<br>Platform Services Controller<br>Vcenter Server<br>A previously installed Platform Services Controller is<br>required                                                                                                    | VM or Host<br>VM or Host<br>VM or Host<br>VCenter Server |  |
|                                                                                                    | < Back Next > Cancel                                     |  |

9. Verify the **System Name** and click **Next**.

| 谩                                                                                                    | VMware vCenter Server 6.0.0                     |  |  |  |
|----------------------------------------------------------------------------------------------------|-------------------------------------------------|--|--|--|
| System Network Na<br>Configure the name of the                                                                                                    | ame<br>is system.                               |  |  |  |
| Enter the system name to use for managing the local system. The system name will be encoded in the SSL certificate of the<br>system so that the components can communicate with each other by using this name. Enter the system name as a fully-qualified<br>domain name (FQDN). If DNS is not available, you can provide a static IPv4 address. IPv6 is supported only by using a name. |                                                 |  |  |  |
| <u>S</u> ystem Name:                                                                                                    | psc002.vmware.local                             |  |  |  |
|                                                                                                    |                                                 |  |  |  |
|                                                                                                    |                                                 |  |  |  |
|                                                                                                    |                                                 |  |  |  |
| 🚯 Note: The System N                                                                                                    | etwork Name cannot be changed after deployment. |  |  |  |
|                                                                                                    | < Back Next > Cancel                            |  |  |  |

| VMware vCenter Server 6.0.0                                                             |                      |  |  |  |
|-----------------------------------------------------------------------------------------|----------------------|--|--|--|
| vCenter Single Sign-On Configuration<br>Create or join a vCenter Single Sign-On domain. |                      |  |  |  |
| O Create a new vCenter Single Sign-On domain                                            |                      |  |  |  |
| uornam marne:<br>vOenter Single Sign-On geer name:                                      | vsphere.local        |  |  |  |
| vCenter Single Sign-On gassword:                                                        |                      |  |  |  |
| Confirm p <u>a</u> ssword:                                                              |                      |  |  |  |
| Site name:                                                                              | Default-First-Site   |  |  |  |
| Ioin a vCenter Single Sign-On domain                                                    |                      |  |  |  |
| Platform Services Controller FQDN or IP address:                                        | psc001.vmware.local  |  |  |  |
| vCenter Single Sign-On HTTPS port:                                                      | 443                  |  |  |  |
| vCenter Single Sign-On <u>u</u> ser name:                                               | administrator        |  |  |  |
| vCenter Single Sign-On password:                                                        | ••••••               |  |  |  |
| 1 Note: vCenter Single Sign-On configuration cannot be changed after deployment.        |                      |  |  |  |
|                                                                                         | < Back Next > Cancel |  |  |  |

10. Select Join a vCenter Single Sign-On domain and enter the FQDN and password. Click Next.

11. Click **OK** to accept the certificate from the Platform Services Controller.

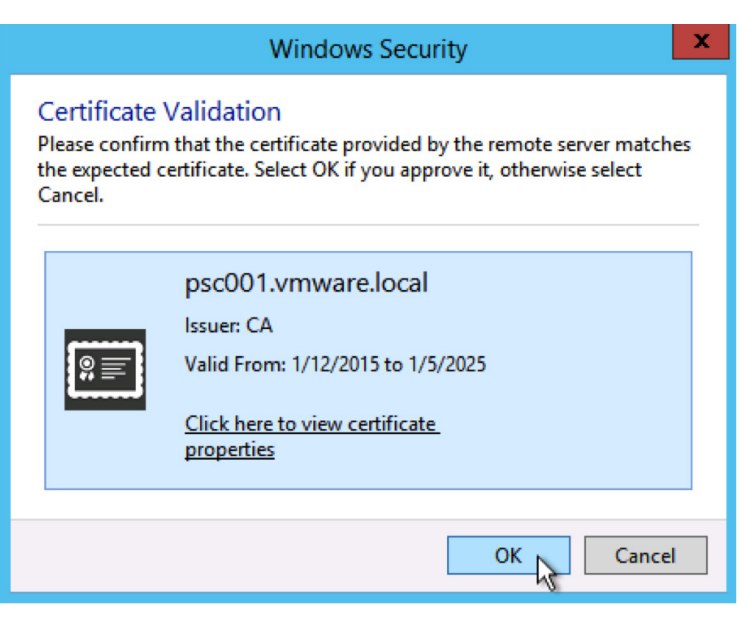

12. Select Join an existing site and enter the site. Click Next.

| <del>6</del>                                                       | VMware                                                      | vCenter Server 6.0.0                                                                                                    |
|--------------------------------------------------------------------|-------------------------------------------------------------|----------------------------------------------------------------------------------------------------|
| vCenter Single Sign-On S<br>Create or join a vCenter Single S      | Site<br>Sign-On site.                                       |                                                                                                    |
| Select an option to join an existi<br>recommends a maximum of eigh | ng site or create a new site<br>It Platform Services Contro | e for this Platform Services Controller. For an existing site, VMware<br>ollers per site. The site selection cannot be changed after install. |
| Join an existing site                                              | Houston                                                     | ~                                                                                                    |
| Select this option for high ava                                    | hiability at a single site.                                 |                                                                                                    |
| ○ Create a new site                                                |                                                             |                                                                                                    |
| Select this option for a multi-                                    | site deployment.                                            |                                                                                                    |
|                                                                    |                                                             |                                                                                                    |
|                                                                    |                                                             |                                                                                                    |
|                                                                    |                                                             |                                                                                                    |
|                                                                    |                                                             |                                                                                                    |
|                                                                    |                                                             |                                                                                                    |
|                                                                    |                                                             |                                                                                                    |
|                                                                    |                                                             |                                                                                                    |
|                                                                    |                                                             |                                                                                                    |
|                                                                    |                                                             | < Back Next > Cancel                                                                                                    |

13. Accept the default ports and click  $\ensuremath{\textit{Next}}.$ 

| 뤙                                                                   | VMware vCenter Server 6.0.0             | x |
|---------------------------------------------------------------------|-----------------------------------------|---|
| Configure Ports<br>Configure network settings and ports for this de | eployment.                              |   |
|                                                                     |                                         |   |
| Common Ports                                                        |                                         |   |
| HTTP Port:                                                          | 80                                      |   |
| HTTP <u>S</u> Port:                                                 | 443                                     |   |
| Syslog Service Port:                                                | 514                                     |   |
| Syslog Service TLS Port:                                            | 1514                                    |   |
| Platform Services Controller Ports                                  |                                         |   |
| Secure Token Service Port:                                          | 7444                                    |   |
|                                                                     |                                         |   |
|                                                                     |                                         |   |
|                                                                     |                                         |   |
|                                                                     |                                         |   |
|                                                                     |                                         |   |
|                                                                     |                                         |   |
|                                                                     |                                         |   |
|                                                                     |                                         |   |
|                                                                     |                                         |   |
| Some ports are not configurable. To proce                           | ed, make the following ports available: |   |
| 88, 389, 636, 2012, 2014, 2020, 7080, 117                           | 11, and 11712                           |   |
|                                                                     | < Back Next > Cancel                    |   |

14. Accept or change the installation paths as necessary. Click Next.

| <b>過</b>                                         | VMware vCenter Server 6.0.0 | × |
|--------------------------------------------------|-----------------------------|---|
| Destination Directory                            |                             |   |
| Select the storage location for this deployment. |                             |   |
| Install Platform Services Controller to:         |                             |   |
| C:\Program Files\VMware\                         | Change                      |   |
| Store data for Platform Services Controller in:  |                             |   |
| C:\ProgramData\VMware\                           | Change                      |   |
|                                                  |                             |   |
|                                                  |                             |   |
|                                                  |                             |   |
|                                                  |                             |   |
|                                                  |                             |   |
|                                                  |                             |   |
|                                                  |                             |   |
|                                                  |                             |   |
|                                                  |                             |   |
|                                                  |                             |   |
|                                                  | < Back Next > Cancel        | _ |

15. Review and click Install.

| 退                                                                                 | VMware vCenter Server 6.0.0                                                     | x   |
|-----------------------------------------------------------------------------------|---------------------------------------------------------------------------------|-----|
| Ready to install<br>Review your settings before starting the installa             | tion.                                                                           |     |
| System Name:<br>Deployment type:                                                  | psc002.vmware.local<br>Platform Services Controller                             |     |
| vCenter Single Sign-On configuration:<br>vCenter Single Sign-On replication host: | Replicate with an existing vCenter Single Sign-On server<br>psc001.vmware.local |     |
| vCenter Single Sign-On user name:                                                 | administrator                                                                   |     |
| vCenter Single Sign-On site name:                                                 | Houston                                                                         |     |
| Installation directory:<br>Data directory:                                        | C:\Program Files\VMware\<br>C:\ProgramData\VMware\                              |     |
|                                                                                   |                                                                                 |     |
|                                                                                   |                                                                                 |     |
|                                                                                   |                                                                                 |     |
|                                                                                   |                                                                                 |     |
|                                                                                   |                                                                                 |     |
|                                                                                   | < Back Install Cano                                                             | cel |

- 16. Log back in to the first Platform Services Controller.
- 17. Download the vCenter Single Sign-On high availability configuration scripts from the vCenter Server product download page.
- 18. Extract the vCenter Single Sign-On high availability scripts to c:\sso-ha.
- 19. Open a command prompt.
- 20. Add Python to your path by typing:

PATH=%PATH%;%VMWARE PYTHON HOME%

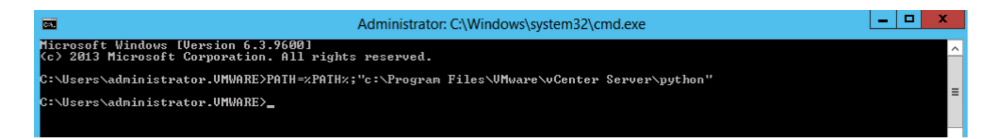

- 21. Change directories to c:\sso-ha.
- 22. Run:

python gen-lb-cert.py --primary-node --lb-fqdn=loadbalancerFQDN

where *loadbalancerFQDN* is the FQDN of the load balancer's virtual IP (VIP) used for load-balancing the Platform Services Controllers.

| Administrator. C. (Windows/systemsz/chiu.exe                                                                                                    |  |
|----------------------------------------------------------------------------------------------------|--|
| C:\sso-ha>python gen-lb-cert.pyprimary-nodelb-fqdn=psc010.vmware.local<br>Initialization complete<br>executing certIool command<br>executing certIool command<br>Using config file : C:\Program Files\VMware\vCenter Server\vmcad\certool.cfg<br>Status : Success                                                                                                    |  |
| Executing openssl command<br>Loading 'screen' into random state - done<br>Executing openssl command<br>writing RSA key<br>Modifying hostname.txt<br>modifying server.xml<br>Executing StopServiceall<br>INFO:root:Service: UnicenseService(Action: stop<br>INFO:root:Service: wwareService(ControlAgent, Action: stop<br>INFO:root:Service: wwareService(ControlAgent, Action: stop<br>INFO:root:Service: wwareService(ControlAgent, Action: stop<br>INFO:root:Service: WhareComponentManager, Action: stop<br>INFO:root:Service: UMwareIdentiyMgmtService, Action: stop<br>INFO:root:Service: UMwareIdentiyMgmtService, Action: stop<br>INFO:root:Service: UMwareIdentiyMgmtService, Action: stop<br>INFO:root:Service: UMwareIdentiyMgmtService, Action: stop<br>INFO:root:Service: UMwareIdentiyMgmtService, Action: stop<br>INFO:root:Service: UMwareIdentiyMgmtService, Action: stop<br>INFO:root:Service: UMwareIdentiyMgmtService, Action: stop<br>INFO:root:Service: UMwareIdentiyMgmtService, Action: stop<br>INFO:root:Service: UMwareIdentiyMgmtService, Action: stop<br>INFO:root:Service: UMwareIdentiyMgmtService, Action: start<br>INFO:root:Service: UMwareIdentiyMgmtService, Action: start<br>INFO:root:Service: UMwareIdentiyMgmtService, Action: start<br>INFO:root:Service: UMwareIdentiyMgmtService, Action: start<br>INFO:root:Service: UMwareGertificateService, Action: start<br>INFO:root:Service: UMwareGertificateService, Action: start<br>INFO:root:Service: UMwareGertificateService, Action: start<br>INFO:root:Service: UMwareGortificateService, Action: start<br>INFO:root:Service: UMwareGortificateService, Action: start<br>INFO:root:Service: UMwareGortificateService, Action: start<br>INFO:root:Service: UMwareService, Action: start<br>INFO:root:Service: UMwareService, Action: start<br>INFO:root:Service: UMwareService, Action: start<br>INFO:root:Service: UMwareService, Action: start<br>INFO:root:Service: UMwareService, Action: start<br>INFO:root:Service: UMwareService, Action: start<br>INFO:root:Service: UMwareService, Action: start<br>INFO:root:Service: UMwareService, Action: start<br>INFO:root:Service: UMwareService, Action: start<br>INFO:root:Service: UMwareService, Action |  |

- 23. Set up your load balancer to balance between the two or more Platform Services Controllers on ports 443, 2012, 2014, 2020, 389, and 636.
  - a. An SSL certificate (generated earlier and stored in c:\ha) is required for port 443 only.
  - b. For configuration steps for the F5 BIG-IP, see the appendix in this document.
- 24. Create a forward and reverse DNS entry for the VIP created to load balance the Platform Services Controller traffic.
- 25. Log in to the second Platform Services Controller.

- 26. Copy the sso-ha and ha folder from the first Platform Services Controller into the c: drive.
- 27. Copy C:\ProgramData\VMware\vCenterServer\cfg\sso\keys from the first Platform Services Controller to c:\ha\keys.
- 28. Open a command prompt.
- 29. Add Python to your path by typing:

PATH=%PATH%;%VMWARE PYTHON HOME%

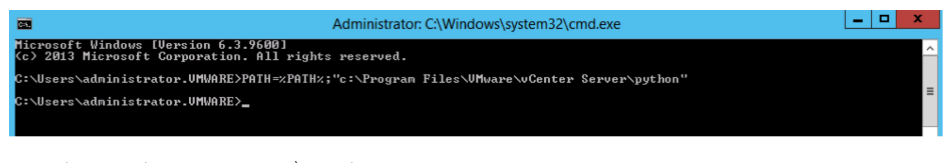

- 30. Change directories to c:\sso-ha.
- 31. Run:

python gen-lb-cert.py --secondary-node --lb-fqdn=loadbalancerFQDN --lb-certfolder=C:\ha --sso-serversign-folder=c:\ha\keys\

where *loadbalancerFQDN* is the FQDN of the load balancer's VIP used for load-balancing the Platform Services Controllers.

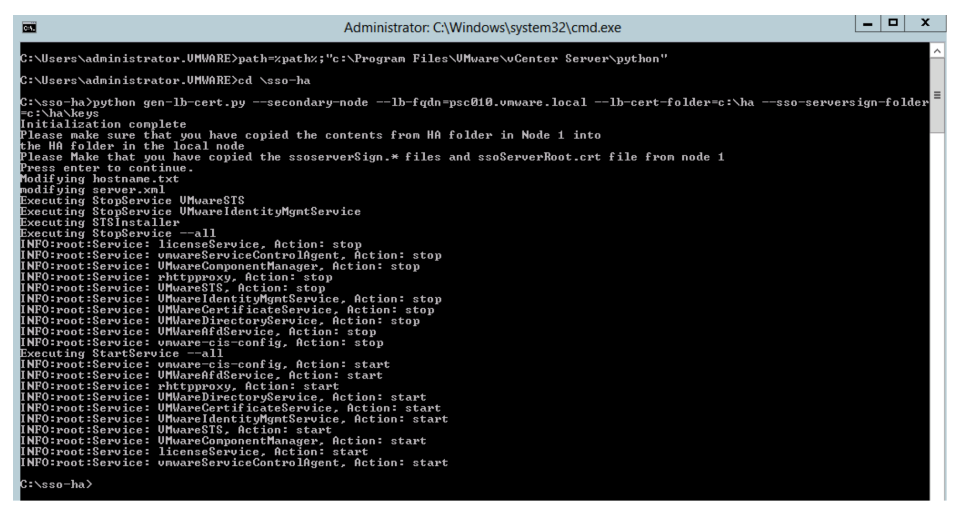

32. Repeat steps 26–32 for any additional Platform Services Controllers.

33. On one Platform Services Controller, update the endpoint URL by running:

python lstoolHA.py --hostname=FQDNofLocalMachine --lb-fqdn=loadbalancerFQDN --lb-certfolder=C:\ha --user=Administrator@SSODomain --password="password"

where *FQDNofLocalMachine* is the FQDN of the machine where the script is being run, *loadbalancerFQDN* is the FQDN of the load balancer's VIP used for load balancing the Platform Services Controllers, *SSODomain* is the vCenter Single Sign-On domain (by default vsphere.local), and *password* is the password for the vCenter Single Sign-On administrator. The password parameter is optional; if not specified, you will be prompted for it.

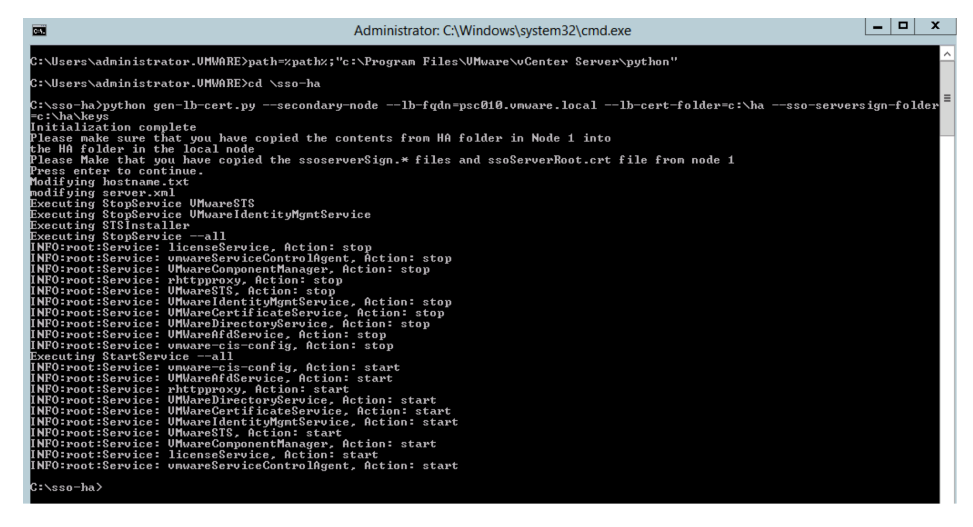

34. Follow the steps to install a new external vCenter Server. When asked for the Platform Services Controller, enter the FQDN of the load balancer's VIP.

# vCenter Server Appliance Deployment

- 1. Complete steps 1-14 in the "Fresh External Platform Services Controller Deployment" section.
- 2. Click Install to start the installation for the second Platform Services Controller.

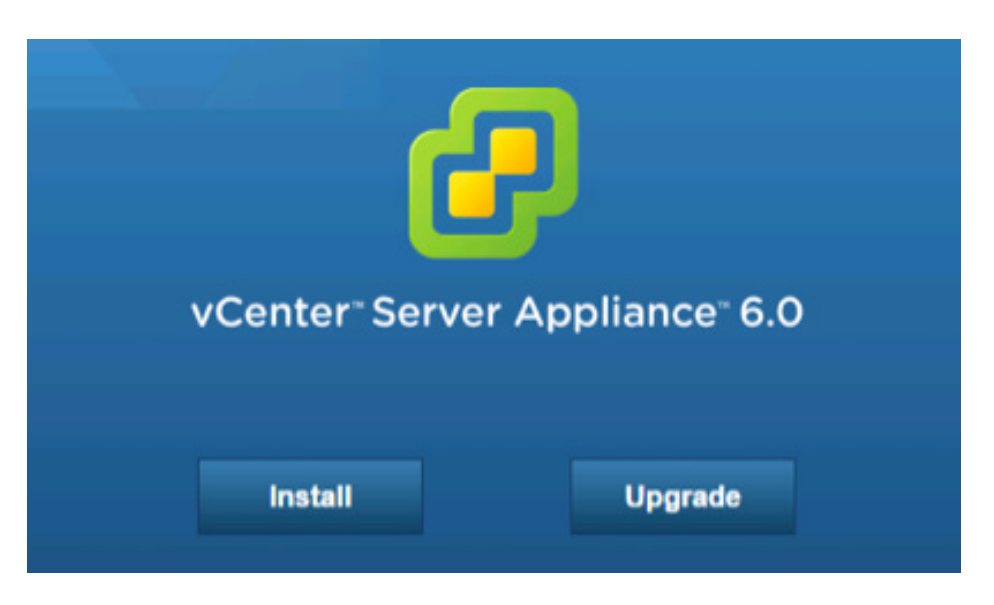

- 3. Accept the license agreement and click Next.
- 4. Enter a target host and a User name and Password on the host with root access.

| 5 | VMware vCenter Server Appliance Deployment                 |                                                                                                    |                              |                    |
|---|------------------------------------------------------------|----------------------------------------------------------------------------------------------------|------------------------------|--------------------|
| ~ | 1 End User License Agreement<br>2 Connect to target server | Connect to target server<br>Specify the ESXI host on which to deploy the vCenter Server Appliance.                                                                                                    |                              |                    |
|   | 3 Set up virtual machine                                   | FQDN or IP Address:                                                                                                    | w3-tm-hp380-010.vmware.local |                    |
|   | 4 Select deployment type                                   |                                                                                                    |                              | -                  |
|   | 5 Set up Single Sign-on                                    | User name:                                                                                                    | root                         | 0                  |
|   | 6 Single Sign-on Site                                      | Password                                                                                                    |                              | 1                  |
|   | 7 Select appliance size                                    | Fassword.                                                                                                    | ••••••                       | ]                  |
|   | 8 Select datastore                                         | A Before proceeding:                                                                                                    |                              |                    |
|   | 9 Configure database                                       | <ul> <li>Make sure the ESXi host is not in lock down mode or maintenance mode.</li> <li>When deploying to a vSphere Distributed Switch (VDS), the appliance must be deployed to an ephemeral portgroup. After deployment, it can be moved to a static or dynamic portgroup.</li> </ul> |                              |                    |
|   | 10 Network Settings                                        |                                                                                                    |                              |                    |
|   | 11 Ready to complete                                       |                                                                                                    |                              |                    |
|   |                                                            |                                                                                                    |                              |                    |
|   |                                                            |                                                                                                    |                              |                    |
|   |                                                            |                                                                                                    |                              |                    |
|   |                                                            |                                                                                                    |                              |                    |
|   |                                                            |                                                                                                    |                              |                    |
|   |                                                            |                                                                                                    |                              |                    |
|   |                                                            |                                                                                                    |                              |                    |
|   |                                                            |                                                                                                    |                              |                    |
| _ |                                                            |                                                                                                    |                              |                    |
|   |                                                            |                                                                                                    | Back                         | Next Finish Cancel |

- 5. Click **Yes** to accept the host's certificate.
- 6. Enter an Appliance name and the root password you want to assign. Click Next.

| VMware vCenter Server Applianc                                                       | e Deployment                                              |                                    |                 |            |
|--------------------------------------------------------------------------------------|-----------------------------------------------------------|------------------------------------|-----------------|------------|
| <ul> <li>1 End User License Agreement</li> <li>2 Connect to target server</li> </ul> | Set up virtual machine<br>Specify virtual machine setting | s for the vCenter Server Appliance | to be deployed. |            |
| <ul><li>3 Set up virtual machine</li><li>4 Select deployment type</li></ul>          | Appliance name:                                           | psc03.vmware.local                 | 0               |            |
| 5 Set up Single Sign-on<br>6 Single Sign-on Site                                     | OS user name:                                             | root                               |                 |            |
| 7 Select appliance size                                                              | OS password:                                              | •••••                              | 0               |            |
| 8 Select datastore<br>9 Configure database                                           | Confirm OS password:                                      | ••••••                             |                 |            |
| 10 Network Settings<br>11 Ready to complete                                          |                                                           |                                    |                 |            |
|                                                                                      |                                                           |                                    |                 |            |
|                                                                                      |                                                           |                                    |                 |            |
|                                                                                      |                                                           |                                    |                 |            |
|                                                                                      |                                                           |                                    |                 |            |
|                                                                                      |                                                           |                                    |                 |            |
|                                                                                      |                                                           | Back                               | Next Fir        | ish Cancel |

- Mware vCenter Server Appliance Deployment Select deployment type Select the services to deploy onto this appliance. 1 End User License Agreement ✓ 2 Connect to target server vCenter Server 6.0 requires a Platform Services Controller, which contains shared services such as Single Sign-On, Licensing, and Certificate Management. An embedded Platform Services Controller is deployed on the same Appliance VM as vCenter Server. An external Platform Services Controller is deployed in a separate Appliance VM. For smaller installations, consider vCenter Server with an embedded Platform Services Controller. I or larger installations with multiple vCenter Servers, consider one or more external Platform Services Controllers. Refer to the Center Server dependenties for server intermedies. ✓ 3 Set up virtual machine 4 Select deployment type 5 Set up Single Sign-on 6 Single Sign-on Site vCenter Server documentation for more information. 7 Select appliance size Note: Once you install vCenter Server, you can only change from an embedded to an external Platform Services 8 Select datastore Controller with a fresh install. 9 Network Settings Embedded Platform Services Controller VM or Host 10 Ready to complete Platform Services Controller O Install vCenter Server with an Embedded Platform Services Controller vCenter Server External Platform Services Controller VM or Host Platform Services Controller Install Platform Services Controller O Install vCenter Server (Requires External Platform Services Controller) VM or Host VM or Host vCenter Server vCenter Server Back Next Finish Cancel
- 7. Under External Platform Services Controller, select Install Platform Services Controller. Click Next.

8. Select Join an SSO domain and enter the FQDN and password. Click Next.

| VMware vCenter Server Appliance Deployment                                           |                                                                                                    |                                                                                   |  |
|--------------------------------------------------------------------------------------|----------------------------------------------------------------------------------------------------|-----------------------------------------------------------------------------------|--|
| <ul> <li>1 End User License Agreement</li> <li>2 Connect to target server</li> </ul> | Set up Single Sign-on (SSO)<br>Create or join a SSO domain. An SSO configuration cannot be changed after deployment. |                                                                                   |  |
| 3 Set up virtual machine                                                             | Create a new SSO domain                                                                                              |                                                                                   |  |
| 4 Select deployment type                                                             | <ul> <li>Join an SSO domain in an exis</li> </ul>                                                                    | Join an SSO domain in an existing vCenter 6.0 platform services controller        |  |
| 5 Set up Single Sign-on                                                              |                                                                                                    |                                                                                   |  |
| 6 Single Sign-on Site                                                                | Platform Services Controller                                                                                         | psc01.vmware.local                                                                |  |
| 7 Select appliance size                                                              | FOUN OF IF address.                                                                                                  |                                                                                   |  |
| 8 Select datastore                                                                   | vCenter SSO User name:                                                                                               | administrator                                                                     |  |
| 9 Network Settings                                                                   |                                                                                                    |                                                                                   |  |
| 10 Ready to complete                                                                 | vCenter SSO Password:                                                                                                |                                                                                   |  |
|                                                                                      | Port:                                                                                                    | 443                                                                               |  |
|                                                                                      | ▲ Before proceeding make su<br>name will create a new site.                                                          | rre to type the correct site name that you want to join. Typing in the wrong site |  |
|                                                                                      |                                                                                                    | Back Next Finish Cancel                                                           |  |

9. Select Join an existing site. Choose the site and click Next.

| 🚰 VMware vCenter Server Appliance Deployment                                                                                                    |                                                                                                    |                         |      |          |             |
|----------------------------------------------------------------------------------------------------|----------------------------------------------------------------------------------------------------|-------------------------|------|----------|-------------|
| <ul> <li>VMware vCenter Server Appliant</li> <li>1 End User License Agreement</li> <li>2 Connect to target server</li> <li>3 Set up virtual machine</li> <li>4 Select deployment type</li> <li>5 Set up Single Sign-on</li> <li>6 Single Sign-on Site</li> <li>7 Select appliance size</li> <li>8 Select datastore</li> <li>9 Network Settings</li> <li>10 Ready to complete</li> </ul> | e Deployment<br>Single Sign-on Site<br>Create or join a vCenter Single Sig<br>Join an existing site<br>Create a new site<br>Choose SSO Site name from<br>the list | n-on site.<br>Palo-Alto |      | ]        |             |
|                                                                                                    |                                                                                                    |                         | Back | Javit Ei | nich Concel |
|                                                                                                    |                                                                                                    |                         | Back | Vext Fi  | nish Cancel |

10. Click **Next**. There is only one appliance size for the Platform Services Controller.

| VMware vCenter Server Appliance Deployment                                               |                                                                          |                                                                             |  |  |  |  |  |
|------------------------------------------------------------------------------------------|--------------------------------------------------------------------------|-----------------------------------------------------------------------------|--|--|--|--|--|
| <ul> <li>✓ 1 End User License Agreement</li> <li>✓ 2 Connect to target server</li> </ul> | Select appliance size<br>Specify a deployment size for the new appliance |                                                                             |  |  |  |  |  |
| <ul> <li>3 Set up virtual machine</li> <li>4 Select deployment type</li> </ul>           | Appliance size:                                                          | Appliance size: Platform Services Controller                                |  |  |  |  |  |
| <ul> <li>✓ 5 Set up Single Sign-on</li> <li>6 Select appliance size</li> </ul>           |                                                                          |                                                                             |  |  |  |  |  |
| 7 Select datastore                                                                       | Description                                                              |                                                                             |  |  |  |  |  |
| 8 Network Settings                                                                       | This will deploy an external Pl                                          | atform Services Controller VM with 2 vCPU and 2GB of memory and requires 30 |  |  |  |  |  |
| 9 Ready to complete                                                                      | OD OT USK Space.                                                         |                                                                             |  |  |  |  |  |
|                                                                                          |                                                                          |                                                                             |  |  |  |  |  |
|                                                                                          |                                                                          |                                                                             |  |  |  |  |  |
|                                                                                          |                                                                          |                                                                             |  |  |  |  |  |
|                                                                                          |                                                                          |                                                                             |  |  |  |  |  |
|                                                                                          |                                                                          |                                                                             |  |  |  |  |  |
|                                                                                          |                                                                          |                                                                             |  |  |  |  |  |
|                                                                                          |                                                                          |                                                                             |  |  |  |  |  |
|                                                                                          |                                                                          |                                                                             |  |  |  |  |  |
|                                                                                          |                                                                          |                                                                             |  |  |  |  |  |
|                                                                                          |                                                                          |                                                                             |  |  |  |  |  |
|                                                                                          |                                                                          | Back Next Finish Cancel                                                     |  |  |  |  |  |

| <ul> <li>2 Connect to target server</li> </ul>                                                                  | Select datastore<br>Select the storage location for this deployment                                                                                    |      |          |           |             |                   |  |
|----------------------------------------------------------------------------------------------------|----------------------------------------------------------------------------------------------------|------|----------|-----------|-------------|-------------------|--|
| <ul> <li>3 Set up virtual machine</li> <li>4 Select deployment type</li> <li>5 Set up Single Sign-on</li> </ul> | The following datastores are accessible. Select the destination datastore for the virtual machine configuration files<br>and all of the virtual disks. |      |          |           |             |                   |  |
| 6 Select appliance size     7 Select datastore                                                                  | Name                                                                                                    | Туре | Capacity | Free      | Provisioned | Thin Provisioning |  |
| 8 Configure database                                                                                            | RDM Mappings                                                                                                    | VMFS | 4.75 GB  | 2.25 GB   | 2.5 GB      | true              |  |
| 9 Network Settings                                                                                              | NFSMGMT01                                                                                                    | NFS  | 500 GB   | 331 GB    | 169 GB      | true              |  |
| 10 Ready to complete                                                                                            | NFSMGMT02                                                                                                    | NFS  | 500 GB   | 306.96 GB | 238.13 GB   | true              |  |
|                                                                                                    |                                                                                                    |      |          |           |             |                   |  |
|                                                                                                    |                                                                                                    |      |          |           |             |                   |  |

### 11. Select a datastore to deploy the appliance on and click **Next**.

## 12. Enter Network Settings and click Next.

NOTE: The FQDN and IP addresses entered here must be resolvable by the DNS server specified or the deployment will fail.

| VMware vCenter Server Applianc                                                                            | e Deployment                              |                                                                                                    |                    |   |
|----------------------------------------------------------------------------------------------------|-------------------------------------------|----------------------------------------------------------------------------------------------------|--------------------|---|
| <ul> <li>1 End User License Agreement</li> <li>2 Connect to target server</li> </ul>                      | Choose a network:                         | VM Network •                                                                                                    | 0                  | • |
| <ul> <li>3 Set up virtual machine</li> <li>4 Select deployment type</li> </ul>                            | IP address family:                        | IPv4 ▼                                                                                                    | ]                  |   |
| <ul> <li>Set up single sign-on</li> <li>6 Single Sign-on Site</li> <li>7 Select appliance size</li> </ul> | Network type:                             | static •                                                                                                    | ]                  |   |
| <ul> <li>8 Select datastore</li> <li>9 Network Settings</li> </ul>                                        | Network address:                          | 10.155.168.74                                                                                                    | ]                  |   |
| 10 Ready to complete                                                                                      | System name [FQDN or IP address]:         | psc03.vmware.local                                                                                                    | 0                  |   |
|                                                                                                    | Subnet mask:                              | 255.255.255.0                                                                                                    | ]                  |   |
|                                                                                                    | Network gateway:                          | 10.155.168.253                                                                                                    | ]                  |   |
|                                                                                                    | Network DNS Servers<br>separated by comas | 10.155.168.60                                                                                                    | ]                  |   |
|                                                                                                    | Configure time sync:                      | <ul> <li>Synchronize appliance time with ESX</li> <li>Use NTP servers (Separated by com<br/>10.17.0.1,10.17.0.2</li> </ul> | (i host<br>mas)    | • |
|                                                                                                    |                                           | Back                                                                                                    | Next Finish Cancel |   |

13. Review and click **Finish**.

| <ul> <li>1 End User License Agreement.</li> <li>2 Connect to target server</li> <li>3 Set up virtual machine</li> <li>4 Select deployment type</li> <li>5 Set up Single Sign-on</li> <li>6 Single Sign-on Site</li> <li>7 Select appliance size</li> <li>9 Network Settings</li> <li>10 Ready to complete</li> <li>Mean Mark Setting:</li> <li>10 Ready to complete</li> <li>Ready to complete</li> <li>Ready to the ready to complete</li> <li>Ready to the ready to the ready to the</li></ul> | VMware vCenter Server Appliance                                                                                                    | e Deployment                                                                                                    |                                                                                                    |                                                                     |      |            |        |
|----------------------------------------------------------------------------------------------------|----------------------------------------------------------------------------------------------------|----------------------------------------------------------------------------------------------------|----------------------------------------------------------------------------------------------------|---------------------------------------------------------------------|------|------------|--------|
| SSO Domain name = vsphere local<br>SSO Site name = Palo-Alto<br>Network 11P address = 10.155.168.74<br>Host Name = psc03.vmware.local<br>Network 1 netmask = 255.255.0<br>Default gateway = 10.155.168.253<br>DNS = 10.155.168.60                                                                                                    | <ul> <li>Whware vCenter Server Appliance</li> <li>1 End User License Agreement</li> <li>2 Connect to target server</li> <li>3 Set up virtual machine</li> <li>4 Select deployment type</li> <li>5 Set up Single Sign-on</li> <li>6 Single Sign-on Site</li> <li>7 Select appliance size</li> <li>8 Select datastore</li> <li>9 Network Settings</li> <li>10 Ready to complete</li> </ul> | e Deployment<br>Please review your se<br>ESXi server info:<br>Name:<br>Installation type:<br>Deployment type:<br>Datastore:<br>Disk mode:<br>Network mapping:<br>IP allocation:<br>Time synchronization<br>Properties: | ttings before starting the installati<br>w3-tm-hp380-011.vmware.local<br>psc03.vmware.local<br>Install<br>Platform Services Controller<br>NFSMGMT01<br>thin<br>Network 1 to VM Network<br>IPV4, static<br>: 10.17.0.1,10.17.0.2<br>SSH enabled = true<br>SSO User name = administrator<br>Single Sign-On instance IP = ps | ion.                                                                |      |            |        |
| <b>N</b> <sup>10</sup>                                                                                                    |                                                                                                    |                                                                                                    | Single Sign-On Instance IP = ps<br>SSO Domain name = vsphere.It<br>SSO Site name = Palo-Alto<br>Network 11 Paddress = 10.155.<br>Host Name = psc03.vmware.loc<br>Network 1 netmask = 255.255.2<br>Default gateway = 10.155.168.2<br>DNS = 10.155.168.60                                                                   | Control Water Jocal<br>coal<br>168.74<br>al<br>55.0<br>55.3<br>Back | Next | Finish day | Cancel |

14. Connect to the first Platform Services Controller via SSH.

15. Type:

shell.set --enabled True

16. Type:

shell

- 17. Download the vCenter Single Sign-On high availability configuration scripts from the vCenter Server product download page.
- 18. Extract the vCenter Single Sign-On high availability scripts to /sso-ha.
- 19. Change directories to /sso-ha.

20. Run:

python gen-lb-cert.py --primary-node --lb-fqdn=loadbalancerFQDN

where *loadbalancerFQDN* is the FQDN of the load balancer's VIP used for load-balancing the Platform Services Controllers.

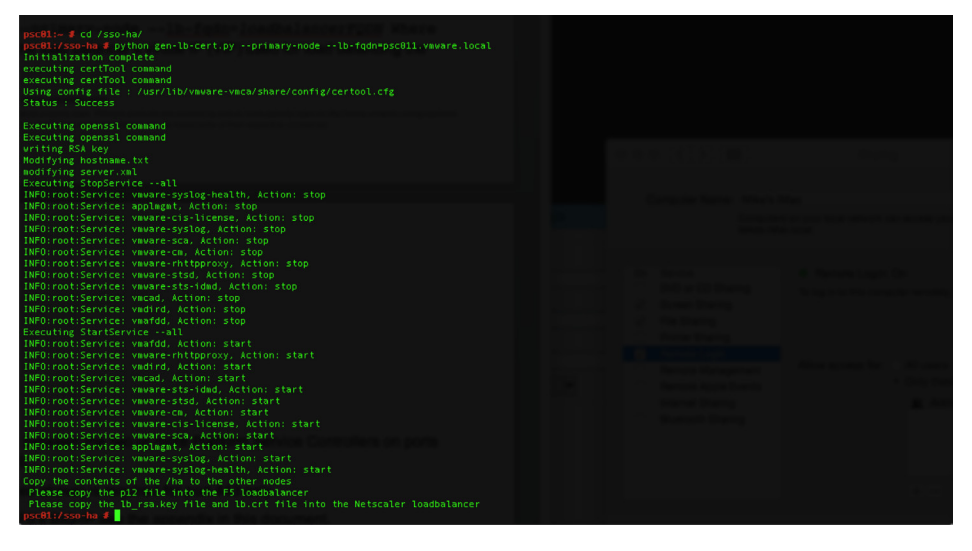

- 21. Set up your load balancer to balance between the two or more Platform Services Controllers on ports 443, 2012, 2014, 2020, 389, and 636.
  - a. An SSL certificate (generated earlier) is required for port 443 only.
  - b. For configuration steps for the F5 BIG-IP, see the appendix in this document.
- 22. Create a forward and reverse DNS entry for the VIP created to load-balance the Platform Services Controller traffic.
- 23. Connect to the second Platform Services Controller via SSH.
- 24. Copy the /sso-ha and /ha folder from the first Platform Services Controller.
- 25. Copy /etc/vmware-sso/keys/ from the first Platform Services Controller to /ha/keys.
- 26. Change directories to /sso-ha.
- 27. Run:

python gen-lb-cert.py --secondary-node --lb-fqdn=loadbalancerFQDN --lb-cert-folder=/ha --sso-serversign-folder=/ha/keys

where *loadbalancerFQDN* is the FQDN of the load balancer's VIP used for load-balancing the Platform Services Controllers.

| Initialization complete                                                                           |  |
|---------------------------------------------------------------------------------------------------|--|
| Please make sure that you have copied the contents from HA folder in Node 1 into                  |  |
| the nx totaer in the local hode                                                                   |  |
| Please Make that you have copied the ssoserversign." Tiles and ssoserverkoot.crt file from hode 1 |  |
| Press enter to continue.                                                                          |  |
| nootrying nostname.txt                                                                            |  |
| Houriying Server.xmL                                                                              |  |
| Executing StopService Vmware-Sisu<br>Eventing StopService Vmware-Sto-idad                         |  |
| Executing Stoperate Amone-sts-tung                                                                |  |
| Executing Stonstarter                                                                             |  |
| INFO:root:Service: vwware-syslog-health. Action: stop                                             |  |
| INFO:root:Service: appleget, Action: stop                                                         |  |
| INFO:root;Service: vmware-cis-license. Action: stop                                               |  |
| INFO:root:Service: vmware-syslog, Action: stop                                                    |  |
| INFO:root:Service: vmware-sca, Action: stop                                                       |  |
| INFO:root:Service: vmware-cm, Action: stop                                                        |  |
| INFO:root:Service: vmware-rhttpproxy, Action: stop                                                |  |
|                                                                                                   |  |
| INFO:root:Service: vmvare-sts-idmd, Action: stop                                                  |  |
| INFO:root:Service: vmcad, Action: stop                                                            |  |
| INFO:root:Service: vmdird, Action: stop                                                           |  |
| INFO:root:Service: vmafdd, Action: stop                                                           |  |
| Executing StartServiceall                                                                         |  |
| INFO:rootiService: vmatdd, Action: start                                                          |  |
| INFO:rootiservice: VMWare-rhttpproxy, Action: start                                               |  |
| INFOURDOTSERVICE: VMGTRG, ACTION: Start                                                           |  |
| INFO:rootiService: vmcau, Action: Start                                                           |  |
| TNFO: root: Service: Vilvare-sts: fullo, Action: start                                            |  |
| TNEO-root/Service/vnuvre/cm/start                                                                 |  |
| INFO: root/Service: valuere.cis.licence action: start                                             |  |
| INFO: cont:Service: vmware.sca. Action: start                                                     |  |
| INFO:root:Service: applggbt, Action: start                                                        |  |
| INFO:root:Service: vmware-syslog. Action: start                                                   |  |
| INFO:root:Service: vmware-syslog-health, Action: start                                            |  |
|                                                                                                   |  |
|                                                                                                   |  |
|                                                                                                   |  |
|                                                                                                   |  |
|                                                                                                   |  |
|                                                                                                   |  |
|                                                                                                   |  |

28. Repeat steps 24–28 for any additional Platform Services Controllers.

29. On one Platform Services Controller, update the endpoint URL by running:

python lstoolHA.py --hostname=FQDNofLocalMachine --lb-fqdn=loadbalancerFQDN --lb-certfolder=/ha --user=Administrator@SSODomain --password=password

where *FQDNofLocalMachine* is the FQDN of the machine where the script is being run, *loadbalancerFQDN* is the FQDN of the load balancer's VIP used for load-balancing the Platform Services Controllers, *SSODomain* is the vCenter Single Sign-On domain (by default, vsphere.local), and *password* is the password for the vCenter Single Sign-On administrator. The password parameter is optional; if not specified, you will be prompted for it.

| 2015-01-13 18:80:18,252 INFO org.springframework.beans.factory.xml.XmlBeanDefinitionReader - Loading XML bean definitions from class path resource [com/vmware/vi                                                                                                    |
|----------------------------------------------------------------------------------------------------|
| m/binding/lookup/context.xml]                                                                                                    |
| 2015-01-13 18:00:18,363 INFO com.vmware.vim.vmomi.core.types.impl.VmodlContextImpl\$NonValidatingClassPathXmlApplicationContext - Closing com.vmware.vim.vmomi.cor                                                                                                    |
| e.types.impl.YmodlContextImpl\$NonValidatingClassPathXmlApplicationContext@7fcd72ca: startup date [Tue Jan 13 18:00:18 UTC 2015]; root of context hierarchy                                                                                                    |
| 2015-01-13 18:00:19,200 VARN com.vmware.vim.vmomi.client.http.impl.HttpConfigurationCompilerBase\$ConnectionMonitorThreadBase - Shutting down the connection monit                                                                                                    |
| or.                                                                                                    |
| 2015-01-13 18:00:20,055 INFO com.vmware.vim.vmomi.core.types.impl.YmodlContextImpl\$NonYalidatingClassPathXmlApplicationContext - Refreshing com.vmware.vim.vmomi.                                                                                                    |
| core.types.impl.YmodlContextImpl\$NonValidatingClassPathXmlApplicationContext@fd13cab: startup date (Tue Jan 13 18:00:20 UTC 2015): root of context hierarchy                                                                                                    |
| 2015-01-13 18:00:20.112 INFO org.springframework.beans.factory.xml.XmlBeanDefinitionReader - Loading XML bean definitions from class path resource [com/ymware/vi                                                                                                    |
| <pre>n/binding/ymodl/context v2.xml]</pre>                                                                                                    |
| 2015-01-13 18:00:20,427 INFO com.vmware.vim.vmomi.core.types.impl.YmodlContext1mpl\$NonYalidatingClassPathXmlApplicationContext - Closing com.vmware.vim.vmomi.cor                                                                                                    |
| e.types.impl.YmodlContextImpl\$NonValidatingClassPathYmlApplicationContext@fdl3cab: startup date [Tue Jan 13 18:08:20 UTC 2015]: root of context bierarchy                                                                                                    |
| 2015-01-13 18:00:20,431 INFO com. ymware.vim. ymoni.core.types.impl.YmodlContext1mpl\$NonYalidatingClassPathXmlApplicationContext - Refreshing com.ymware.vim.ymoni.                                                                                                    |
| core types impl. YmodlContextImpl\$NonValidatingClassPathXml&onlicationContext@48hbalc5: startup date [Tue Jan 13 18:88:28 UTC 28151: root of context hierarchy                                                                                                    |
| 2015-01-13 18:00:20, 433 INFO org.springframework.beans.factory.xml.XmlBeanDefinitionReader - Loading XML bean definitions from class path resource (com/ymware/yi                                                                                                    |
| <pre>a/binding/ymodl/context v2.xmll</pre>                                                                                                    |
| 2015-01-13 18:00:20,482 INED _com_vmware.vim_vmomi.core.types.impl.YmodlContext1mplSNonValidatingClassPathXmlApplicationContext - Closing com_vmware.vim_vmomi.cor                                                                                                    |
| e.tvces.impl.VmodlContextImpl\$NonValidatingClassPathXmlApplicationContext048bbalc5: startup date [Tue Jan 13 18:00:20 UTC 2015]: root of context hierarchy                                                                                                    |
| 2015-01-13 18:00:20,486 INED com veware vie vees tent vees tent version and context and second assertive and context - Refreshing com veware vie vees                                                                                                    |
| core types impl YmodiContextimpl\$NonYalidatingClassPathXalignDicationContext@2aca6ddf: startup date Twe Jan 13 18:88:28 UTC 20151: root of context bierarchy                                                                                                    |
| 2015-01-13 18:00:20.488 INED org.springframework.beans.factory.xml.XmlBeanDefinitionReader - Loading XML bean definitions from class path resource (com/ymware/yi                                                                                                    |
| a/binding/lookup/context.xwll                                                                                                    |
| 2015.01.13.18.00.29.506 INFO com vavare via vacat core tvoes ianl YmodlContextIanl\$NonYalidatineflassPathYalionLicationContext . Closing com vavare via vacat cor                                                                                                    |
| et voes jant voorlejste trant Skonvalidating (lassPathis) in nication Context #2ara6ddf (startun date (Tue Jan 13.18:88:28 UTC 2015); root of context bigrarchy                                                                                                    |
| ercypes map i more sum provide international international and the sum of the sum provide sum provide sum provide sum of the sum of the sum of  |
| fore type: (an) Vandiontavtiani\$NonValidationClassificationContext@d556ddd: startun date (Tie lan 13 18:00:01 UTC 2015); root of context biararchy                                                                                                    |
| 2015-01-13 18:00-21 634 INFO org springframework beans factory val XalReanDefinitionReader - Loading XML bean definitions from class path resource [con/vwware/vi                                                                                                    |
| aligned and a second second se |
| anonneng-Job Concertae;<br>2015-01-11:10:00 - Concertae;                                                                                                    |
| 201901-19 10/00.22,000 IN C. Com, WWW EVENT HOLECO EVENT HOLECO TEXT HE ISON TO COME AND A COME AND A COME AND |
| e cyces implimination contraction indicates a dimetraper contraction contextume scantable to act the context metra context metra c                                                                                                    |
| 2015 01-13 10:00.22,000 into companying commencement and the companying commencement of contract as contact successfully and the companying and the companying                                                                                                    |
| 201301-13 10:00:22,424 WKW Com, WWWEL-VEH, WOWLCCEERCHCCCONTINUE CONDITION OF CONSISTENCY CONTINUE CONTENTS IN CONTINUE CONTENTS IN CONTINUE CONTENTS IN CONTINUE CONTENTS IN CONTINUE CONTENTS IN CONTINUE CONTENTS IN CONTINUE CONTENTS IN CONTINUE CONTENTS IN CONTINUE CONTENTS IN CONTINUE CONTENTS IN CONTINUE CONTENTS IN CONTENTS IN CONTENT                                                                                                    |
| vi.<br>2015-01-12 19:00:77 474 INEO, con unuser vin eco admin client unemi inclienterschülent . Client use disposed sussessfullu                                                                                                    |
| 2015/01-13 10:00:22,944 INFO Com.vMV01E.VIM.SOCIABILIT.CTERT.MOMILINET.ADVIGCTETETE C ETERT WAS anaposed successfully                                                                                                    |
| 2015 01:13 10:00:22,751 INFO Communer identity token implorite Keading resources from 21p Frie path-from / informativy torvstories in / information / information / inform |
| 2015-01-15 10:00:22,000 INFO COM,VMVATE.TUENTLY, COKEN.IMPLC.VITT - READING RESOURCES From decoded 21p THE partm-[/ds7/th//whitentry/tob/stc/th/ws/ctient.jarj                                                                                                    |
| 2015 01:13 10:00:22,074 INFO Com.vMvare Fuenci (v. token, implication esources from 21p Fire path=[/057/cfu/v#mident/uk/v/osamit/uk/en.jar]                                                                                                    |
| 2015-01-15 10:00:25,575 1NPD CUM, AWARE. Henrity, token, hipt. oft. * Reading resources from decoded 21p Tile pathe[/usr/lb//whidentity/tools/lb/25ahttoken.jar]<br>2015-01-15 10:00:25,575 1NPD Cum, AwarE. Henrity, token, tapit. * Reading resources from decoded 21p Tile pathe[/usr/lb//whidentity/tools/lb/25ahttoken.jar]                                                                                                    |
| 2019/13/10/13/10/200/20,001 http://oken.tmpt.samtrokentmpt.*.skm2 (oken for SubjectNamero [value-koministrator@vsrneke.Lockt, format-http://stnema                                                                                                    |
| Stratisoph org/claims/orm/ Successfully parsed from clement                                                                                                    |
| 2015-01-15 10:00:23,749 INPU CUM, ANVARE.VIM.SSU.CTERT. HDT.SECUTITYTOKENSETVILEIMDI - SUCCESSTULLY acquired token for user: administratorevsphere.local                                                                                                    |
| 2013/01/13 10.00.24,101 WARK COMPARENTMINATER THE CONFICT ON THE CONFICT ON THE C |
| ur.                                                                                                    |
|                                                                                                    |

30. Follow the steps to install a new external vCenter Server. When asked for the Platform Services Controller, enter the FQDN of the load balancer VIP.

# Upgrade of vCenter Single Sign-On High Availability

- 1. Back up all vCenter Single Sign-On machines.
- 2. Log in to the load balancer. In this example, we're using an F5 BIG-IP.
- 3. Create a pool for ports 443, 2012, 2014, 2020, 389, and 636. Set health monitors to use **TCP** and **Load Balancing Method** to **Round Robin**.

When complete, the **Pool List** should look like this:

| Loc      | al Traffic »               | Pools : Pool List     |        |             |         |               |
|----------|----------------------------|-----------------------|--------|-------------|---------|---------------|
| <b>.</b> | , Pool List                | Statistics            |        |             |         |               |
| _        |                            |                       | _      |             |         |               |
| *        |                            |                       | Search |             |         | Crea          |
|          | <ul> <li>Status</li> </ul> | ▲ Name                |        | Application | Members | Partition / I |
|          | 0                          | SSO                   |        |             | 2       | Common        |
|          | 0                          | sso.vmware.local-2012 |        |             | 2       | Common        |
|          | 0                          | sso.vmware.local-2014 |        |             | 2       | Common        |
|          | 0                          | sso.vmware.local-2020 |        |             | 2       | Common        |
|          | 0                          | sso.vmware.local-389  |        |             | 2       | Common        |
|          | 0                          | sso.vmware.local-443  |        |             | 2       | Common        |
|          | •                          | sso.vmware.local-636  |        |             | 2       | Common        |

4. Create a virtual server using the same IP address as the original vCenter Single Sign-On high availability virtual server for each of the new pools. Use **TCP** for each virtual server. Set **Source Address Translation** to **Auto Map** and **Default Persistence Profile to Source Address**. Assign the client and server SSL profiles created when setting up vCenter Single Sign-On high availability for vCenter Server 5.5 to port 443 only. No other port requires a client or server SSL profile.

When complete, the Virtual Server List should look like this:

| Loca | Local Traffic » Virtual Servers : Virtual Server List |                          |                    |               |             |                |              |          |           |                  |
|------|-------------------------------------------------------|--------------------------|--------------------|---------------|-------------|----------------|--------------|----------|-----------|------------------|
| ÷    | Virtual S                                             | erver List               | Virtual Address Li | st Statistics | -           |                |              |          |           |                  |
|      |                                                       |                          |                    |               |             |                |              |          |           |                  |
| 1    |                                                       |                          |                    | Search        |             |                |              |          |           | Create           |
|      | <ul> <li>Status</li> </ul>                            | <ul> <li>Name</li> </ul> |                    |               | Application | Destination    | Service Port | Type     | Resources | Partition / Path |
|      | 0                                                     | sso.vmwa                 | are.local          |               |             | 10.155.168.100 | 7444         | Standard | Edit      | Common           |
|      | 0                                                     | sso.vmwa                 | are.local-2012     |               |             | 10.155.168.100 | 2012         | Standard | Edit      | Common           |
|      | 0                                                     | sso.vmwa                 | are.local-2014     |               |             | 10.155.168.100 | 2014         | Standard | Edit      | Common           |
|      | 0                                                     | sso.vmwa                 | are.local-2020     |               |             | 10.155.168.100 | 2020         | Standard | Edit      | Common           |
|      | 0                                                     | sso.vmwa                 | are.local-389      |               |             | 10.155.168.100 | 389          | Standard | Edit      | Common           |
|      | 0                                                     | sso.vmwa                 | are.local-443      |               |             | 10.155.168.100 | 443 (HTTPS)  | Standard | Edit      | Common           |
|      | 0                                                     | sso.vmwa                 | are.local-636      |               |             | 10.155.168.100 | 636          | Standard | Edit      | Common           |
| Enab | le Disab                                              | le Delet                 | te                 |               |             |                |              |          |           |                  |

5. Edit the source\_addr Persistence Policy and check the Match Across Services box.

| •                 | • • • GBIG-IP8 - bigip1.vmware.i ×                                    |                                                           |                         |                     |           |   |  |  |
|-------------------|-----------------------------------------------------------------------|-----------------------------------------------------------|-------------------------|---------------------|-----------|---|--|--|
| ÷ -               | → C A https://10.155.170.1                                            | 50/xui/                                                   |                         |                     | 52        | ≡ |  |  |
| Host<br>IP Ar     | name: bigip1.vmware.local Date: Ji<br>ddress: 10.155.170.150 Time: 2: | an 9, 2015 User: admin<br>29 PM (PST) Role: Administrator |                         | Partition: Common : | E Log out |   |  |  |
|                   | 5 ONLINE (ACTIVE)<br>Standalone                                       | Local Toriffic of Reading - Rea                           |                         |                     |           |   |  |  |
| m                 | ain Heip About                                                        | Properties                                                | Istence » source_acor   |                     |           |   |  |  |
| <b>~</b>          | Statistics                                                            | -O + Properaes                                            |                         |                     |           |   |  |  |
|                   | IApps                                                                 | General Properties                                        |                         |                     |           |   |  |  |
| 53                | DNS                                                                   | Name                                                      | source_addr             |                     |           |   |  |  |
| 00                |                                                                       | Partition / Path                                          | Common                  |                     |           |   |  |  |
|                   | Local Traffic                                                         | Persistence Type                                          | Source Address Affinity |                     |           |   |  |  |
|                   | Network Map                                                           | Configuration                                             |                         |                     |           |   |  |  |
|                   | Virtual Servers >                                                     | Match Across Services                                     | C Enabled               |                     |           |   |  |  |
|                   | Policies >                                                            | Match Across Virtual Servers                              |                         |                     |           |   |  |  |
|                   | Profiles >                                                            | Match Across Pools                                        | 0                       |                     |           |   |  |  |
|                   | iRules >                                                              | Hash Algorithm                                            | Default 🛊               |                     |           |   |  |  |
|                   | Pools >                                                               | Timeout                                                   | Specify  180 seconds    |                     |           |   |  |  |
|                   | Nodes >                                                               | Mask                                                      |                         |                     |           | - |  |  |
|                   | Monitors                                                              | Mask                                                      |                         |                     |           | _ |  |  |
| Traffic Class (*) |                                                                       | Map Proxies                                               | C Enabled               |                     |           |   |  |  |
|                   | Address Translation                                                   | Override Connection Limit                                 | 0                       |                     |           |   |  |  |
|                   | Acceleration<br>Device Management                                     | Update                                                    |                         |                     |           |   |  |  |

- 6. Log in to one of the vCenter Single Sign-On machines in your high availability configuration.
- 7. Mount the vCenter Server 6.0 ISO image.
- 8. If autorun doesn't start, execute autorun.exe.
- 9. Select vCenter Server for Windows and click Install.

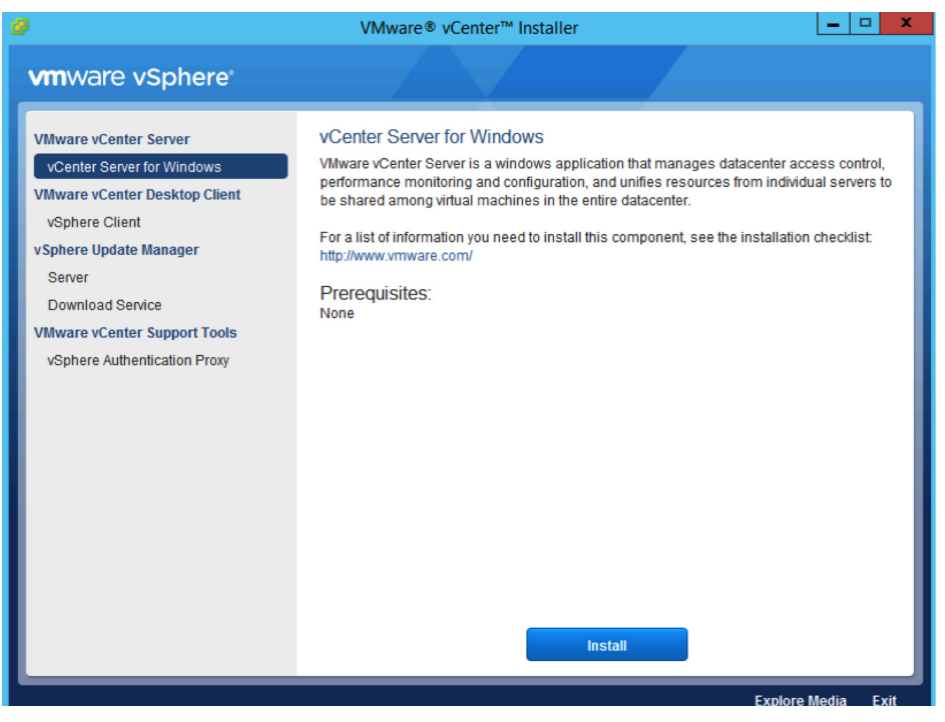

- 10. Click Next.
- 11. Accept the license agreements.
- 12. Enter the **password** for the administrator@vsphere.local account and click **Next**.

| ₩<br>₩                                                                                                 | VMware vCenter Server 6.0.0 |  |  |  |  |  |
|----------------------------------------------------------------------------------------------------|-----------------------------|--|--|--|--|--|
| vCenter Single Sign-On Credentials<br>Enter your vCenter Single Sign-On 5.5 administrator credentials. |                             |  |  |  |  |  |
| vCenter Single Sign-On <u>u</u> ser name:<br>vCenter Single Sign-On <u>password</u> :                  | administrator@vsphere.local |  |  |  |  |  |
|                                                                                                    | < Back Next > Cancel        |  |  |  |  |  |

13. Wait for the **pre-upgrade checks** to complete.

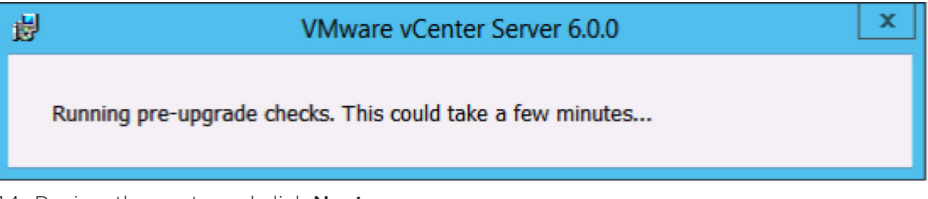

14. Review the ports and click **Next**.

| 岁 VN                                                                    | /ware vCenter Server 6.0.0          | x |
|-------------------------------------------------------------------------|-------------------------------------|---|
| Configure Ports<br>Configure network settings and ports for this deploy | ment.                               |   |
| Common Ports                                                            |                                     |   |
| HTTP Port:                                                              | 80                                  |   |
| HTTP <u>S</u> Port:                                                     | 443                                 |   |
| Syslog Service Port:                                                    | 514                                 |   |
| Syslog Service TLS Port:                                                | 1514                                |   |
| Platform Services Controller Ports                                      |                                     |   |
| Secure Token Service Port:                                              | 7444                                |   |
|                                                                         |                                     |   |
|                                                                         |                                     |   |
|                                                                         |                                     |   |
|                                                                         |                                     |   |
| Some ports are not configurable. To proceed, n                          | nake the following ports available: |   |
| 88, 389, 636, 2012, 2014, 2020, 7080, 11711, a                          | and 11712                           |   |
|                                                                         | < Back Next > Cancel                |   |

15. Choose your installation path or take the defaults. Click Next.

| 岁 VMware vCenter Server 6.0.0 ×                                                                                                  |  |  |  |  |  |
|----------------------------------------------------------------------------------------------------|--|--|--|--|--|
| Destination Directory                                                                                                    |  |  |  |  |  |
| Select the storage location for this deployment.                                                                                 |  |  |  |  |  |
|                                                                                                    |  |  |  |  |  |
| Install Platform Services Controller to:                                                                                         |  |  |  |  |  |
| C:\Program Files\VMware\ Change                                                                                                  |  |  |  |  |  |
|                                                                                                    |  |  |  |  |  |
| Store data for Platform Services Controller in:                                                                                  |  |  |  |  |  |
| C:\ProgramData\VMware\ Change                                                                                                    |  |  |  |  |  |
|                                                                                                    |  |  |  |  |  |
| Export your 5.X data to:                                                                                                    |  |  |  |  |  |
| C:\ProgramData\VMware\vCenterServer\export\ Change                                                                               |  |  |  |  |  |
| Note: During the upgrade, 5.x data will be stored in this directory, and then migrated to the 6.0.0 deployment. Data exported to |  |  |  |  |  |
| this directory will not be cleaned up by the installer. Remove this directory and its contents after the upgrade completes.      |  |  |  |  |  |
|                                                                                                    |  |  |  |  |  |
|                                                                                                    |  |  |  |  |  |
|                                                                                                    |  |  |  |  |  |
|                                                                                                    |  |  |  |  |  |
|                                                                                                    |  |  |  |  |  |
| < Back Next > Cancel                                                                                                    |  |  |  |  |  |

16. Check I verify that I have backed up this vCenter Single Sign-On machine. Click Upgrade.

| <b>B</b>                                                            | VMware vCenter Server 6.0.0                 |   |  |  |  |
|---------------------------------------------------------------------|---------------------------------------------|---|--|--|--|
| Ready to upgrade<br>Confirm the settings below and click Upgrade.   |                                             |   |  |  |  |
| Deployment type:                                                    | Platform Services Controller                |   |  |  |  |
| vCenter Single Sign-On replication host:                            | sso02.vmware.local                          |   |  |  |  |
| vCenter Single Sign-On user name:                                   | administrator                               |   |  |  |  |
| vCenter Single Sign-On domain:                                      | vsphere.local                               |   |  |  |  |
| vCenter Single Sign-On site name:                                   | Palo Alto                                   |   |  |  |  |
| Installation directory:                                             | C:\Program Files\VMware\                    |   |  |  |  |
| Data directory:                                                     | C:\ProgramData\VMware\                      |   |  |  |  |
| Upgrade export directory:                                           | C:\ProgramData\VMware\vCenterServer\export\ |   |  |  |  |
|                                                                     |                                             |   |  |  |  |
|                                                                     |                                             |   |  |  |  |
| I verify that I have backed up this vCenter Single Sign-On machine. |                                             |   |  |  |  |
|                                                                     | < Back Upgrade Cance                        | I |  |  |  |

### 17. Click Finish.

- 18. Repeat steps 6-17 on the remainder of the vCenter Single Sign-On machines.
- 19. Download the vCenter Single Sign-On high availability configuration scripts from the vCenter Server product download page.
- 20. Extract the vCenter Single Sign-On high availability scripts to c:\sso-ha.
- 21. Create a folder named HA in the root of c:\.
- 22. Copy rui.crt and rui.p12 from c:\certs\sso to c:\ha and Root64.cer from c:\certs to c:\ha.
- 23. Rename rui.crt to lb.crt, rui.p12 to lb.p12, and Root64.cer to root.cer.
- 24. Open a command prompt.

25. Add Python to your path by typing:

PATH=%PATH%;%VMWARE \_ PYTHON \_ HOME%

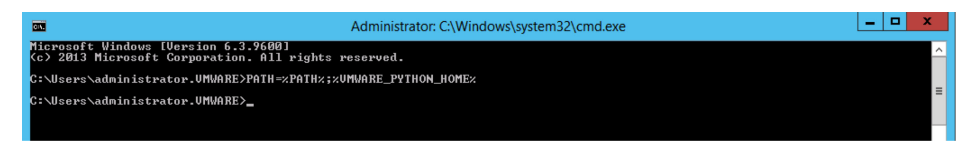

26. Change directories to c:\sso-ha.

27. Run:

python gen-lb-cert.py --upgrade --lb-fqdn=loadbalancerFQDN --root-cert=c:\ha\root.cer

where *loadbalancerFQDN* is the FQDN of the load balancer's VIP used for load-balancing vCenter Single Sign-On.

| <b>63</b>                                                                                                    | Administrator: C:\Window                                                                                                    | vs\system32\cmd.exe           | _ <b>_</b> × |
|----------------------------------------------------------------------------------------------------|----------------------------------------------------------------------------------------------------|-------------------------------|--------------|
| Microsoft Windows [Version 6.3.9600<br>(c) 2013 Microsoft Corporation. All                                                                                                    | ]<br>rights reserved.                                                                                                    |                               | ^            |
| C:\Users\administrator.UMWARE><br>C:\Users\administrator.UMWARE>PATH=                                                                                                    | %PATH%;"c:\Program Files\VMw                                                                                                    | are\vCenter Server\python"    | =            |
| C:\Users\administrator.UMWARE>cd \s                                                                                                    | so-ha                                                                                                    |                               |              |
| C:Sas-ha>python gen-lb-cert.pyu<br>iniialization complete<br>monifying server.ani<br>Podifying server.ani<br>Execting dir-cli command<br>Enter Password:<br>Executing StopServiceall<br>HNG0:not:Service: UnwareService,<br>INEO:not:Service: UnwareService,<br>INEO:not:Service: UnwareService,<br>INEO:not:Service: UnwareService,<br>INEO:not:Service: UnwareService,<br>INEO:not:Service: UnwareService,<br>INEO:not:Service: UnwareService<br>INEO:not:Service: UnwareService<br>INEO:not:Service: UnwareService<br>INEO:not:Service: UnwareService<br>INEO:not:Service: UnwareService<br>INEO:not:Service: UnwareService<br>INEO:not:Service: UnwareService<br>INEO:not:Service: UnwareService<br>INEO:not:Service: UnwareService<br>INEO:not:Service: UnwareService<br>INEO:not:Service: UnwareService<br>INEO:not:Service: UnwareService<br>INEO:not:Service: UnwareService | <pre>pgradelb-fqdn=sso.vnware.  Action: stop on:stop on:stop n: stop n:stop n:stop storion: stop g, Action: stop g, Action: stop g, Action: start evvice, Action: start bisevice, Action: start bisevate, Action: start bisevate, Action: start bisevate, Action: start bisevate, Action: start anager, Action: start trolAgent, Action: start</pre> | localroot-cert=c:\ha\root.cer |              |
| C:\sso-ha>_                                                                                                    |                                                                                                    |                               |              |

28. When prompted, enter the **password** for the administrator@vsphere.local account.

29. Repeat steps 19–28 on the remaining Platform Services Controllers.

30. On one Platform Services Controller in the site, run:

python lstoolHA.py --hostname=FQDNofLocalMachine --lb-fqdn=loadbalancerFQDN --lb-certfolder=C:\ha --user=Administrator@vsphere.local --password"

where *FQDNofLocalMachine* is the FQDN of the Platform Services Controller the command is being run on, loadbalancerFQDN is the FQDN of the load balancer's VIP used for load-balancing vCenter Single Sign-On, and password is the password for the administrator@vsphere.local account. The password parameter is optional; if not specified, you'll be prompted for it.
| Administrator: C:\Windows\system32\cmd.exe                                                                                                    | -                                                                                            |                                                                                  |                                                                            | ×                                                                                                    |
|----------------------------------------------------------------------------------------------------|----------------------------------------------------------------------------------------------|----------------------------------------------------------------------------------|----------------------------------------------------------------------------|----------------------------------------------------------------------------------------------------|
| 2015-91-09 14:15:28,434 1MFO org.springframework.beans.factory.wnl.wnlema.beanbefinitionReader - Loading XML be<br>ns from class path resource [conv.vmware.vim.binding/vmodl/context.ugl.wnl]<br>2015-01-09 14:15:28,512 1MFO com.umware.vim.lonoll.core.types.impl.Umodl/ContextImplSMonUalidatingClassPathXn<br>2015-01-09 14:15:28,520 1MFO com.umware.vim.umoni.core.types.impl.Umodl/ContextImplSMonUalidatingClassPathXn<br>2015-01-09 14:15:28,520 1MFO com.umware.vim.umoni.core.types.impl.Umodl/ContextImplSMonUalidatingClassPathXn<br>2015-01-09 14:15:28,520 1MFO com.umware.vim.umoni.core.types.impl.Umodl/ContextImplSMonUalidatingClassPathXn<br>2015-01-09 14:15:28,520 1MFO com.umware.vim.umoni.core.types.impl.UmodlContextImplSMonUalidatingClassPathXn<br>2015-01-09 14:15:28,520 1MFO com.umware.vim.umoni.core.types.impl.UmodlContextImplSMonUalidatingClassPathXn<br>2015-01-09 14:15:28,520 1MFO com.umware.vim.Vimoni.core.types.impl.UmodlContextImplSMonUalidatingClassPathXn<br>2015-01-09 14:15:28,520 1MFO com.umware.vim.Vimoni.core.types.impl.UmodlContextImplSMonUalidatingClassPathXn<br>Context - Closing com.umware.vim.umoni.core.types.impl.UmodlContextImplSMonUalidatingClassPathXn<br>2015-01-09 14:15:28,240 1MFO com.umware.vim.vimoni.core.types.impl.UmodlContextImplSMonUalidatingClassPathXn<br>2015-01-09 14:15:28,241 NFO com.umware.vim.umoni.core.types.impl.UmodlContextImplSMonUalidatingClassPathXn<br>2015-01-09 14:15:28,240 1MFO com.umware.vim.umoni.core.types.impl.UmodlContextImplSMonUalidatingClassPathXn<br>Context - Closing com.umware.vim.umoni.core.types.impl.UmodlContextImplSMonUalidatingClassPathXn<br>Context - Refreshing com.umware.vim.umoni.core.types.impl.UmodlContextImplSMonUalidatingClassPathXn<br>Context - Refreshing + Fri Jun 99 14:15:29 FSI 2015]; root of context hierarchy<br>2015-01-09 14:15:29, 2014 1MFO com.umware.vim.umoni.core.types.impl.UmodlContextImplSMonUalidatingClassPathXn<br>Context - Refreshing + Fri Jun 99 14:15:29 FSI 2015]; root of context hierarchy<br>2015-01-09 14:15:29, 421 1MFO com.umware.vim.umoni.core.types.impl.UmodlContextI      | in de<br>Appl<br>Conte<br>Appl<br>IonCo<br>in de<br>Appl<br>Conte<br>IAppl<br>Conte<br>LAppl | fin<br>ica<br>xt0<br>ica<br>fin<br>ica<br>xt0<br>ica<br>fin<br>ica<br>fin<br>ica | iti<br>tio<br>42b<br>tio<br>xt@<br>iti<br>tio<br>52e1<br>tio<br>53e<br>tio | ○ nff n5 ○ n2 n5 ○ n9 n                                                                                         |
| 2015-61-69 14:15:38,800 INFC con.unware.uin.sso.admin.client.unoni.inpl.ldminClientInpl - Client was creater<br>19<br>2015-61-69 14:15:38,867 WARM con.unware.uin.sso.admin.client.htp.impl.HttpConfigurationCompilerBase\$Connection<br>18ase - Shutting down the connection monitor.<br>2015-61-61-69 14:15:38,869 INFC con.unware.uin.sso.admin.client.unoni.inpl.AbstractClient - Client was dispose<br>2015-61-69 14:15:38,869 INFC con.unware.uin.sso.admin.client.unoni.inpl.AbstractClient - Client was dispose<br>2015-61-69 14:15:38,869 INFC con.unware.uin.sso.admin.client.unoni.inpl.AbstractClient - Client was dispose<br>2015-61-69 14:15:32,650 INFC con.unware.uin.sso.admin.client.unoni.inpl.AbstractClient - Client was dispose<br>2015-61-69 14:15:32,650 INFC con.unware.uin.sso.admin.client.unoni.inpl.AbstractClient - Glient was dispose<br>2015-61-69 14:15:32,650 INFC con.unware.uin.inpl.Clii - Reading resources from decoded zip file path=L/C<br>Files/UMware/vCenter Server/UMware Identity.Services/lstool/lib/vatClient.jarl<br>2015-61-69 14:15:32,57 INFC con.unware.uidentity.yteNen.inpl.Util - Reading resources from zip file path=L/C<br>Files/UMware/vCenter/2006 UNG con.unware.uidentity.yteNen.inpl.Util - Meading resources from zip file path=L/C<br>Files/UMware/vCenter/2006 UNG con.unware.uidentity.services/lstool/lib/vatIoten.jarl<br>2015-61-69 14:15:32,560 INFC con.unware.uidentity.services.jstool/lib/sellong - Soft<br>2015-61-69 14:15:32,571.FFC con.unware.uidentity.service.inpl.tomITekenIngl.SetUNP1 successfully pared from Element<br>2015-61-69 14:15:32,571.FFC con.unware.uin.sso.client.inpl.NetUNP1 successfully pared from Element<br>2015-61-69 14:15:32,785 UNFC con.unware.uin.sso.client.http.inpl.HttpConfigurationConpilerBase\$Connection<br>2015-61-69 14:15:32,785 UNFN con.unware.uin.soo.client.http.inpl.HttpConfigurationConpilerBase\$Connection<br>2015-61-69 14:15:32,785 UNFN con.unware.uin.soo.client.http.inpl.HttpConfigurationConpilerBase\$Connection<br>2015-61-69 14:15:32,785 UNFN con.unware.uin.soo.client.http.inpl.HttpConfigurationConpilerBase\$Connection | suc<br> onit<br>  suc<br> /Pro<br> ath=<br> lue=<br>  tok                                    | cces<br>orI<br>cces<br>gra<br>[/C<br>gra<br>[/C<br>Adm<br>cen<br>orI             | sfu<br>sfu<br>mx2<br>:/P<br>mx2<br>:/P<br>ini<br>for<br>hre                | 1<br>a<br>1<br>0<br>7<br>8<br>8<br>8<br>8<br>8<br>8<br>8<br>8<br>8<br>8<br>8<br>8<br>8<br>8<br>8<br>8<br>8<br>8 |
|                                                                                                    |                                                                                              |                                                                                  |                                                                            | $\sim$                                                                                                    |

31. View the Network Map and verify that all services are up (green).

See "Appendix" for full configuration instructions for the F5 BIG-IP load balancer.

| BIG-IP® - bigip1.vmware.      |                                                        |                       |                         |
|-------------------------------|--------------------------------------------------------|-----------------------|-------------------------|
| ← → C 🔒 https://10.155.170.1  | 150/xui/                                               |                       | sta 🕄 🗉                 |
| ONLINE (ACTIVE)<br>Standsione | Local Teeffe v. Maharak Man                            |                       |                         |
| Statistics                    | to vetwork Map                                         |                       |                         |
| LApps                         | Status Any Status C Type Al<br>Show Summary Update Map | Types    Search       | Search iRule Definition |
| Local Traffic                 | Local Traffic Network Map                              |                       |                         |
| Network Map                   | sso.vmware.local                                       | sso.vmware.local-2020 | sso.vmware.local-443    |
| Virtual Servers               | SSO<br>10 155 168 101 7444                             | sso.vmware.local-2020 | sso.vmware.local-443    |
| Policies                      | 10.155.168.102:7444                                    | 0 10.155.168.102:2020 | 10.155.168.102:443      |
| Profiles                      | seo ymwara local-2012                                  |                       | eso ymwara local-636    |
| iRules >                      | sso.vmware.local-2012                                  | sso.vmware.local-389  | sso.vmware.local-636    |
| Pools >                       | 10.155.168.101:2012                                    | 10.155.168.101:389    | 10.155.168.101:636      |
| Nodes >                       | 10.155.168.102:2012                                    | 10.155.168.102:389    | 10.155.168.102:636      |
| Monitors (+)                  | sso.vmware.local-2014                                  |                       |                         |
| Traffic Class (+)             | sso.vmware.local-2014                                  |                       |                         |
| Address Translation           | 10.155.168.101:2014 10.155.168.102:2014                |                       |                         |
| Acceleration                  |                                                        |                       |                         |
| Device Management             |                                                        |                       |                         |
| Network                       |                                                        |                       |                         |

- 32. Log in to the vCenter Server you want to upgrade.
- 33. Mount the vCenter Server 6.0 ISO image.
- 34. If autorun doesn't start, execute autorun.exe.
- 35. Select vCenter Server for Windows and click Install.

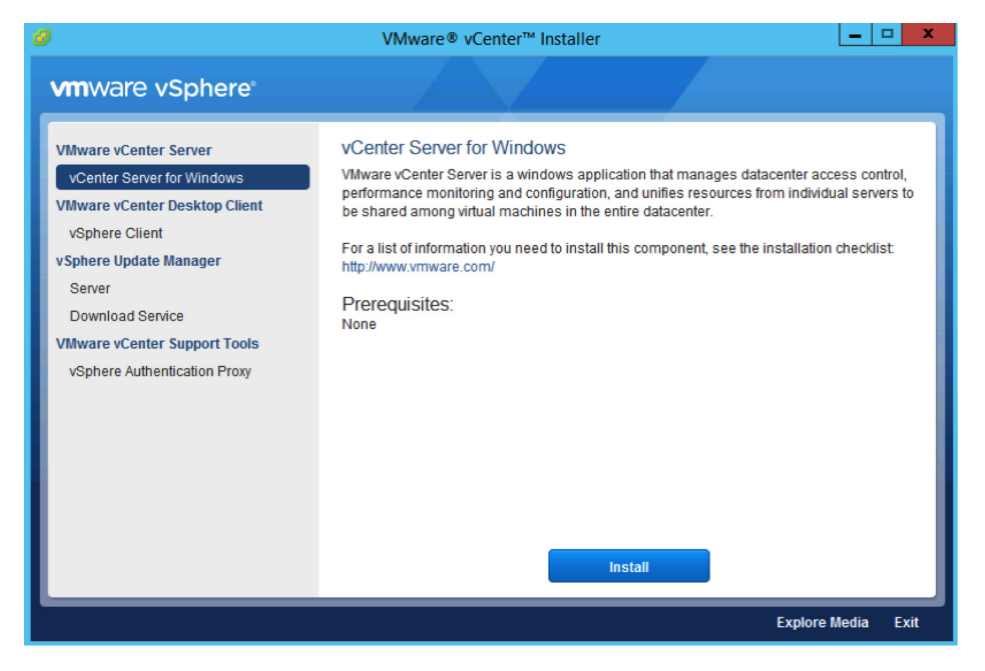

#### 36. Click Next.

- 37. Accept the license agreements.
- 38. Enter the **password** for the administrator@vsphere.local account and the **password** for the service account (if applicable). Click **Next**.

| 븅                                                                                                    | VMware vCenter Server 6.0.0                                                                                                  | x |
|----------------------------------------------------------------------------------------------------|----------------------------------------------------------------------------------------------------|---|
| vCenter Server Credentials<br>Enter your vCenter Server 5.5 administrato                                                                                       | r credentials.                                                                                                    |   |
| vCenter Server <u>u</u> ser name:<br>vCenter Server <u>p</u> assword:<br>The installer has detected that the vCenter<br>credentials for this service account.: | administrator@vsphere.local         •••••••         Server service is running under the following service account. Enter the |   |
| Account user n <u>a</u> me:<br>Account password:                                                                                                    | VMWARE\svcvcenter                                                                                                    |   |
| needan pasa <u>n</u> oran                                                                                                    | ••••••                                                                                                    |   |
|                                                                                                    |                                                                                                    |   |
|                                                                                                    |                                                                                                    |   |
|                                                                                                    | < Back Next > Cancel                                                                                                    |   |

#### 39. Wait for the **pre-upgrade checks** to complete.

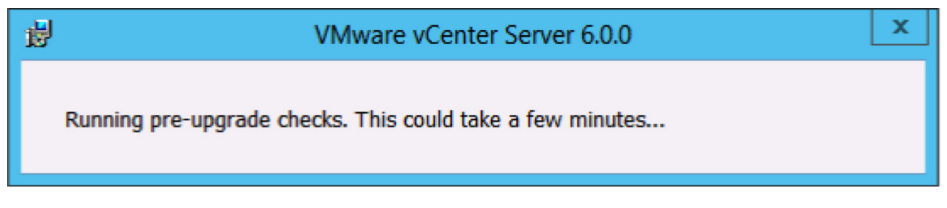

40. Enter the **password** for the administrator@vsphere.local account. Click **Next**.

| 岁 VMware vCenter Server 6.0.0                                                                          |                      |  |  |  |  |  |  |
|----------------------------------------------------------------------------------------------------|----------------------|--|--|--|--|--|--|
| vCenter Single Sign-On registration                                                                    |                      |  |  |  |  |  |  |
| Connect vCenter Server to a vCenter Single Sign-On domain in an existing Platform Services Controller. |                      |  |  |  |  |  |  |
|                                                                                                    |                      |  |  |  |  |  |  |
| Platform Services Controller <u>F</u> QDN or IP address:                                               | sso.vmware.local     |  |  |  |  |  |  |
| Note. This is the external Flatform Services Conditioner with the                                      |                      |  |  |  |  |  |  |
| vCenter Single Sign-On HTTPS port:                                                                     | 443                  |  |  |  |  |  |  |
| vCenter Single Sign-On <u>u</u> ser name:                                                              | administrator        |  |  |  |  |  |  |
| vCenter Single Sign-On password:                                                                       | ••••••               |  |  |  |  |  |  |
|                                                                                                    |                      |  |  |  |  |  |  |
|                                                                                                    |                      |  |  |  |  |  |  |
|                                                                                                    |                      |  |  |  |  |  |  |
|                                                                                                    |                      |  |  |  |  |  |  |
|                                                                                                    |                      |  |  |  |  |  |  |
|                                                                                                    |                      |  |  |  |  |  |  |
|                                                                                                    |                      |  |  |  |  |  |  |
|                                                                                                    |                      |  |  |  |  |  |  |
|                                                                                                    |                      |  |  |  |  |  |  |
|                                                                                                    |                      |  |  |  |  |  |  |
|                                                                                                    |                      |  |  |  |  |  |  |
|                                                                                                    |                      |  |  |  |  |  |  |
|                                                                                                    | < Back Next > Cancel |  |  |  |  |  |  |

41. Click **OK** to accept the certificate.

|                                                          | Windows Security X                                                                                                    |
|----------------------------------------------------------|----------------------------------------------------------------------------------------------------|
| Certificate<br>Please confirm<br>the expected<br>Cancel. | Validation<br>n that the certificate provided by the remote server matches<br>certificate. Select OK if you approve it, otherwise select                                       |
| <u>?</u>                                                 | VMWareDirectoryService,d<br>Issuer: CA, CN=sso02,<br>dc=vsphere,dc=local<br>Valid From: 12/18/2014 to 12/15/2024<br><u>Click here to view certificate</u><br><u>properties</u> |
|                                                          | OK Cancel                                                                                                    |

42. Accept the default ports and click **Next**.

| 븅                                                                                                    | VMware vCenter Server 6.0.0                   | X      |
|----------------------------------------------------------------------------------------------------|-----------------------------------------------|--------|
| Configure Ports<br>Configure network settings and ports for th                                                                                                    | iis deployment.                               |        |
|                                                                                                    |                                               |        |
| Common Ports                                                                                                    |                                               |        |
| HTTP Port:                                                                                                    | 80                                            |        |
| HTTP <u>S</u> Port:                                                                                                    | 443                                           |        |
| Syslog Service Port:                                                                                                    | 514                                           |        |
| Syslog Service TLS Port:                                                                                                    | 1514                                          |        |
| vCenter Server Ports                                                                                                    |                                               |        |
| Auto Deploy Management Port:                                                                                                    | 6502                                          |        |
| Auto Deploy Service Port:                                                                                                    | 6501                                          |        |
| ESXi Dump Collector Port:                                                                                                    | 6500                                          |        |
| ESXi Heart <u>b</u> eat Port:                                                                                                    | 902                                           |        |
| vSphere Web Client Port:                                                                                                    | 9443                                          |        |
|                                                                                                    |                                               |        |
|                                                                                                    |                                               |        |
|                                                                                                    |                                               |        |
|                                                                                                    |                                               |        |
| Some ports are not configurable. To present the second second | roceed make the following ports available:    |        |
| 2020                                                                                                    | recease mane are relievening ports available. |        |
| 2020                                                                                                    |                                               |        |
|                                                                                                    | < Back Next >                                 | Cancel |

43. Accept or change the installation paths as necessary. Click Next.

| 闄 | VMware vCenter Server 6.0.0                                                                                                    | x |
|---|----------------------------------------------------------------------------------------------------|---|
| τ | Destination Directory                                                                                                    |   |
|   | Select the storage location for this deployment.                                                                                                    |   |
|   |                                                                                                    |   |
|   | Install vCenter Server with an external Platform Services Controller to:                                                                                                    |   |
|   | C:\Program Files\VMware\ Change                                                                                                    |   |
|   | Store data for vCenter Server with an external Platform Services Controller in:                                                                                                    |   |
|   | C:\ProgramData\VMware\ Change                                                                                                    |   |
|   |                                                                                                    |   |
|   | Export your 5.X data to:                                                                                                    |   |
|   | C:\ProgramData\VMware\vCenterServer\export\ Change                                                                                                    |   |
|   | Note: During the upgrade, 5.x data will be stored in this directory, and then migrated to the 6.0.0 deployment. Data exported to this directory will not be cleaned up by the installer. Remove this directory and its contents after the upgrade completes. |   |
|   |                                                                                                    |   |
|   |                                                                                                    |   |
|   |                                                                                                    |   |
|   |                                                                                                    |   |
|   |                                                                                                    |   |
|   |                                                                                                    |   |
|   |                                                                                                    |   |
|   |                                                                                                    |   |
|   |                                                                                                    |   |
|   |                                                                                                    |   |
|   |                                                                                                    | _ |
|   | < Back Next > Cancel                                                                                                    |   |
| _ |                                                                                                    | _ |

44. Check the box to verify that you have backed up the vCenter Server and its database. Click Upgrade.

| 谢 VM                                                                                                 | Iware vCenter Server 6.0.0                                                                                          |
|----------------------------------------------------------------------------------------------------|----------------------------------------------------------------------------------------------------|
| Ready to upgrade<br>Confirm the settings below and click Upgrade.                                    |                                                                                                    |
| Deployment type:                                                                                     | vCenter Server with an external Platform Services Controller                                                        |
| vCenter Single Sign-On user name:                                                                    | administrator                                                                                                    |
| vCenter Single Sign-On domain:                                                                       | vsphere.local                                                                                                    |
| Installation directory:                                                                              | C:\Program Files\VMware\                                                                                            |
| Data directory:                                                                                      | C:\ProgramData\VMware\                                                                                              |
| Upgrade export directory:                                                                            | C:\ProgramData\VMware\vCenterServer\export\                                                                         |
|                                                                                                    |                                                                                                    |
|                                                                                                    |                                                                                                    |
|                                                                                                    |                                                                                                    |
|                                                                                                    |                                                                                                    |
|                                                                                                    |                                                                                                    |
|                                                                                                    |                                                                                                    |
| VMware vCenter Server will be in evaluation mo                                                       | de after the upgrade.                                                                                               |
| Activate vCenter Server through the vSphere We<br>vCenter Server expires, all hosts will be disconne | $\rm eb$ Client within 60 days after the upgrade. When the evaluation period of the ected from this vCenter Server. |
| $\checkmark$ I verify that I have backed up this vCenter Server                                      | machine and the database server pointed by the 'vcenter001' DSN.                                                    |
|                                                                                                    | < Back Upgrade Cancel                                                                                               |

45. When completed, click Finish.

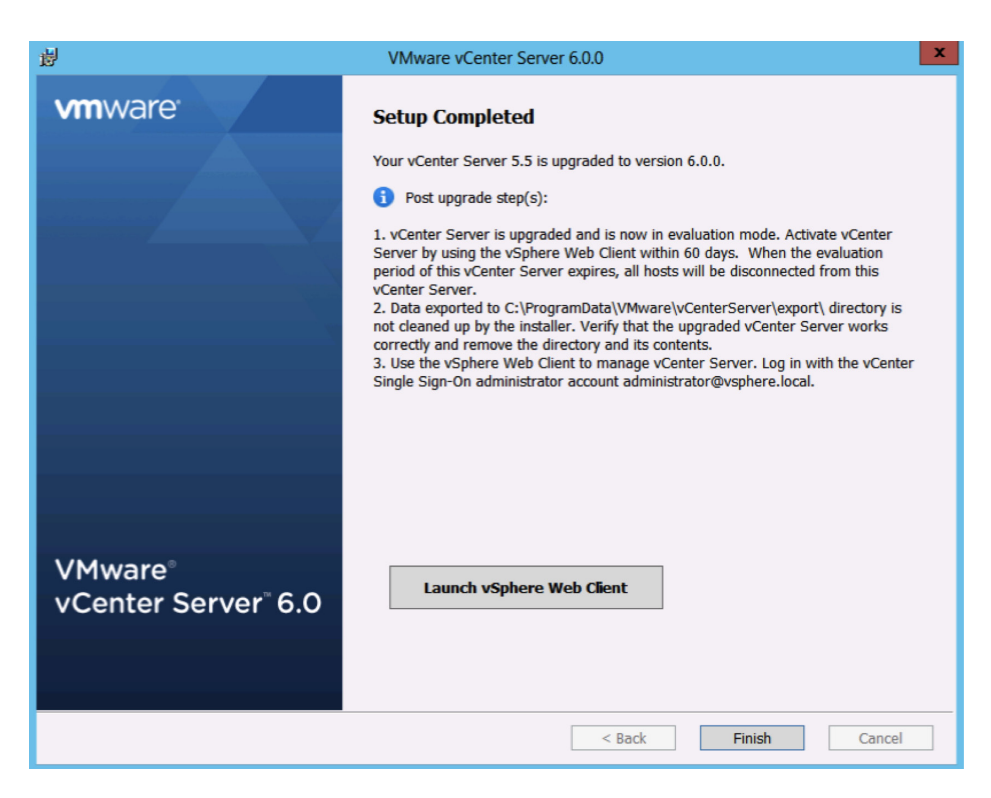

# **Postdeployment Steps**

### **Configure Identity Sources**

- 1. Open your Web browser and navigate to https://vcenter:9443, where *vcenter* is the FQDN of the vCenter Server.
- 2. Log in with User name administrator@vsphere.local and the Password used during installation.

| 🔍 🔍 🌒 🖉 vSphere Web 0       | slient ×                                                                                 |                                  |   |
|-----------------------------|------------------------------------------------------------------------------------------|----------------------------------|---|
| ← → C 🔒 https://vce         | nter05.vmware.local:9443/vsphere-client/?csp                                             | <br>22                           | ≡ |
| <b>vm</b> ware <sup>.</sup> |                                                                                          |                                  |   |
|                             |                                                                                          |                                  |   |
| User name:<br>Password:     | administrator@vsphere.local<br>UMWare®vCe<br>Use Windows session authentication<br>Login | nter <sup>~</sup> Single Sign-On |   |
| Download Client Integra     | lon Plugin                                                                               |                                  |   |

3. Click Administration in the left-hand Navigator pane.

| • • Øvsphere Web Client ×           |                                       |                 |                 |                   |                       |               |                       |
|-------------------------------------|---------------------------------------|-----------------|-----------------|-------------------|-----------------------|---------------|-----------------------|
| ← → C  ktps://vcenter05.v           | mware.local:9443/vsph                 | nere-client/?cs | p#extensionId%3 | Dvsphere.core.cor | ntrolcenter.domainVie | w             | ☆ 〓                   |
| vmware <sup>®</sup> vSphere Web Cli | ient <del>n</del> ≣                   |                 | υ               | Administrator@VS  | PHERE.LOCAL -   F     | Help + I Q Se | earch 🔹               |
| Navigator #                         | 🚮 Home                                |                 |                 |                   |                       | 🔯 Alarms      | ¥×≛                   |
| History                             | Home                                  |                 |                 |                   |                       | All (1) Ne    | ew (1) Acknowledg     |
| 🕺 Home                              | Inventories                           |                 |                 |                   |                       | 🔺 🔔 vAPI End  | dpoint (vcenter05.vmw |
| VCenter Inventory Lists             |                                       | -               |                 |                   | 0                     | VMware        | vAPI Endpoint Service |
| Hosts and Clusters >                | 1 1 1 1 1 1 1 1 1 1 1 1 1 1 1 1 1 1 1 |                 | 2               |                   | <u> </u>              |               |                       |
| VMs and Templates                   | vCenter                               | Hosts and       | VMs and         | Storage           | Networking            |               |                       |
| Storage >"                          | inventory Lists                       | Giusiers        | remplates       |                   |                       |               |                       |
|                                     |                                       |                 | -               |                   |                       |               |                       |
| Policies and Profiles               |                                       |                 | O               |                   |                       | 🧭 Work In     | Progress              |
| O vRealize Orchestrator >           | Content                               | vCloud Air      | vRealize        |                   |                       |               |                       |
| The Administration Inc.             | Libranes                              | Services        | Orchestrator    |                   |                       |               |                       |
| C Tasks                             | Me itquint how-to V                   | ideos           |                 |                   |                       |               |                       |
|                                     |                                       |                 |                 |                   |                       | •             | •                     |
| Recent Tasks                        |                                       |                 |                 |                   |                       |               | ₩×                    |
| Task Name                           | Target                                | Status          |                 | Initiator         | Queued For            | Start Time    | Completion Time       |
|                                     |                                       |                 |                 |                   |                       |               | _                     |
|                                     |                                       |                 |                 |                   |                       |               |                       |
|                                     |                                       |                 |                 |                   |                       |               |                       |
|                                     |                                       |                 |                 |                   |                       |               |                       |
|                                     |                                       |                 |                 |                   |                       |               | - P                   |
| My Tasks + Tasks Filter +           |                                       |                 |                 |                   |                       |               | More Tasks            |
|                                     |                                       |                 |                 |                   |                       |               |                       |

4. Click Configuration under vCenter Single Sign-On.

| O VSphere Web Client X              |                                                                                                    |                 |              |            |           |            |            |                   |            |
|-------------------------------------|----------------------------------------------------------------------------------------------------|-----------------|--------------|------------|-----------|------------|------------|-------------------|------------|
| ← → C 隆 https://vcenter05.v         | > C 🕼 https://vcenter05.vmware.local:9443/vsphere-client/?csp#extensionId%3Dvsphere.core.inventory.roleManager |                 |              |            |           |            |            |                   |            |
| vmware <sup>®</sup> vSphere Web Cli | m Ware vSphere Web Client A= ひ   Administrator@vSPHERELOCAL -   Hop -   Q Search ・                             |                 |              |            |           |            |            |                   |            |
| Navigator I                         | Roles                                                                                                    |                 |              |            |           |            | 🖸 Ala      | rms               |            |
| Home > 💿                            | Roles provider: All 6.0 v                                                                                      | Center Servers  | 0            |            |           |            | All (1)    | New (1) Ackno     | wledg      |
| Administration                      | Roles                                                                                                    |                 |              |            |           |            | 🗘 vAP      | Endpoint (vcenter | 5.vmw      |
| Rdes                                | 1 m / x                                                                                                    |                 | Usage Privil | eges       |           |            | - VMw      | are vAPI Endpoint | Service    |
| Global Permissions                  |                                                                                                    |                 | Defende      | Line (Comp | Descent   |            |            |                   |            |
| ✓ Single Sign-On                    | Administrator<br>Read-only                                                                                     | Ê               | Defined in   | User/Group | Propagate | 0          |            |                   |            |
| Users and Groups                    | No access                                                                                                    |                 |              |            |           |            |            |                   |            |
| Configuration                       | Resource pool adminis                                                                                          | trator (sample) |              |            |           |            |            |                   | _          |
| ✓ Licensing                         | Virtual machine user (s                                                                                        | ample)          |              |            |           |            | Vio        | rk in Progress    | *          |
| Licenses                            | Tagging Admin                                                                                                  |                 |              |            |           |            |            |                   |            |
| Reports                             | VMware Consolidated                                                                                            | Backup user (   |              |            |           |            |            |                   |            |
| ✓ Solutions                         | Datastore consumer (s                                                                                          | ample)          |              |            |           |            | - H        |                   |            |
| Client Plug-Ins                     | Content library administrator                                                                                  | (sample)        |              |            |           |            |            |                   |            |
| vCenter Server Extensi              | Content library adminis                                                                                        | trator (sample) |              |            | -         |            |            |                   | •          |
| 😨 Recent Tasks                      |                                                                                                    |                 |              |            |           |            |            |                   | ¥×         |
| Task Name                           | Target                                                                                                    | Status          |              | Initiator  |           | Queued For | Start Time | Completio         | n Time     |
|                                     |                                                                                                    |                 |              |            |           |            |            |                   |            |
|                                     |                                                                                                    |                 |              |            |           |            |            |                   |            |
|                                     |                                                                                                    |                 |              |            |           |            |            |                   |            |
|                                     |                                                                                                    |                 |              |            |           |            |            |                   |            |
|                                     |                                                                                                    |                 |              |            |           |            |            |                   |            |
| 4                                   |                                                                                                    |                 |              |            |           |            |            |                   | •          |
| My Tasks - Tasks Filter -           |                                                                                                    |                 |              |            |           |            |            |                   | More Tasks |

5. Click Identity Sources.

| 🕨 🔍 🖉 vSphere Web Client x          |                                                                                                    |            |                                                                 |                          |                  |      |                        |                     |     |
|-------------------------------------|----------------------------------------------------------------------------------------------------|------------|-----------------------------------------------------------------|--------------------------|------------------|------|------------------------|---------------------|-----|
| ← → C                               | 🗧 🔿 🤁 🖹 https://vcenter05.vmware.local:9443/vsphere-client/?csp#extensionId%3Dvsphere.core.sso.configuration.application 🏠 |            |                                                                 |                          |                  |      |                        |                     |     |
| vmware <sup>®</sup> vSphere Web Cli | ent 🚖=                                                                                                    |            | 0                                                               | Administrator@VSPH       | ERE.LOCAL -      | Help | - I Q Sea              | rch                 |     |
|                                     |                                                                                                    | 6          |                                                                 |                          |                  |      |                        |                     |     |
| Navigator I                         | SSO Configuration                                                                                                    | for vcen   | ter05.vmware.local                                              |                          |                  |      | O Alarms               | 1×                  | Ĥ   |
| Home E                              | Policies Identity Scu                                                                                                    | rces C     | Certificates SAML Service P                                     | roviders                 |                  |      | All (1) New            | (1) Acknowledg      |     |
| Administration                      | Password Policy Lock                                                                                                    | out Polic  | cy Token Policy                                                 |                          |                  | •    | vAPI Endp<br>VMware vA | pint (vcenter05.vmw |     |
| Roles                               |                                                                                                    |            |                                                                 |                          |                  | •    |                        |                     |     |
| Global Permissions                  | A set of rules and res                                                                                                    | strictions | on the format and expiration                                    | of vCenter Single Sign-O | n user passwords |      |                        |                     |     |
| ✓ Single Sign-On                    | Password Policy                                                                                                    |            |                                                                 |                          | Edit             |      |                        |                     | 11  |
| Users and Groups                    | Description                                                                                                    |            |                                                                 |                          |                  |      |                        |                     |     |
| Configuration                       | Maximum lifetime                                                                                                    |            | Password must be changed a                                      | every 90 days            |                  |      |                        |                     |     |
| ✓ Licensing                         | Restrict reuse                                                                                                    |            | Users cannot reuse any previ                                    | ious 5 passwords         |                  |      | Work in P              | rogress 🐥           | 11  |
| Licenses                            | Maximum length                                                                                                    |            | 20 characters                                                   |                          |                  |      |                        |                     |     |
| Reports                             | Minimum length                                                                                                    |            | 8 characters                                                    |                          |                  |      |                        |                     |     |
| ✓ Solutions                         | Character requirem                                                                                                    | ients      | At least 2 alphabetic character                                 | ers                      |                  |      |                        |                     |     |
| Client Plug-Ins                     |                                                                                                    |            | At least 1 special characters<br>At least 1 uppercase character | ers                      |                  |      |                        |                     | н   |
| vCenter Server Extensi              |                                                                                                    | _          |                                                                 |                          |                  | _    |                        |                     | -   |
| Recent Tasks                        |                                                                                                    |            |                                                                 |                          |                  |      |                        | ×                   | ×   |
| Task Name                           | Target                                                                                                    | Status     |                                                                 | Initiator                | Queued For       | Star | t Time                 | Completion Time     | -   |
|                                     |                                                                                                    |            |                                                                 |                          |                  |      |                        |                     | -1  |
|                                     |                                                                                                    |            |                                                                 |                          |                  |      |                        |                     | -1  |
|                                     |                                                                                                    |            |                                                                 |                          |                  |      |                        |                     |     |
|                                     |                                                                                                    |            |                                                                 |                          |                  |      |                        |                     | 1   |
|                                     |                                                                                                    |            |                                                                 |                          |                  |      |                        |                     |     |
| My Tasks - Tasks Filter -           |                                                                                                    |            |                                                                 |                          |                  |      |                        | More Ta             | sks |

6. Click the green plus icon to Add Identity Source.

| • • • Øvsphare Web Client ×                                                                                                    |                       |                   |                |               |            |       |                       |                   |      |
|----------------------------------------------------------------------------------------------------|-----------------------|-------------------|----------------|---------------|------------|-------|-----------------------|-------------------|------|
| 🗲 -> C 🚯 https://vcenter05.vmware.local:9443/vsphere-client/?csp#extensionId%3Dsso.admin.manage.ids                                                                                                    |                       |                   |                |               |            |       |                       | ≡                 |      |
| vmrware° vSphere Web Client ♠= U   Administrator@vSPHERELOCAL -   Hep -   Q Search                                                                                                    |                       |                   |                |               |            |       |                       |                   | •    |
| Navigator                                                                                                    | SSO Configuration     | for vcenter05.vmw | are.local      |               |            |       | 🖸 Alarms              | Į,                | <    |
| Home > 🔞                                                                                                    | Policies Identity Sou | rces Certificates | SAML Service F | roviders      |            |       | All (1) New (1)       | Acknowledg        |      |
| Administration                                                                                                    | + 0                   |                   |                | Q             | Filter     | •     | \Lambda vAPI Endpoint | (vcenter05.vmw    |      |
| → Access Control                                                                                                    | Name<br>Name          | 'JRL              | Туре           | Domain        | Alias      |       | VMware vAPI           | Endpoint Service. | -    |
| Roles                                                                                                    | - Add Identity Sol    | urce              | -              | vsphere.local | -          |       |                       |                   |      |
| Global Permissions                                                                                                    |                       | -                 | Local OS       | VCENTER05 (de | ef         |       |                       |                   |      |
| → Single Sign-On                                                                                                    |                       |                   |                |               |            |       |                       |                   |      |
| Operation Sector Sector |                       |                   |                |               |            |       |                       |                   |      |
|                                                                                                    |                       |                   |                |               |            |       | Work In Prog          | iress J           |      |
| Licensor                                                                                                    |                       |                   |                |               |            |       |                       |                   | 1    |
| Reports                                                                                                    |                       |                   |                |               |            |       |                       |                   |      |
| - Solutions                                                                                                    |                       |                   |                |               |            |       |                       |                   |      |
| Client Plug-Ins                                                                                                    |                       |                   |                |               |            |       |                       |                   |      |
| vCenter Server Extensi                                                                                                    | 100                   |                   |                |               | 2 item:    | s 📑 🖬 |                       |                   | ÷    |
| Recent Tasks                                                                                                    |                       |                   |                |               |            |       |                       | ,                 | L X  |
| Task Name                                                                                                    | Torret                | Otatua            |                | Initiator     | Quound For | Stort | Time                  | Completion Time   | -    |
|                                                                                                    | i m Aar               | 514108            |                | a autor       | 20000010   | Gran  | 11110                 | Completion Time   | 1    |
|                                                                                                    |                       |                   |                |               |            |       |                       |                   |      |
|                                                                                                    |                       |                   |                |               |            |       |                       |                   |      |
|                                                                                                    |                       |                   |                |               |            |       |                       |                   |      |
|                                                                                                    |                       |                   |                |               |            |       |                       |                   | _    |
|                                                                                                    |                       |                   |                |               |            |       |                       |                   |      |
| My Tasks - Tasks Filter -                                                                                                    |                       |                   |                |               |            |       |                       | More Ta           | asks |

7. If using Microsoft Active Directory, select **Active Directory (Integrated Windows Authentication)**. It will autopopulate the root domain in the forest. If using Open LDAP, select and configure it.

| 1 Add identity source                                       |                                                                                                    | ? |
|-------------------------------------------------------------|----------------------------------------------------------------------------------------------------|---|
| Identity source type:                                       | Active Directory (Integrated Windows Authentication)<br>Active Directory as an LDAP Server<br>Open LDAP<br>Local OS |   |
| Identity source settings                                    |                                                                                                    |   |
| Domain name:                                                | vmware.local                                                                                                    | 0 |
| ● Use machine account<br>○ Use Service Principal Name (SPN) |                                                                                                    |   |
| Service Principal Name (SPN):                               |                                                                                                    | 0 |
| User Principal Name (UPN):                                  |                                                                                                    | 0 |
| Password:                                                   |                                                                                                    |   |

8. Highlight the newly added identity source. Click the **Set as Default Domain** icon.

| • • • ØvSphere Web Client ×                                                                      |                       |                    |                     |                |         |           |      |                               |                     |      |
|--------------------------------------------------------------------------------------------------|-----------------------|--------------------|---------------------|----------------|---------|-----------|------|-------------------------------|---------------------|------|
| ← → C kttps://vcenter05.vmware.local:9443/vsphere-client/?csp#extensionId%3Dsso.admin.manage.ids |                       |                    |                     |                |         |           |      | 2 =                           |                     |      |
|                                                                                                  |                       | 1                  |                     |                |         |           |      |                               |                     |      |
| vmware <sup>®</sup> vSphere Web Cli                                                              | ent n≜≣               |                    | Ŭ I A               | dministrator@V | SPHER   | E.LOCAL - | Help | <ul> <li>I Q Searc</li> </ul> | h                   | _    |
| Navigator                                                                                        | SSO Configuration     | for vcenter05.vmwa | are.local           |                |         |           |      | 🖸 Alarms                      | <b>X</b> :          | × 1  |
| ( Home ) 🕲                                                                                       | Policies Identity Sou | rces Certificates  | SAML Service Prov   | iders          |         |           |      | All (1) New (                 | 1) Acknowledg       |      |
| Administration                                                                                   |                       |                    |                     |                | O Eilte |           |      | \Lambda vAPI Endpoi           | nt (vcenter05.vmw.  |      |
| ✓ Access Control                                                                                 | Name S                | anvar I IRI        | Turne               | Domain         | Q I HE  | Alian     |      | VMware vAP                    | 1 Endpoint Service. |      |
| Roles                                                                                            | -                     | Set as Default Dor | main                | vsphere.loca   |         | -         |      |                               |                     |      |
| Global Permissions                                                                               |                       | -                  | Local OS            | VCENTER05      | i (def  | -         |      |                               |                     |      |
| ✓ Single Sign-On                                                                                 | vmware.local -        | -                  | Active Directory (I | vmware.local   | l.      | VMWARE    |      |                               |                     |      |
| Users and Groups                                                                                 |                       |                    |                     |                |         |           |      |                               |                     |      |
| Configuration                                                                                    |                       |                    |                     |                |         |           |      |                               |                     |      |
| ✓ Licensing                                                                                      |                       |                    |                     |                |         |           |      | Work In Pre                   | ogress              | ×.   |
| Licenses                                                                                         |                       |                    |                     |                |         |           |      |                               |                     |      |
| Reports                                                                                          |                       |                    |                     |                |         |           |      |                               |                     |      |
| ✓ Solutions                                                                                      |                       |                    |                     |                |         |           |      |                               |                     |      |
| Client Plug-Ins                                                                                  | M                     |                    |                     |                |         | 3 items   | -    |                               |                     |      |
| vCenter Server Extensi                                                                           |                       |                    |                     |                |         |           |      |                               |                     | ٣    |
| 😨 Recent Tasks                                                                                   |                       |                    |                     |                |         |           |      |                               | 1                   | μ×   |
| Task Name                                                                                        | Target                | Status             | Initi               | ator           | c       | ueued For | Sta  | rt Time                       | Completion Time     |      |
|                                                                                                  |                       |                    |                     |                |         |           |      |                               |                     |      |
|                                                                                                  |                       |                    |                     |                |         |           |      |                               |                     |      |
|                                                                                                  |                       |                    |                     |                |         |           |      |                               |                     | _    |
|                                                                                                  |                       |                    |                     |                |         |           |      |                               |                     |      |
|                                                                                                  |                       |                    |                     |                |         |           |      |                               |                     |      |
| •                                                                                                |                       |                    |                     |                |         |           |      |                               |                     | P.   |
| My Tasks - Tasks Filter -                                                                        |                       |                    |                     |                |         |           |      |                               | More T              | asks |

9. Click **Yes** in the pop-up.

### License Management

1. Click Licenses in the left-hand Navigator pane.

| 🕨 🔍 🖉 vSphere Web Client 💦 🔪 📃      |                      |                     |                     |                    |            |            |                 |                                         |
|-------------------------------------|----------------------|---------------------|---------------------|--------------------|------------|------------|-----------------|-----------------------------------------|
| ← → C A https://vcenter05.v         | mware.local:9443/vs  | ohere-client/?csp#  | extensionId%3Dss    | o.admin.manage.i   | ds         |            |                 | ☆ 〓                                     |
| vmware <sup>®</sup> vSphere Web Cli | ient 🚖=              |                     | Č) L A              | dministrator@VSPHE | RELOCAL -  | Help       | - I Q Search    |                                         |
|                                     |                      | /                   |                     |                    |            |            |                 |                                         |
| Navigator I                         | SSO Configuratio     | n for vcenter05.vmw | are.local           |                    |            | _          | O Alarms        | IX -                                    |
| Home I To                           | Policies Identity Se | ources Certificates | SAML Service Prov   | iders              |            |            | All (1) New (1) | ) Acknowledg                            |
| Administration                      | + +                  |                     |                     | Q FI               | ter        | •          | A vAPI Endpoint | (vcenter05.vmw                          |
| → Access Control                    | Name                 | Server URL          | Туре                | Domain             | Alias      |            | VMware vAPI     | Endpoint Service                        |
| Roles                               | -                    | -                   | -                   | vsphere.local      | -          |            |                 |                                         |
| Global Permissions                  | -                    | -                   | Local OS            | VCENTER05          | -          |            |                 |                                         |
| ✓ Single Sign-On                    | vmware.local         | -                   | Active Directory (I | vmware.local (def  | VMWARE     |            |                 |                                         |
| Users and Groups                    | :                    |                     |                     |                    |            |            |                 | , i i i i i i i i i i i i i i i i i i i |
|                                     |                      |                     |                     |                    |            |            | Work In Proc    | ITESS I                                 |
| Licensing                           |                      |                     |                     |                    |            |            |                 | ····· +                                 |
| Baston                              |                      |                     |                     |                    |            |            |                 |                                         |
| - Solutions                         |                      |                     |                     |                    |            |            |                 |                                         |
| Client Plun-Ins                     |                      |                     |                     |                    |            | -          |                 |                                         |
| vCenter Server Extensi              | M                    |                     |                     |                    | 3 items    | <b>₽</b> . |                 |                                         |
| C Besent Tasks                      | 1                    |                     |                     |                    |            | _          |                 | T V                                     |
| S Recent lasks                      | 1                    | 1                   |                     |                    |            | 1          |                 | + ^                                     |
| Task Name                           | Target               | Status              | Initi               | ator               | Queued For | Star       | t Time          | Completion Time                         |
|                                     |                      |                     |                     |                    |            |            |                 |                                         |
|                                     |                      |                     |                     |                    |            |            |                 |                                         |
|                                     |                      |                     |                     |                    |            |            |                 |                                         |
|                                     |                      |                     |                     |                    |            |            |                 |                                         |
|                                     |                      |                     |                     |                    |            |            |                 |                                         |
| My Tasks + Tasks Filter +           |                      |                     |                     |                    |            |            |                 | More Tasks                              |
|                                     |                      |                     |                     |                    |            | _          | _               |                                         |

2. Click Licenses.

| • • • VSphere Web Client                                                      | ×                                                                                                    |             |                                       |
|-------------------------------------------------------------------------------|----------------------------------------------------------------------------------------------------|-------------|---------------------------------------|
| ← → C                                                                         | mware.local:9443/vsphere-client/?csp#extensionId%3Dvsphere.licensing.management.gettingStarted%3Bcontext%3Dcorr                                                                                                    | S           | ≡                                     |
| vmware <sup>®</sup> vSphere Web Cli                                           | ent fi≘ ()   Administrator@VSPHERE.LOCAL -   Help -   Q Search                                                                                                    |             | •                                     |
| VmWarce' vSphere Web Cli<br>Navigator Home Home Home Home Home Home Home Home | Icenses       Loense provider:     All 6.0 vCenter Server instances       Getting Started     Loenses       Consequence     Note and the server instances       Getting Started     Loenses       Consequence     Note and the server instances       Getting Started     Loenses       Contom Started     Loenses       Products     Assets       Control to a contralized loense     management system that you can use to ast<br>the loensing configuration of your entre virtual<br>environment.       A product is a set of functionality that you<br>parthase as a unit frought a unique loense<br>to a loense thro product a unique loense<br>to a loense thro product a loense kor<br>of a WAmer product. To use a loense kor<br>you can assign a lionse kor<br>of a WAmer product. To use a loense kor<br>parchasel he functionality of the<br>parchasel he functionality of the<br>parchasel he functionality of the<br>parchasel he functionality of the<br>parchasel he functionality of the<br>parchasel he functionality of the<br>parchasel he functionality of the<br>parchasel he functionality of the<br>parchasel he functionality of the<br>parchasel he functionality of the<br>parchasel he functionality of the<br>parchased product. Teample of assets are<br>ESX hots; Center Server systems, and<br>solutions such as vCenter Server systems, and | Mware<br>.: | 🏲 🎦 (0) Work in Progress 🛐 (1) Alarms |
|                                                                               | You can upgrade, combine, and divide license<br>keys through MyVMware.<br>Go to My VMware                                                                                                    | •           |                                       |
| 🐑 (0) Recent Tasks                                                            |                                                                                                    |             |                                       |

3. Click the green plus icon to add your licenses.

| 🗧 😑 🧧 🖉 vSphere Web Client                                                                                                    | x                                                                                                    |
|----------------------------------------------------------------------------------------------------|----------------------------------------------------------------------------------------------------|
| ← → C                                                                                                    | mware.local:9443/vsphere-client/?csp#extensionId%3Dvsphere.license.cis.license.licensingTab%3Bcontext%3Dcom.vmwa 🖒 |
| vmware <sup>®</sup> vSphere Web Cli                                                                                                    | ent nh≘ U   Administrator@VSPHERELOCAL -   Help -   Q Search                                                       |
| Navigator I                                                                                                    | Licenses                                                                                                    |
| Home     Main Instration     Access Control                                                                                                    | License provider: All 6.0 vCenter Server instances v Go to My VMware Getting Started Licenses Products Assets      |
| Roles                                                                                                    | 👷 🛍 Show: All 🔻 Q. Filter 👻 🖁                                                                                      |
| Global Permissions Single Sign-On Users and Groups Configuration Licensing Licensing Cents Solutions Cient Plug-ins vCenter Server Extensions Deployment System Configuration |                                                                                                    |
|                                                                                                    |                                                                                                    |
| (0) Recent Tasks                                                                                                    |                                                                                                    |

- 4. Enter your license keys, one per line, and click Next.
- 5. Give each license a descriptive name and click **Next**.
- 6. Click Finish.
- 7. Click Assets.

| 🔍 🔍 🖉 vSphere Web Client                            | ×                                                      |                                                     | <u>•</u>        |
|-----------------------------------------------------|--------------------------------------------------------|-----------------------------------------------------|-----------------|
| ← → C A https://vcenter05.vr                        | nware.local:9443/vsphere-client/?csp#extensionId%3     | Dvsphere.license.cis.license.licensingTab%3Bcontext | %3Dcom.vmwa ☆ ≡ |
| vmware <sup>®</sup> vSphere Web Clie                | ent <del>n</del> ≣ ೮.                                  | Administrator@VSPHERE.LOCAL -   Help -   Q          | Search -        |
| Navigator I                                         | Licenses                                               |                                                     | <b>X</b>        |
| Home     Mome     Administration     Access Control | License provider: All 6.0 vCenter Server instances v 🕞 |                                                     | Go to My VMware |
| Roles                                               | +                                                      | Show: All 🔹 Q Fil                                   | ter 🔹           |
| Global Permissions                                  | License License Key                                    | Product                                             | Usage (         |
| ✓ Single Sign-On                                    | Sphere 6 Enterpr                                       | VMware vSphere 6 Enterprise Plus (CPUs)             | 0 CPUs          |
| Users and Groups                                    | Center Server 6                                        | VMware vCenter Server 6 Standard (Instances)        | 0 Instances     |
| Configuration                                       |                                                        |                                                     | 1) A            |
| ✓ Licensing                                         |                                                        |                                                     | Jarma           |
| Licenses                                            |                                                        |                                                     | 0               |
| Reports                                             |                                                        |                                                     |                 |
| ✓ Solutions                                         |                                                        |                                                     |                 |
| Client Plug-Ins                                     |                                                        |                                                     |                 |
| Center Server Extensions     Deployment             |                                                        |                                                     |                 |
| System Configuration                                |                                                        |                                                     |                 |
| Gyatem Comguration 7                                |                                                        |                                                     |                 |
|                                                     |                                                        |                                                     |                 |
|                                                     |                                                        |                                                     |                 |
|                                                     |                                                        |                                                     |                 |
|                                                     |                                                        |                                                     | •               |
|                                                     | M                                                      |                                                     | 2 items 📑 🗝     |
| (1) Recent Tasks                                    |                                                        |                                                     |                 |

8. Highlight vCenter Server systems in evaluation mode and click the Assign License icon.

| • • • VSphere Web Client            | ×                                     |                                |                                          | -               |
|-------------------------------------|---------------------------------------|--------------------------------|------------------------------------------|-----------------|
| ← → C                               | mware.local:9443/vsphere-client/?     | csp#extensionId%3Dvsphere.lice | nse.cis.asset.licensingTab%3Bcontext%3Dc | om.vmware 🏠 🚍   |
| vmware <sup>®</sup> vSphere Web Cli | ent <del>n</del> ≘                    | 🕐   Administrator              | @VSPHERE.LOCAL -   Help -   Q Sea        | rch -           |
| Navigator                           | Licenses                              |                                |                                          |                 |
| 📢 Home 🕨 🔊                          | License provider: All 6.0 vCenter Ser | ver instances                  |                                          | Go to My VMware |
| Administration<br>+ Access Control  | Getting Started Licenses Produ        | icts Assets                    |                                          | Vork in Pr      |
| Roles                               | vCenter Server systems Hosts C        | Clusters Solutions             |                                          | ogress          |
| ✓ Single Sign-On                    | 🛼 🔄 🛛 🍪 All Actions 🗸                 |                                | Q Filter                                 | - 10            |
| Users and Groups                    | Asset                                 | Usage Product                  | License                                  | License         |
| Configuration                       | Assign License Jocal                  | 1 Instances Evaluation Mode    | Evaluation Lice                          | inse 🛕 3/ 🚊     |
|                                     |                                       |                                |                                          | Nam             |
| Licenses                            |                                       |                                |                                          |                 |
| Reports                             |                                       |                                |                                          |                 |
| ✓ Solutions                         |                                       |                                |                                          |                 |
| Client Plug-Ins                     |                                       |                                |                                          |                 |
| vCenter Server Extensions           |                                       |                                |                                          |                 |
| - Deployment                        |                                       |                                |                                          |                 |
| System Configuration >              |                                       |                                |                                          |                 |
|                                     |                                       |                                |                                          |                 |
|                                     |                                       |                                |                                          |                 |
|                                     |                                       |                                |                                          |                 |
|                                     | 4                                     | :                              |                                          |                 |
|                                     | A4                                    |                                |                                          | 1 items 📮 🗸     |
|                                     |                                       |                                |                                          |                 |
| (1) Recent Tasks                    |                                       |                                |                                          |                 |

9. Select the vCenter Server license entered earlier and click **OK**.

### **Global Permissions**

1. Click **Global Permissions** in the left-hand **Navigator** pane.

| • • • VSphere Web Client             | ×                                     |                    |                                              |                   | <u>•</u>    |
|--------------------------------------|---------------------------------------|--------------------|----------------------------------------------|-------------------|-------------|
| ← → C                                | mware.local:9443/vsphere-client/      | csp#extensionId    | %3Dvsphere.license.cis.asset.licensingTab%3  | Bcontext%3Dcom.vr | mware 🏠 🔳   |
| vmware <sup>®</sup> vSphere Web Clie | ent <b>≜</b> ≘                        |                    | U   Administrator@VSPHERE.LOCAL -   Help     | - I Q Search      | -           |
| Navigator                            | Licenses                              |                    |                                              |                   |             |
| Home F 🔊                             | License provider: All 6.0 vCenter Set | ver instances      | 0                                            | Got               | O My VMware |
| Administration<br>- Access Control   | Getting Started Licenses Produ        | ucts Assets        | •                                            |                   | Work In Pi  |
| Roles<br>Global Remissions           | vCenter Server systems Hosts C        | Clusters Solutions |                                              |                   | ogress      |
| ✓ Single Sign-On                     | 🐻 📰 🔯 All Actions 🗸                   |                    |                                              | Q Filter          | - 🖸         |
| Users and Groups                     | Asset                                 | Usage              | Product                                      | License           | License     |
| Configuration                        | vcenter05.vmware.local                | 1 Instances        | VMware vCenter Server 6 Standard (Instances) | vCenter Server 6  | 1/1/11 3    |
| - Licensing                          |                                       |                    |                                              |                   | lam         |
| Licenses                             |                                       |                    |                                              |                   | 8           |
| Reports                              |                                       |                    |                                              |                   |             |
| ✓ Solutions                          |                                       |                    |                                              |                   |             |
| Client Plug-Ins                      |                                       |                    |                                              |                   |             |
| vCenter Server Extensions            |                                       |                    |                                              |                   |             |
| - Deployment                         |                                       |                    |                                              |                   | _           |
| System Configuration >               |                                       |                    |                                              |                   | _           |
|                                      |                                       |                    |                                              |                   | _           |
|                                      |                                       |                    |                                              |                   |             |
|                                      |                                       |                    |                                              |                   |             |
|                                      | 4                                     |                    |                                              |                   |             |
|                                      | M                                     |                    |                                              | 1 ite             | ems 📑 🗝     |
|                                      |                                       |                    |                                              |                   |             |
| 2) Recent Tasks                      |                                       |                    |                                              |                   |             |

- 2. Click Manage.
- 3. Click the green plus icon to add a permission.

| 🔴 😐 🌒 🖉 vSphere Web Client                                                                                                    | ×                      |                                                                            |                                                                                                    |                                 |  |  |  |  |
|----------------------------------------------------------------------------------------------------|------------------------|----------------------------------------------------------------------------|----------------------------------------------------------------------------------------------------|---------------------------------|--|--|--|--|
| 🗧 🔿 C 🕼 https://vcenter05.vmware.local:9443/vsphere-client/?csp#extensionId%3Dvsphere.core.inventory.globalPermissions.views.manage.permission 🎲 🚍                                                                                                    |                        |                                                                            |                                                                                                    |                                 |  |  |  |  |
| vmware <sup>®</sup> vSphere Web Clie                                                                                                    | ent nt≘                | U   Administrator@VSPHERE.LOC                                              | CAL - I Help - I Q Search                                                                                                    | •                               |  |  |  |  |
| Navigator I                                                                                                    | Global Permissions     |                                                                            |                                                                                                    | 0                               |  |  |  |  |
| Administration<br>Administration<br>Administration<br>Reles<br>Global Permissions<br>Global Permissions<br>Configuration<br>Licensing<br>Licensing<br>Licenses<br>Reports<br>Solutions<br>Clert Plug-Ins<br>vCenter Server Extensions<br>Deployment<br>System Configuration | Getting Started Manage | Role Administrator Administrator Administrator Administrator Administrator | Q. Filter  Defined in This object and its children This object and its children This object and its children This object and its children This object and its children | ) Work In Progress 😰 (1) Alarms |  |  |  |  |
|                                                                                                    | M                      |                                                                            | 5 items 📑 🗸                                                                                                    |                                 |  |  |  |  |
| 😴 (2) Recent Tasks                                                                                                    |                        |                                                                            |                                                                                                    |                                 |  |  |  |  |

### 4. Click Add.

| • • • VSphere Web Client            | ×                  |                                           |                                                                                | •      |
|-------------------------------------|--------------------|-------------------------------------------|--------------------------------------------------------------------------------|--------|
| ← → C  kttps://vcenter05.v          | mware.local:944    | 43/vsphere-client/?csp#                   | extensionId%3Dvsphere.core.inventory.globalPermissions.views.manage.permission | ≡      |
| vmware <sup>®</sup> vSphere Web Cli | ent <del>n</del> ≘ |                                           | U   Administrator@VSPHERELOCAL +   Help +   Q Search                           | D      |
| Navigator                           | Global Permis      | sions                                     |                                                                                | 3      |
| (I Home ) 🕲                         | Global Permiss     | sion Root - Add Permission                | • • • •                                                                        | 3      |
| Administration                      | Select the users   | s or groups on the left and th            | e role to assign to them on the right.                                         | Vork I |
|                                     | Users and G        | Groups                                    | Assigned Role                                                                  | n Pro  |
| Roles                               | The users or gro   | oups listed below are                     | The users or groups obtain the permissions on the selected ts children         | gress  |
| Global Permissions                  | 'Global Permiss    | le selected on the right on<br>ion Root'. | objects as defined by their assigned role. ts children                         | 0      |
| Users and Groups                    | User/Group         | Role Propag                               | Administrator                                                                  |        |
| Configuration                       |                    |                                           | All Privileges     All children                                                | 3      |
| + Licensing                         |                    |                                           | Alarms                                                                         | Alam   |
| Licenses                            |                    |                                           | Certificates                                                                   | 20     |
| Reports                             |                    |                                           | Content Library                                                                |        |
| - Solutions                         |                    |                                           | Datacenter                                                                     |        |
| Client Plug-Ins                     |                    |                                           | > Datastore                                                                    |        |
| - Deployment                        |                    |                                           | Datastore cluster                                                              |        |
| System Configuration >              |                    |                                           | Distributed switch                                                             |        |
|                                     |                    |                                           | Description: All Privileges                                                    |        |
|                                     |                    |                                           | Propagate to children                                                          |        |
|                                     |                    | Add Remove                                | View Children                                                                  |        |
|                                     |                    |                                           |                                                                                |        |
|                                     |                    |                                           | Cancel 5 items                                                                 |        |
|                                     |                    |                                           |                                                                                |        |
| (2) Recent Tasks                    |                    |                                           |                                                                                |        |

5. Select your Active Directory domain or other identity source you added earlier.

| 🗧 😑 🖉 vSphere Web Client |                                                                                                    |   |
|--------------------------|----------------------------------------------------------------------------------------------------|---|
| ← → C                    | are.local:9443/vsphere-client/?csp#extensionId%3Dvsphere.core.inventory.globalPermissions.views.manage.permission 🎡 | - |
|                          | ara.local:9443/vsphere-client/?csp#extensionld%3Dvsphere.core.inventory.globalPermissions.views.manage.permission 2 |   |
|                          | Separate multiple names with semicolons Check names                                                                 |   |
|                          | OK Cancel                                                                                                    |   |
| 2) Recent Tasks          |                                                                                                    | J |

6. Add your vSphere Administrators group or users. Click **OK**.

| Select Users/                                 | Groups                                                            |                                      | ? X   |
|-----------------------------------------------|-------------------------------------------------------------------|--------------------------------------|-------|
| Select users f<br>validate your<br>Domain: vn | from the list or type names in the entries against the directory. | Users text box. Click Check names to |       |
| Users and                                     | Groups                                                            |                                      |       |
| Show Users                                    | First -                                                           | Q vsphere                            |       |
| User/Group                                    | 2 🛦                                                               | Description/Full name                |       |
| 👸 vSphere                                     | Admins                                                            |                                      |       |
|                                               |                                                                   |                                      |       |
|                                               |                                                                   |                                      |       |
|                                               |                                                                   |                                      |       |
|                                               |                                                                   |                                      |       |
|                                               |                                                                   |                                      |       |
|                                               |                                                                   |                                      |       |
|                                               |                                                                   | Ad                                   | ld    |
| Users:                                        |                                                                   |                                      |       |
| Groups: VI                                    | mware.local\vSphereAdmins                                         |                                      |       |
|                                               | Separate mult                                                     | iple names with semicolons Check na  | mes   |
|                                               |                                                                   | ОКС                                  | ancel |

7. Ensure that the Administrator role is selected and Propagate to children is checked. Click OK.

| ● ● ● ØvSphere Web Client<br>← → C | x mware.local:9443                                                                                                    | 3/vsphere-clie                                                                                                    | ent/?csp#  | textensionId%3Dvsphere.core.inventory.globalPermi                                                                                                    | ssions. | views.manage.permission                                                                                     | ا<br>ت ک                                    |
|------------------------------------|----------------------------------------------------------------------------------------------------|----------------------------------------------------------------------------------------------------|------------|----------------------------------------------------------------------------------------------------|---------|----------------------------------------------------------------------------------------------------|---------------------------------------------|
|                                    | * Clobal Permissi<br>Global Permissi<br>Global Permissi<br>Users and Gru<br>The users or grou<br>asigned Permission<br>User/Group<br>& vmware.lo | Vysphere-clie<br>ons<br>on Root - Add i<br>or groups on the<br>ou ps<br>ps listed below<br>selected below<br>Root.<br>Role<br>Administra | Premission | extensionId%3Dvsphere.core.inventory.globalPermi C   Administrator@VSPHERELOCAL -   receives or groups obtain the permissions on the selected objects as defined by their assigned role.  Administrator  · ✓ All Phylioges  · ✓ Alarms  · ✓ AutoDeploy  · ✓ Certificates  · ✓ Obtanchere  · ✓ Datastore  · ✓ Datastore  · ✓ Datastore cluster  · ✓ Datastore cluster  · ✓ Datastore cluster  · ✓ Datastore cluster  · ✓ Datastore cluster  · ✓ Datastore cluster  · ✓ Datastore cluster  · ✓ Datastore cluster · ✓ Datastore cluster · ✓ Datasto | SSIONS. | views.manage.permission U Q Search C Filter C Filter S children S children S children S children S children | el III → N(t) Work In Progress D (t) Alarms |
| (2) Recent Tasks                   | [                                                                                                    | Add                                                                                                    | Remove     | View Children OK Ce                                                                                                    | ancel   | 5 Items                                                                                                    | -€                                          |

8. You can now log out and back in to vSphere Web Client as an **Administrator** you just added.

| O O Over the Client x                                                                                                    |                            |                        |                                  |                  |                        |                      |                 |
|----------------------------------------------------------------------------------------------------|----------------------------|------------------------|----------------------------------|------------------|------------------------|----------------------|-----------------|
| ← → C  kttps://vcenter05.v                                                                                                    | mware.local:9443/vsph      | ere-client/?csp        | #extensionId%3                   | Dvsphere.core.co | ntrolcenter.domainVie  | w                    | ☆ <b>=</b>      |
| vmware <sup>®</sup> vSphere Web Cl                                                                                                    | ient <b>n</b> ≣            |                        |                                  | ひ I miki         | e@vmware.local -   H   | leip - I Q Search    |                 |
| Navigator I                                                                                                    | Home                       |                        |                                  |                  |                        | C Alarms             | <b>∓</b> × ▲    |
| A Home                                                                                                    | Inventories                |                        |                                  |                  |                        | All (0) New          | (0) Acknowl     |
| vCenter Inventory Lists     >       Hosts and Clusters     >       VMs and Templates     >       Storage     >                                                                                                    | vCenter<br>Inventory Lists | Hosts and<br>Clusters  | VMs and<br>Templates             | Storage          | <b>Networking</b>      |                      |                 |
| Image: Second second second | Content<br>Libraries       | rCloud Air<br>Services | vRealize<br>Orchestrator         |                  |                        | ::<br>Work in Progra | rss I           |
| Administration     Tasks     Log Browser     Log Events                                                                                                    | Monitoring                 |                        | <b>1</b>                         | I.               | E.                     |                      |                 |
| ✓ Tags     ✓ Tags     ✓ New Search     Saved Searches                                                                                                    | Task Console Ev            | ent Console<br>Ideos   | vCenter<br>Operations<br>Manager | Host Profiles    | VM Storage<br>Policies | •                    |                 |
| 😨 Recent Tasks                                                                                                    |                            |                        |                                  |                  |                        |                      | Т×              |
| Task Name                                                                                                    | Target                     | Status                 |                                  | Initiator        | Queued For             | Start Time           | Completion Time |

# **Certificate Management**

In most cases, certificate replacement in vSphere 6.0 is not necessary. This is because the Platform Services Controller contains the VMware Certificate Authority (VMCA), which issues certificate authority (CA) signed certificates with a validity period of 10 years.

These certificates are issued to solution users—the users created when a solution such as vCenter Server, vCenter Inventory Service, and so on, is registered with vCenter Single Sign-On—and are utilized as certificate endpoints. These users are issued certificates instead of individual services. This enables the services associated with a solution user to utilize the same certificate, substantially reducing the number of certificates required to manage in the environment.

ESXi hosts are also issued certificates from the VMCA when the hosts are added to the vCenter Server inventory or when vCenter Server is upgraded.

When certificates must be changed—such as when making the VMCA a subordinate of an existing enterprise CA or when generating new solution user certificates after the VMCA mode has changed—the certificate manager utility can be used.

| <b>6</b> 5                                    | Administrator: C:\Windows\system32\cmd.exe - certificate-manager                                 |
|-----------------------------------------------|--------------------------------------------------------------------------------------------------|
| C:\Program Files\UMware\                      | wCenter Server\bin>certificate-manager                                                           |
|                                               | *** Welcome to the vSphere 6.0 Certificate Manager ***                                           |
|                                               | Select Operation                                                                                 |
| 1                                             | . Replace Machine SSL certificate with Custom Certificate                                        |
| 2                                             | 2. Replace UMCA Root certificate with Custom Signing<br>Certificate and replace all Certificates |
| 3                                             | 3. Replace Machine SSL certificate with UMCA Certificate                                         |
| 4                                             | <ol> <li>Regenerate a new UMCA Root Certificate and<br/>replace all certificates</li> </ol>      |
| 5                                             | . Replace Solution user certificates with<br>Custom Certificate                                  |
| 6                                             | . Replace Solution user certificates with UMCA certificates                                      |
| 5                                             | <ol> <li>Revert last performed operation by re-publishing old<br/>certificates</li> </ol>        |
| 8                                             | 3. Reset all Certificates                                                                        |
| Note : Use Ctrl-Z and hi<br>Option[1 to 8]: _ | it Enter to exit.                                                                                |

#### Make the VMCA a Subordinate Certificate Authority

- 1. Log in to the Platform Services Controller.
- 2. Using openssl, generate a certificate request.

```
openssl genrsa -out c:\certs\psc001.key 2048
openssl req -new -key c:\certs\psc001.key -out c:\certs\psc001.csr
```

- a. Answer questions to build the request.
- b. Submit the request to a CA. Use the subordinate CA template for the request.

| Microsoft Active                                                              | Directory Certificate Services vmware-DC01-CA                                                                                                    |                                                  |
|-------------------------------------------------------------------------------|----------------------------------------------------------------------------------------------------|--------------------------------------------------|
| Submit a Certi                                                                | ficate Request or Renewal Request                                                                                                    |                                                  |
| To submit a sav<br>Request box.                                               | ved request to the CA, paste a base-64-encode                                                                                                    | 1 CMC or PKCS #10 certificate request or PKCS #7 |
| Saved Request:                                                                |                                                                                                    |                                                  |
| Base-64-encoded<br>certificate request<br>(CMC or<br>PKCS #10 or<br>PKCS #7): | djMr3idyBQqMRbk8g7GrDOhF7rwR6/2VAXtSrYjl<br>9yRM9jmsOX90wbgOrBU6Aa8Sm2+rwVXrR2wGTduxi<br>bTEK200ELR9iz9j6Oin4gLen49xX4v0x/Yc50jXCi<br>1M9RkBQaN3XM29dRbk2HESuwzb+RZw318/JaC+ms<br>END CERTIFICATE REQUEST |                                                  |
| Certificate Templa                                                            | ate:                                                                                                    |                                                  |
|                                                                               | Subordinate Certification Authority 🗸                                                                                                    |                                                  |
| Additional Attribu                                                            | ites:                                                                                                    |                                                  |
| Attributes:                                                                   | <                                                                                                    |                                                  |
|                                                                               | Submit >                                                                                                    |                                                  |

- c. Download the certificate in Base 64 format; save it to c:\certs.
- 3. Wait at least 24 hours before continuing. The VMCA requires that the certificate have a valid date of at least 24 hours prior.
- 4. Run certificate-manager from c:\program files\vmware\vCenter Server\bin for Windows installs or /usr/lib/ vmware-vmca/bin/certificate-manager for vCenter Server Appliance.
- 5. Choose option 2: Replace VMCA Root certificate with Custom Signing Certificate and replace all Certificates.
- 6. Enter the administrator@vsphere.local password.
- 7. Answer all questions as you did earlier when creating the certificate request.
- 8. When asked to provide a valid custom certificate for root, enter the path to the certificate obtained earlier.
- 9. When asked to provide a valid custom key for root, enter the path to the .key file generated with openssl earlier.
- 10. Enter **Y** to continue to replace the certificate.
- 11. Add the certificate to a Windows Group policy as an intermediate CA. This will enable client machines —such as those using vSphere Web Client—to trust the certificates issued by the VMCA.

| I Group Policy                                                       | Mi | anagement Editor     | _ <b>D</b> X   |
|----------------------------------------------------------------------|----|----------------------|----------------|
| File Action View Help                                                |    |                      |                |
| 🗢 🄿 📶 📋 🖻 🖻 🖬                                                        |    |                      |                |
| File System                                                          | >  | Issued To            | Issued By      |
| Wired Network (IEEE 802.3) Policies                                  |    | 🔄 psc10.vmware.local | vmware-DC01-CA |
| Windows Firewall with Advanced Security                              |    | 🔄 psc11.vmware.local | vmware-DC01-CA |
| Network List Manager Policies                                        |    |                      |                |
| Wireless Network (IEEE 802.11) Policies                              |    |                      |                |
| 🔺 🚞 Public Key Policies                                              |    |                      |                |
| 🚞 Encrypting File System                                             |    |                      |                |
| 🛅 Data Protection                                                    |    |                      |                |
| BitLocker Drive Encryption                                           | ≡  |                      |                |
| BitLocker Drive Encryption Network Unlock (                          |    |                      |                |
| Automatic Certificate Request Settings                               |    |                      |                |
| Trusted Root Certification Authorities                               |    |                      |                |
| 🚞 Enterprise Trust                                                   |    |                      |                |
| Intermediate Certification Authorities                               |    |                      |                |
| 🛗 Trusted Publishers                                                 |    |                      |                |
| Untrusted Certificates                                               |    |                      |                |
| C III >                                                              | ×  | < III                |                |
| Intermediate Certification Authorities store contains 2 certificates |    |                      |                |

# Appendix

### Configure the F5 BIG-IP Load Balancer

- 1. Download the lb.p12 file from the ha folder of one of the Platform Services Controllers.
- 2. Log in to the F5 BIG-IP configuration Web page.
- 3. Click System.
- 4. Open File Management, SSL Certificate List.
- 5. Click Import.
- 6. For **Import Type**, select **PKCS 12**. Provide a descriptive **Certificate Name**. Browse for the **Certificate** downloaded earlier. Enter **changeme** for the **Password**. Click **Import**.

NOTE: If you want to use a custom password when running the gen-lb-cert.py --primary-node command on the first Platform Services Controller to generate the certificates, add the following: --password=yourPassword.

| System » File Management : SSL Certificate List » Import SSL Certificates and Keys |                   |  |
|------------------------------------------------------------------------------------|-------------------|--|
|                                                                                    |                   |  |
| SSL Certificate/Key Source                                                         |                   |  |
| Import Type                                                                        | PKCS 12 (IIS)     |  |
| Certificate Name                                                                   | psc011            |  |
| Certificate Source                                                                 | Choose File D.p12 |  |
| Password                                                                           |                   |  |
| Key Security                                                                       | Normal            |  |
| Free Space on Disk                                                                 | 146 MB            |  |
| Cancel Import                                                                      |                   |  |

- 7. Click Local Traffic.
- 8. Open Profiles, SSL, Client.
- 9. Click Create.
- 10. Provide a descriptive Name.
  - a. Click Custom.
  - b. Choose the **Certificate** and **Key** installed earlier.
  - c. Enter the **Passphrase** for the certificate.
  - d. Click Add.
  - e. Scroll to the bottom and click Finished.

| Local Traffic » Profiles : SSL : Client » New Client SSL Profile |                          |                          |  |  |  |
|------------------------------------------------------------------|--------------------------|--------------------------|--|--|--|
| General Properties                                               |                          |                          |  |  |  |
| Name                                                             | psc011                   |                          |  |  |  |
| Parent Profile                                                   | clientssl                | •                        |  |  |  |
| Configuration: Basic 🗘                                           |                          |                          |  |  |  |
|                                                                  | Certificate              | psc011 \$                |  |  |  |
|                                                                  | Key                      | psc011 \$                |  |  |  |
|                                                                  | Chain                    | None 🗘                   |  |  |  |
|                                                                  | Passphrase               |                          |  |  |  |
|                                                                  | OCSP Stapling Parameters | None 🗘                   |  |  |  |
| Certificate Key Chain                                            | Add Replace              |                          |  |  |  |
|                                                                  | /Common/psc011.crt /Comm | non/psc011.key _******** |  |  |  |
|                                                                  | Delete                   |                          |  |  |  |

- 11. Open Profiles, SSL, Server.
- 12. Click Create.
- 13. Provide a descriptive Name.
  - a. Click Custom.
  - b. Choose the Certificate and Key installed earlier.
  - c. Click Add.
  - d. Scroll to the bottom and click **Finished**.

| Local Traffic » Profiles : SSL : Server » New Server SSL Profile |                                              |  |  |  |
|------------------------------------------------------------------|----------------------------------------------|--|--|--|
| General Properties                                               |                                              |  |  |  |
| Name                                                             | psc011-server                                |  |  |  |
| Parent Profile                                                   | serverssl                                    |  |  |  |
| Configuration: Basic ᅌ                                           |                                              |  |  |  |
| Certificate                                                      | psc011 0                                     |  |  |  |
| Кеу                                                              | psc011 🗘                                     |  |  |  |
| SSL Forward Proxy                                                | Disabled                                     |  |  |  |
| SSL Forward Proxy Bypass                                         | Disabled                                     |  |  |  |
|                                                                  | Enabled Options Don't insert empty fragments |  |  |  |
| Options List                                                     | Disable                                      |  |  |  |

- 14. Open Nodes, Node List.
- 15. Click Create.
- 16. Add all Platform Services Controllers as a node. Use **Repeat** to speed up the process.

| Local Traffic » Nodes : Node List » New Node |                        |  |  |  |  |
|----------------------------------------------|------------------------|--|--|--|--|
|                                              |                        |  |  |  |  |
| General Properties                           |                        |  |  |  |  |
| Name                                         | psc01                  |  |  |  |  |
| Description                                  |                        |  |  |  |  |
| Address                                      | Address O FQDN         |  |  |  |  |
| Address                                      | 10.155.168.101         |  |  |  |  |
| Configuration                                |                        |  |  |  |  |
| Health Monitors                              | Node Default           |  |  |  |  |
| Ratio                                        | 1                      |  |  |  |  |
| Connection Limit                             | 0                      |  |  |  |  |
| Connection Rate Limit                        | 0                      |  |  |  |  |
| Cancel Repeat Finished                       | Cancel Repeat Finished |  |  |  |  |
|                                              |                        |  |  |  |  |

- 17. Open Pools, Pool List.
- 18. Click Create.
- 19. Create six pools, one each for port 443, 2012, 2014, 2020, 389, and 636.
  - a. All pools have the same **Configuration**, **tcp** for monitoring, and **Round Robin** for **Load Balancing Method**.
  - b. Use **Repeat** to save time: Remove the existing members from the list.

| Local Traffic » Pools : Pool List » New Pool |                                                                                                    |  |  |
|----------------------------------------------|----------------------------------------------------------------------------------------------------|--|--|
| Configuration: Basic                         |                                                                                                    |  |  |
| Name                                         | psc011-443                                                                                                    |  |  |
| Description                                  |                                                                                                    |  |  |
| Health Monitors                              | Active     Available       /Common     https       tcp     <                                                                                                    |  |  |
| Resources                                    |                                                                                                    |  |  |
| Load Balancing Method                        | Round Robin                                                                                                    |  |  |
| Priority Group Activation                    | Disabled                                                                                                    |  |  |
| New Members                                  | New Node         New FQDN Node         Node List           Address:         psc002.vmware.local (10.155.168.83)         ©           Service Port:         443         HTTPS         ©           Add |  |  |
| Cancel Repeat Finished                       |                                                                                                    |  |  |

- 20. Open Virtual Servers, Virtual Server List.
- 21. Click Create.
- 22. All virtual servers-except the one for port 443-have the same configuration.
  - a. Provide a descriptive Name.
  - b. Enter the **Destination Address**.
  - c. For Service Port, enter 443.
  - d. For SSL Profile (Client), select the client profile created earlier.
  - e. For SSL Profile (Server), select the client profile created earlier.
  - f. For Source Address Translation, select Auto Map.
  - g. For the **Default Pool**, select the pool created for port 443.
  - h. For the **Default Persistence Profile**, select source\_addr.
  - i. Click Finished.

| Local Traffic » Virtual Servers : Virtual Server List » New Virtual Server |                                                                                                    |  |  |  |
|----------------------------------------------------------------------------|----------------------------------------------------------------------------------------------------|--|--|--|
|                                                                            |                                                                                                    |  |  |  |
| General Properties                                                         |                                                                                                    |  |  |  |
| Name                                                                       | psc011-443                                                                                                    |  |  |  |
| Description                                                                |                                                                                                    |  |  |  |
| Туре                                                                       | Standard                                                                                                    |  |  |  |
| Source Address                                                             |                                                                                                    |  |  |  |
| Destination Address                                                        | 10.155.168.87                                                                                                    |  |  |  |
| Service Port                                                               | 443 HTTPS 📀                                                                                                    |  |  |  |
| Notify Status to Virtual Address                                           |                                                                                                    |  |  |  |
| State                                                                      | Enabled O                                                                                                    |  |  |  |
| Configuration: Basic ᅌ                                                     |                                                                                                    |  |  |  |
| Protocol                                                                   | ТСР                                                                                                    |  |  |  |
| Protocol Profile (Client)                                                  | tcp                                                                                                    |  |  |  |
| Protocol Profile (Server)                                                  | (Use Client Profile)                                                                                                    |  |  |  |
| HTTP Profile                                                               | None                                                                                                    |  |  |  |
| FTP Profile                                                                | None                                                                                                    |  |  |  |
| RTSP Profile                                                               | None \$                                                                                                    |  |  |  |
| SSL Profile (Client)                                                       | Selected     Available       /Common     clientssl-insecure-compatible       psc011-client     <       >>     psc010-client       >>     sso-client       wom-default-clientssl |  |  |  |
| SSL Profile (Server)                                                       | Selected     Available       /Common     apm-default-serverssl       psc011-server     <                                                                                        |  |  |  |

| SMTP Profile                 | None                                                                                     |  |  |  |  |
|------------------------------|------------------------------------------------------------------------------------------|--|--|--|--|
| VLAN and Tunnel Traffic      | All VLANs and Tunnels                                                                    |  |  |  |  |
| Source Address Translation   | Auto Map ᅌ                                                                               |  |  |  |  |
| Content Rewrite              |                                                                                          |  |  |  |  |
| Rewrite Profile              | None                                                                                     |  |  |  |  |
| HTML Profile                 | None                                                                                     |  |  |  |  |
| Acceleration: Basic ᅌ        |                                                                                          |  |  |  |  |
| Rate Class                   | None                                                                                     |  |  |  |  |
| OneConnect Profile           | None                                                                                     |  |  |  |  |
| NTLM Conn Pool               | None ¢                                                                                   |  |  |  |  |
| HTTP Compression Profile     | None                                                                                     |  |  |  |  |
| Web Acceleration Profile     | None \$                                                                                  |  |  |  |  |
| SPDY Profile                 | None                                                                                     |  |  |  |  |
| Resources                    |                                                                                          |  |  |  |  |
|                              | Enabled                                                                                  |  |  |  |  |
| iRules                       | <pre>/Commonsys_APM_Excharsys_APM_Excharsys_APM_Excharsys_APM_Excharsys_APM_Exchar</pre> |  |  |  |  |
|                              | Up Down                                                                                  |  |  |  |  |
| Policies                     | Enabled Available                                                                        |  |  |  |  |
|                              |                                                                                          |  |  |  |  |
| Default Pool +               | psc011-443                                                                               |  |  |  |  |
| Default Persistence Profile  | source_addr                                                                              |  |  |  |  |
| Fallback Persistence Profile | None                                                                                     |  |  |  |  |
| Cancel Repeat Finished       |                                                                                          |  |  |  |  |

23. Repeat step 22 for all other ports: 2012, 2014, 2020, 389, and 636. All settings are the same, except there is no **SSL Profile (Client)** or **SSL Profile (Server)** and the **Service Port** and **Default Pool** should match. For example, if the **Service Port** is 2012, the **Default Pool** should be the pool set up for port 2012.

| Local Traffic » Virtual Servers  | : Virtual Server List » New Virtual Server                                                                        |  |  |  |  |  |
|----------------------------------|----------------------------------------------------------------------------------------------------|--|--|--|--|--|
|                                  |                                                                                                    |  |  |  |  |  |
| General Properties               |                                                                                                    |  |  |  |  |  |
| Name                             | psc011-20142                                                                                                    |  |  |  |  |  |
| Description                      |                                                                                                    |  |  |  |  |  |
| Туре                             | Standard                                                                                                    |  |  |  |  |  |
| Source Address                   |                                                                                                    |  |  |  |  |  |
| Destination Address              | 10.155.168.87                                                                                                    |  |  |  |  |  |
| Service Port                     | 2012 Other:                                                                                                    |  |  |  |  |  |
| Notify Status to Virtual Address |                                                                                                    |  |  |  |  |  |
| State                            | Enabled                                                                                                    |  |  |  |  |  |
| Configuration: Basic ᅌ           |                                                                                                    |  |  |  |  |  |
| Protocol                         | ТСР                                                                                                    |  |  |  |  |  |
| Protocol Profile (Client)        | tcp                                                                                                    |  |  |  |  |  |
| Protocol Profile (Server)        | (Use Client Profile)                                                                                              |  |  |  |  |  |
| HTTP Profile                     | None                                                                                                    |  |  |  |  |  |
| FTP Profile                      | None ᅌ                                                                                                    |  |  |  |  |  |
| RTSP Profile                     | None                                                                                                    |  |  |  |  |  |
|                                  | Selected Available                                                                                                |  |  |  |  |  |
| SSL Profile (Client)             | <                                                                                                    |  |  |  |  |  |
|                                  | Selected Available                                                                                                |  |  |  |  |  |
| SSL Profile (Server)             | apm-default-serverssl<br>crypto-client-default-serverssl<br>pcoip-default-serverssl<br>psc010-server<br>serverssl |  |  |  |  |  |

- 24. Open Profiles, Persistence.
- 25. Click source\_addr.
- 26. Check Match Across Services and click Update.

| Local Traffic » Profiles : Persistence » source_addr |                         |  |  |  |  |
|------------------------------------------------------|-------------------------|--|--|--|--|
| 🚓 👻 Properties                                       |                         |  |  |  |  |
|                                                      |                         |  |  |  |  |
| General Properties                                   |                         |  |  |  |  |
| Name                                                 | source_addr             |  |  |  |  |
| Partition / Path                                     | Common                  |  |  |  |  |
| Persistence Type                                     | Source Address Affinity |  |  |  |  |
| Configuration                                        |                         |  |  |  |  |
| Match Across Services                                | R Enabled               |  |  |  |  |
| Match Across Virtual Servers                         |                         |  |  |  |  |
| Match Across Pools                                   |                         |  |  |  |  |
| Hash Algorithm                                       | Default                 |  |  |  |  |
| Timeout                                              | Specify 3 180 seconds   |  |  |  |  |
| Mask                                                 | None                    |  |  |  |  |
| Map Proxies                                          | C Enabled               |  |  |  |  |
| Override Connection Limit                            |                         |  |  |  |  |
| Update                                               |                         |  |  |  |  |

27. After both Platform Services Controller nodes have been installed and configured, click **Network Map** and verify that all services are up (green).

| Local Traffic      | » Network Map    |      |                  |                     |                       |                         |
|--------------------|------------------|------|------------------|---------------------|-----------------------|-------------------------|
| 🔅 👻 Netwo          | ork Map          |      |                  |                     |                       |                         |
|                    |                  |      |                  |                     |                       |                         |
| Status             | Any Status       | Туре | All Types        | Search              | •                     | Search iRule Definition |
| Show Summa         | ary Update Map   |      |                  |                     |                       |                         |
|                    |                  |      |                  |                     |                       |                         |
| ocal Traffic N     | Network Map      |      |                  |                     |                       |                         |
| psc010-20          | 012              |      | psc010-6         | 36                  |                       | psc011-389              |
| psc010             | 0-2012           |      | O psc0           | 0-636               | psc011-389            |                         |
| <b>0</b> 10.       | .155.168.82:2012 |      | <b>O</b> 10      | .155.168.82:636     |                       | 0 10.155.168.73:389     |
| <b>O</b> 10.       | .155.168.83:2012 |      | i 10             | .155.168.83:636     | 10.155.168.74:389     |                         |
| psc010-20          | 014              |      | psc011-2         | 012                 |                       | psc011-443              |
| psc010             | 0-2014           |      | O psc0           | 1-2012              |                       | psc011-443              |
| <b>O</b> 10.       | .155.168.82:2014 |      | Q 10             | .155.168.73:2012    |                       | 0 10.155.168.73:443     |
| 10.155.168.83:2014 |                  |      | i 10             | .155.168.74:2012    | 10.155.168.74:443     |                         |
| psc010-20          | 020              |      | psc011-2         | 014                 |                       | psc011-636              |
| psc010             | 0-2020           |      | O psc0           | 1-2014              |                       | psc011-636              |
| 10.155.168.82:2020 |                  | Q 10 | .155.168.73:2014 | 0 10.155.168.73:636 |                       |                         |
| 10.155.168.83:2020 |                  |      | <b>O</b> 10      | .155.168.74:2014    | 10.155.168.74:636     |                         |
| psc010-38          | 89               |      | psc011-2         | 020                 |                       | sso.vmware.local        |
| psc010             | 0-389            |      | O psc0           | 1-2020              |                       | SSO                     |
| 10.155.168.82:389  |                  |      | i 10             | .155.168.73:2020    | 0 10.155.168.101:7444 |                         |
| 10.155.168.83:389  |                  |      | <b>O</b> 10      | 10.155.168.74:2020  |                       | 10.155.168.102:7444     |
| psc010-44          | 43               |      |                  |                     |                       |                         |
| psc010             | 0-443            |      |                  |                     |                       |                         |
| <b>O</b> 10.       | .155.168.82:443  |      |                  |                     |                       |                         |
| <b>O</b> 10.       | .155.168.83:443  |      |                  |                     |                       |                         |

### Scripted vCenter Server Installations

vCenter Server Appliance can be deployed via custom JSON files from a command line. The ISO ships with examples for deploying an embedded (vCenter Server and Platform Services Controller), management (vCenter Server), and Platform Services Controller appliance.

There are command-line utilities for 64-bit Linux, Mac OS X, and Windows.

The following is a sample embedded JSON file:

```
{
    "___comments":
    [
    "Will deploy an embedded VCSA to host 10 in the MGMT Cluster"
],
```

"deployment":

```
{
```

"esx.hostname":"w3-tm-hp380-010.vmware.local",

"esx.datastore":"NFSMGMT01",

"esx.username":"root",

"esx.password":"VMware1!",

"deployment.option":"tiny",

"deployment.network":"VM Network",

"appliance.name":"embedded-node",

"appliance.thin.disk.mode":true

#### },

"vcsa":

#### {

"system":

{

"root.password":"VMware1!", "ssh.enable":true

5511.EHar

},

```
"sso":
```

{

}

```
"password":"VMware1!",
"domain-name":"vsphere.local",
"site-name":"PaloAlto"
}
```

To deploy vCenter Server Appliance from this file, save it on your local system. From a command line, navigate to the utilities folder for your OS. For example, on Mac OS X, this is /Volumes/VMware VCSA/vcsa-cli-installer/ mac. Now run vcsa-deploy followed by the full path to the custom JSON file. For example:

./vcsa-deploy /Users/mike/Downloads/embedded node.json

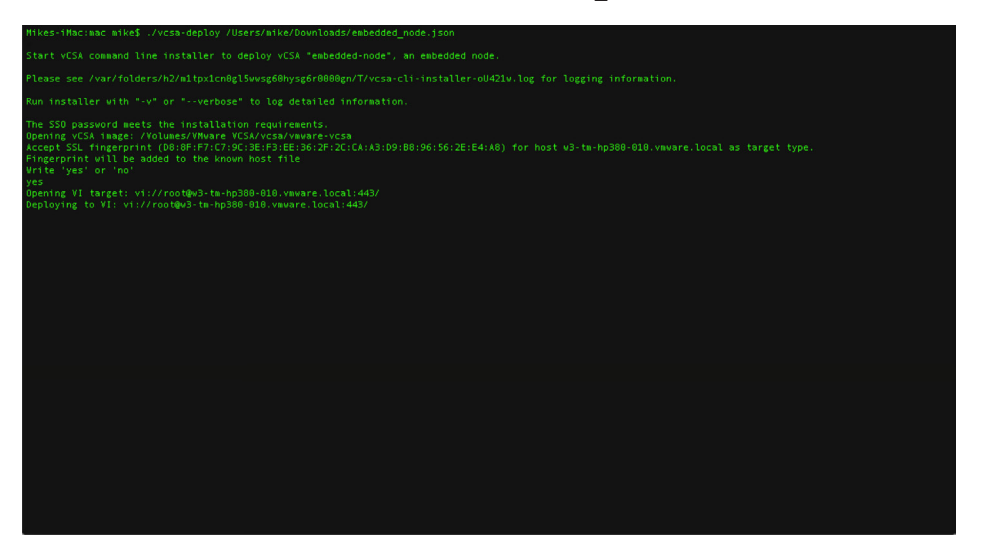

# References

vSphere 6.0 Documentation Center http://pubs.vmware.com/vsphere-60

# **Additional Resources**

VMware vSphere 6.0 Feature Walkthroughs http://featurewalkthrough.vmware.com/#!/vsphere-6-0

VMware Mobile Knowledge Portal http://www.vmwaremkp.com

### About the Author

Mike Brown is a senior technical marketing manager in the Integrated Systems Technical Marketing group. Mike has worked in the IT industry for more than 17 years. His focus is on reference architectures for VMware vCloud Suite® and the software-defined data center (SDDC) as well as VMware vCenter Server, VMware vCenter Single Sign-On, and VMware vSphere Web Client. Mike has multiple industry certifications, including VMware Certified Design Expert (VCDX).

Follow Mike on the vSphere Blog and on Twitter @vMikeBrown.

### 

VMware, Inc. 3401 Hillview Avenue Palo Alto CA 94304 USA Tel 877-486-9273 Fax 650-427-5001 www.vmware.com

Copyright © 2015 VMware, Inc. All rights reserved. This product is protected by U.S. and international copyright and intellectual property laws. VMware products are covered by one or more patents listed at http://www.mware.com/go/patents. VMware is a registered trademark or trademark of VMware, Inc. in the United States and/or other jurisdictions. All other marks and names mentioned herein may be trademarks of their respective companies. Item No: VMW-DG-vCNTR-SRVR-6.0-USLET-101 Docsource: OIC-FP-1274